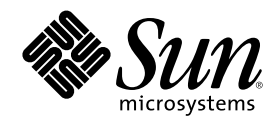

# Sun Cluster 3.0 系统管理指南

Sun Microsystems, Inc. 901 San Antonio Road Palo Alto,, CA 94303-4900 U.S.A. 650-960-1300

部件号码 806-6733 2000 年 11 月, Revision A Copyright Copyright 2000 Sun Microsystems, Inc. 901 San Antonio Road, Palo Alto, California 94303-4900 U.S.A. 版权所有。

本产品或文档受版权保护,其使用、复制、发行和反编译均受许可证限制。未经 Sun 及其授权者事先的书面许可,不得以任何形式、任何 手段复制本产品及其文档的任何部分。包括字体技术在内的第三方软件受 Sun 供应商的版权保护和许可证限制。

本产品的某些部分可能是从 Berkeley BSD 系统衍生出来的,并获得了加利福尼亚大学的许可。UNIX 是通过 X/Open Company, Ltd. 在美国和其他国家独家获准注册的商标。对于 Netscape Communicator<sup>™</sup>,适用以下声明: (c) 版权 1995 Netscape Communications Corporation。保留所有权利。

Sun、Sun Microsystems、Sun 标志、AnswerBook2、docs.sun.com、Solstice DiskSuite、Sun Enterprise、Sun Enterprise SyMON、 JumpStart、StorEdge、Sun Management Center、OpenBoot 和 Solaris 是 Sun Microsystems, Inc. 在美国和其他国家的商标、注册商标或服 务标志。所有 SPARC 商标均按许可证使用,它们是 SPARC International, Inc. 在美国和其他国家的商标或注册商标。带有 SPARC 商标的产 品均以 Sun Microsystems, Inc. 开发的体系结构为基础。

OPEN LOOK 和 Sun<sup>™</sup>图形用户界面是 Sun Microsystems, Inc. 为其用户和许可证持有者开发的。Sun 对 Xerox 为计算机行业研究和开发可 视图形用户界面概念所做的开拓性工作表示感谢。Sun 已从 Xerox 获得了对 Xerox 图形用户界面的非独占性许可证,该许可证还适用于执行 OPEN LOOK GUI 和在其他方面遵守 Sun 书面许可协议的 Sun 许可证持有者。

限制权利:美国政府对本产品的使用、复制或公开受到下述文件限制:FAR 52.227-14(g)(2)(6/87)和 FAR 52.227-19(6/87),或 DFAR 252.227-7015(b)(6/95)和 DFAR 227.7202-3(a)。

本文档按"仅此状态"的基础提供,对所有明示或默示的条件、陈述和担保,包括适销性、适用于某特定用途和非侵权的默示保证,均不承担任何责任,除非此免责声明的适用范围在法律上无效。

Copyright 2000 Sun Microsystems, Inc., 901 San Antonio Road, Palo Alto, Californie 94303 Etats-Unis. Tous droits réservés.

Ce produit ou document est protégé par un copyright et distribué avec des licences qui en restreignent l'utilisation, la copie, la distribution, et la décompilation. Aucune partie de ce produit ou document ne peut être reproduite sous aucune forme, par quelque moyen que ce soit, sans l'autorisation préalable et écrite de Sun et de ses bailleurs de licence, s'il y en a. Le logiciel détenu par des tiers, et qui comprend la technologie relative aux polices de caractères, est protégé par un copyright et licencié par des fournisseurs de Sun.

Des parties de ce produit pourront être dérivées des systèmes Berkeley BSD licenciés par l'Université de Californie. UNIX est une marque déposée aux Etats-Unis et dans d'autres pays et licenciée exclusivement par X/Open Company, Ltd. La notice suivante est applicable à Netscape Communicator<sup>TM</sup>: (c) Copyright 1995 Netscape Communications Corporation. Tous droits réservés.

Sun, Sun Microsystems, le logo Sun, AnswerBook2, docs.sun.com, Solstice DiskSuite, Sun Enterprise, Sun Enterprise SyMON, OpenBoot, et Solaris sont des marques de fabrique ou des marques déposées, ou marques de service, de Sun Microsystems, Inc. aux Etats-Unis et dans d'autres pays. Toutes les marques SPARC sont utilisées sous licence et sont des marques de fabrique ou des marques déposées de SPARC International, Inc. aux Etats-Unis et dans d'autres pays. Les produits portant les marques SPARC sont basés sur une architecture développée par Sun Microsystems, Inc.

L'interface d'utilisation graphique OPEN LOOK et Sun<sup>™</sup> a été développée par Sun Microsystems, Inc. pour ses utilisateurs et licenciés. Sun reconnaît les efforts de pionniers de Xerox pour la recherche et le développement du concept des interfaces d'utilisation visuelle ou graphique pour l'industrie de l'informatique. Sun détient une licence non exclusive de Xerox sur l'interface d'utilisation graphique Xerox, cette licence couvrant également les licenciés de Sun qui mettent en place l'interface d'utilisation graphique OPEN LOOK et qui en outre se conforment aux licences écrites de Sun.

CETTE PUBLICATION EST FOURNIE "EN L'ETAT" ET AUCUNE GARANTIE, EXPRESSE OU IMPLICITE, N'EST ACCORDEE, Y COMPRIS DES GARANTIES CONCERNANT LA VALEUR MARCHANDE, L'APTITUDE DE LA PUBLICATION A REPONDRE A UNE UTILISATION PARTICULIERE, OU LE FAIT QU'ELLE NE SOIT PAS CONTREFAISANTE DE PRODUIT DE TIERS. CE DENI DE GARANTIE NE S'APPLIQUERAIT PAS, DANS LA MESURE OU IL SERAIT TENU JURIDIQUEMENT NUL ET NON AVENU.

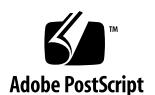

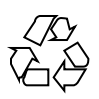

目录

前言 9

- 1. Sun Cluster 管理导言 13
  - 1.1 Sun Cluster 管理概述 13
  - 1.2 图形用户界面 14
  - 1.3 命令行界面 14
  - 1.4 群集管理准备 16
    - 1.4.1 提供 Sun Cluster 硬件配置资料 16
    - 1.4.2 使用管理控制台 16
    - 1.4.3 备份群集 17
  - 1.5 开始管理群集 17
  - ▼ 如何远程登录到 Sun Cluster 19
  - ▼ 如何访问 scsetup 公用程序 20
  - ▼ 如何显示 Sun Cluster发行版本和版本信息 21
  - ▼ 如何显示已配置的资源类型、资源组和资源 21
  - ▼ 如何检查群集组件的状态 22
  - ▼ 如何查看群集配置 24
  - ▼ 如何检查全局安装点 26
- 2. 关闭和引导群集 27
  - 2.1 群集关闭和引导概述 27

3

- ▼ 如何关闭群集 28
- ▼ 如何引导群集 29
- ▼ 如何重新引导群集 31
- 2.2 关闭和引导单个群集节点 32
- ▼ 如何关闭群集节点 33
- ▼ 如何引导群集节点 34
- ▼ 如何重新引导群集节点 35
- ▼ 如何在非群集模式下引导群集节点 37
- 2.3 群集和群集节点问题疑难解答 38
- ▼ 如何检修一个完全 /var 文件系统 38

3. 管理全局设备和群集文件系统 41

- 3.1 全局设备和全局名称空间管理概述 42
  - 3.1.1 Solstice DiskSuite 的全局设备许可 42
  - 3.1.2 VERITAS 卷管理器 管理注意事项 43
- 3.2 群集文件系统管理概述 43
- 3.3 管理磁盘设备组 44
- ▼ 如何更新全局设备名称空间 46
- ▼ 如果添加并注册一个磁盘设备 组 (Solstice DiskSuite) 47
- ▼ 如何在初始化磁盘时创建新磁盘组 (VERITAS 卷管理器) 47
- ▼ 如何在封装磁盘时创建新磁盘组 (VERITAS 卷管理器) 48
- ▼ 如何为现有磁盘设备组 (VERITAS 卷管理器) 添加新卷 49
- ▼ 如何使现有磁盘组成为磁盘设备组 (VERITAS 卷管理器) 50
- ▼ 如何为磁盘设备组指定新次编号 (VERITAS 卷管理器) 51
- ▼ 如何将磁盘组注册为磁盘设备组 (VERITAS 卷管理器) 52
- ▼ 如何注册磁盘设备组配置更改 (VERITAS 卷管理器) 53
- ▼ 如何移除和取消注册磁盘设备组 (Solstice DiskSuite) 54
- ▼ 如何从磁盘设备组移除卷 (VERITAS 卷管理器) 54
- ▼ 如何移除和取消注册磁盘设备组 (VERITAS 卷管理器) 55

- ▼ 如何为磁盘设备组添加节点 (VERITAS 卷管理器) 56
- ▼ 如何更改磁盘设备特性 57
- ▼ 如何列出磁盘设备组配置 58
- ▼ 如何切换设备组的主 59
- 3.4 管理群集文件系统 60
- ▼ 如何添加更多群集文件系统 60
- ▼ 如何移除群集文件系统 63
- ▼ 如何检查群集中的全局安装 66
  - 3.4.1 如何从磁盘设备组 (Solstice DiskSuite) 移除节点 66
  - 3.4.2 如何从磁盘设备组(VERITAS 卷管理器)中移除节点 67
- 4. 管理定额 71
  - 4.1 定额管理概述 71
  - ▼ 如何添加定额设备 73
    - 4.1.1 如何移除定额设备 74
    - 4.1.2 如何从群集中移除最后一个定额设备 76
  - ▼ 如何替换定额设备 77
  - ▼ 如何使定额设备进入维护状态 78
  - ▼ 如何使群集节点进入维护状态 79
  - ▼ 如何使节点脱离维护状态并重置定额 80
  - ▼ 如何列出定额配置 82
- 5. 管理群集互连和公共网络 85
  - 5.1 管理群集互连 86
  - ▼ 如何检查群集互连的状态 86
  - ▼ 如何添加Cluster Transport Cable和传输适配器 87
  - ▼ 如何添加Cluster Transport Cable和传输适配器 90
  - ▼ 如何启用Cluster Transport Cable 93
  - ▼ 如何禁用Cluster Transport Cable 95
  - 5.2 管理公共网络 97

目录 5

- ▼ 如何创建一个 NAFO 组 98
- ▼ 如何删除 NAFO 组 100
- ▼ 如何为 NAFO 组添加适配器 101
- ▼ 如何从 NAFO 组中移除适配器 102
- ▼ 如何切换 NAFO 组的活动适配器 103
- ▼ 如何检查 NAFO 组的状态 104
- ▼ 如何更改公共网络管理可调整参数 105

#### 6. 管理群集 107

- 6.1 群集管理概述 107
- ▼ 如何更改群集名称 108
- ▼ 如何将节点 ID 映射到节点名称 109
- ▼ 如何使用新的群集节点认证 109
- ▼ 如何重置群集中的时间 111
- ▼ 如何在一个节点上输入 OpenBoot PROM (OBP) 112
- 6.2 添加群集节点 112
  - 6.2.1 如何将群集节点添加到授权的节点列表中 113
- 6.3 移除群集节点 115
  - 6.3.1 如何从群集软件配置中移除节点 116
- 7. 修补 Sun Cluster 软件和固件 119
  - 7.1 Sun Cluster 修补概述 119
    - 7.1.1 Sun Cluster 修补提示 120
  - 7.2 修补 Sun 群集 121
  - ▼ 如何应用重新引导修补程序(节点) 121
  - ▼ 如何应用重新引导修补程序(群集和固件) 123
  - ▼ 如何应用非重新引导 Sun Cluster 修补程序 125
  - ▼ 如何移除 Sun Cluster 修补程序 126
- 8. 备份并恢复群集 129
  - 8.1 备份群集文件 129
- 6 Sun Cluster 3.0 系统管理指南 ◆ 2000 年 11 月, Revision A

- ▼ 如何查找要备份的文件系统的名称 130
- ▼ 如何确定完全备份所需要的磁带数 131
- ▼ 如何备份根 (/) 文件系统 131
- ▼ 如何执行镜像的联机备份 (Solstice DiskSuite) 133
- ▼ 如何执行卷的联机备份 (VERITAS 卷管理器) 136
- 8.2 群集文件恢复概述 140
- 8.3 恢复群集文件 141
- ▼ 如何以互动方式恢复单个文件 (Solstice DiskSuite) 141
- ▼ 如何恢复根 (/) 文件系统 (Solstice DiskSuite) 142
- ▼ 如何恢复元设备 (Solstice DiskSuite) 上的 根 (/) 文件系统 145
- ▼ 如何恢复未封装的根 (/) 文件系统 (VERITAS 卷管理器) 150
- ▼ 如何恢复未封装的根 (/) 文件系统 (VERITAS 卷管理器) 153

目录 7

## 前言

Sun Cluster 3.0 系统管理指南提供管理 Sun<sup>™</sup> Cluster 3.0 配置的过程。

本文档面向经验丰富并且具有广泛的 Sun 软件和硬件知识的系统管理员。本文档不作 规划指南 或售前指南使用;在阅读本文档前,您应该已经确定了系统需求并购买了相 应的设备和软件。

本书中的所有说明均假定读者具有 Solaris<sup>™</sup> 操作系统方面的 知识并熟练掌握了用于 Sun Cluster 的卷管理软件。

## 使用 UNIX 命令

本文档包含管理 Sun Cluster 配置专用的命令的信息。本文档可能并未包含有关基本的 UNIX<sup>®</sup> 命令和过程的全部信息。

9

可从以下途径查阅这些信息:

- Solaris 软件环境的 AnswerBook2<sup>™</sup> 联机文档
- 系统附带的其他软件文档
- Solaris 操作环境手册页

# 印刷惯例

| 字体或符号     | 含义                      | 实例                                                       |
|-----------|-------------------------|----------------------------------------------------------|
| AaBbCc123 | 命令、文件和目录的名称;计算机<br>屏幕输出 | 编辑您的 .login 文件。<br>使用 ls -a 列出全部文件。<br>% You have mail.  |
| AaBbCc123 | 您输入的内容,与计算机屏幕输出<br>相对照。 | % <b>su</b><br>Password:                                 |
| AaBbCc123 | 书名、新的词汇或术语、要强调的<br>词    | 请阅读用户指南中的第六章。<br>这些被称为 class 选项。<br>您必须是超级用户才能执行此操<br>作。 |
|           | 命令行变量;用一个实际的名称或<br>值替换  | 要删除文件,请输入 rm filename。                                   |

## Shell 提示符

| Shell                          | 提示符           |
|--------------------------------|---------------|
| C shell                        | machine_name% |
| C shell 超级用户                   | machine_name# |
| Bourne shell 和 Korn shell      | \$            |
| Bourne shell 和 Korn shell 超级用户 | #             |

相关文档

| 应用程序   | 标题                                                                 | 部件号      |
|--------|--------------------------------------------------------------------|----------|
| 硬件     | Sun Cluster 3.0 Hardware Guide                                     | 806-1420 |
| 软件安装   | Sun Cluster 3.0 安装指南                                               | 806-1419 |
| 数据服务   | Sun Cluster 3.0 Data Services Installation and Configuration Guide | 806-1421 |
| API 开发 | Sun Cluster 3.0 Data Services Developers' Guide                    | 806-1422 |
| 概念     | Sun Cluster 3.0 概念                                                 | 806-6721 |
| 错误消息   | Sun Cluster 3.0 Error Messages Manual                              | 806-1426 |
| 发行说明   | Sun Cluster 3.0 发行说明                                               | 806-6737 |

### 订购 Sun 文档

Fatbrain.com 是一家 Internet 上的专业书店,供应 Sun Microsystems, Inc. 的精选产 品文档

要获取文档列表及了解如何订购,请访问 Fatbrain.com 站点的 Sun 文档中心:

http://wwwl.fatbrain.com/documentation/sun

## 联机访问 Sun 文档

docs.sun.com<sup>™</sup> 网站使您能够在 Web 上 访问 Sun 技术文档。在下面的站点,您可 以浏览 docs.sun.com 分类文档或搜索特定的书名或主题:

11

### 获取帮助

如果您在安装或使用 Sun Cluster 时有任何问题,请与您的服务供应商联系并提供下面的信息:

- 您的姓名和电子邮件地址(如果有)
- 您的公司名称、地址和电话号码
- 系统的型号和序列号
- 操作环境的发行版本号 (例如, Solaris 8)
- Sun Cluster 的发行版本号 (例如, Sun Cluster 3.0)

使用下列命令为服务供应商收集您的系统的信息:

| 命令                                | 功能                          |
|-----------------------------------|-----------------------------|
| prtconf -v                        | 显示系统内存的大小并报告有关外围设备的信息       |
| psrinfo -v                        | 显示处理器的有关信息                  |
| showrevp                          | 报告已安装了哪些修补程序                |
| prtdiag -v                        | 显示系统诊断信息                    |
| /usr/cluster/bin/scinstall<br>-pv | 显示 Sun Cluster 发行版本和软件包版本信息 |

也请提供 /var/adm/messages 文件的内容。

## Sun Cluster 管理导言

本章提供有关群集管理的准备工作的信息和使用 Sun Cluster 管理工具的步骤。 以下是本章中包含的过程的列表。

- 第19页的「如何远程登录到 Sun Cluster」
- 第20页的「如何访问 scsetup 公用程序」
- 第21页的「如何显示 Sun Cluster发行版本和版本信息」
- 第21页的「如何显示已配置的资源类型、资源组和资源」
- 第22页的「如何检查群集组件的状态」
- 第24页的「如何查看群集配置」
- 第26页的「如何检查全局安装点」

### 1.1Sun Cluster 管理概述

Sun Cluster 的高可用环境确保关键应用程序对最终用户可用。系统管理员的工作是确保 Sun Cluster 稳定且可操作。

在接受管理任务前,您应当已经熟悉 Sun Cluster 3.0 安装指南中的规划信息和 Sun Cluster 3.0 概念 文档中的词汇表。Sun Cluster 群集管理分成了以下手册中的若干任务:

■ 标准任务,用于定期或者每天管理和维护群集。本指南中讲述了这些任务。

13

- 数据服务任务,比如安装、配置和更改特性。这些任务在 Sun Cluster 3.0 Data Services Installation and Configuration Guide 中讲述。
- 服务任务,比如添加或检修存储或网络硬件。这些任务在 Sun Cluster 3.0 Hardware Guide 中讲述。

通常,可以在群集运行的时候执行 Sun Cluster 管理任务,对群集的影响仅限于单独 一个节点。对于需要关闭整个群集的步骤,请为关闭的小时数计划关闭时间,使对系 统的影响减到最小。如果您计划拆卸群集或群集节点,请提前通知用户。

### 1.2图形用户界面

Sun Cluster 提供的 Sun Management Center<sup>™</sup>(以前是 Sun Enterprise SyMON<sup>™</sup>) GUI Console 的模块可让您以图形方式显示群集资源、资源类型和资源组。它还可让 您监视配置更改并检查群集组件状态。但是, Sun Cluster 提供的 Sun Management Center 的模块当前并不能执行所有 Sun Cluster 管理任务。您必须使用命令行界面来 执行其他操作。有关详细信息,请参见第14页的节1.3「命令行界面」。

有关安装并启用 Sun Management Center 的 Sun Cluster 模块以及查看 Sun Cluster 模块附带的群集特定的联机帮助的信息,请参见 Sun Cluster 3.0 安装指南。

Sun Cluster 已为 Sun Management Center 的 Sun Cluster 模块创建 SNMP MIB。该 MIB 可由第三方 SNMP 依据管理站用作数据定义。

Sun Cluster MIB 文件在任何群集节点上均位于 \$BASEDIR/SUNWsymon/modules/ cfg 中。

Sun Cluster MIB 文件是模型化的 Sun Cluster 数据的 ASN.1 规范。这也是所有 Sun Management Center MIB 所用的规范。要 使用 Sun Cluster MIB, 请参阅 Sun MC 2.1 Software User's Guide 附 录 B 的 "SNMP MIBs for Sun Management Center Modules" 中有关使用其他 Sun Management Center MIBs 的说明。

### 1.3命令行界面

您可以通过 scsetup(1M) 公用程序执行大多数 Sun Cluster 管理任务。在可能的时候,本指南中就会使用 scsetup 描述管理步骤。

您可以通过 scsetup 公用程序管理以下条目:

- ∎ 定额
- 群集传输
- 专用主机名
- ∎ 设备组
- 新节点认证
- 群集名称

下面列出的是其他用来管理 Sun Cluster 的命令。更多详细信息参见手册页。

| <b>衣 I-I Sun Cluster</b> 叩マ | 1」が回 叩 マ |
|-----------------------------|----------|
|-----------------------------|----------|

| 命令            | 说明                                                                  |
|---------------|---------------------------------------------------------------------|
| ccp(1M)       | 启动远程控制台对群集的访问。                                                      |
| pmfadm(1M)    | 提供到进程监视器设备的管理访问。                                                    |
| pnmset(1M)    | 配置公共网络管理 (PNM)。                                                     |
| pnmstat(1M)   | 报告由 PNM 监视的网络适配器失败 切换 (NAFO) 组的状态。                                  |
| sccheck(1M)   | 检查并验证 /etc/vfstab 文件中的全局安装条目。                                       |
| scconf(1M)    | 更新 Sun Cluster 配置。-p 选项列出群集配置信息。                                    |
| scdidadm(1M)  | 提供到设备标识配置的管理访问。                                                     |
| scgdevs(1M)   | 运行全局设备名称空间管理脚本。                                                     |
| scinstall(1M) | 安装并管理 Sun Cluster 软件;可以互动运行,也可以不互动。-p选项显示 Sun Cluster 软件的发行和包装版本信息。 |
| scrgadm(1M)   | 管理资源类型注 册、资源组的创建和资源组内资源的激活。-p 选项显示<br>有关安装的资源、资源组和资源类型的信息。          |
| scsetup(1M)   | 运行互动群集配置公用程序。                                                       |

scshutdown(1M)关闭整个群集。

Sun Cluster 管理导言 15

表 1-1 Sun Cluster 命令行界面命令 续下

| 命令           | 说明                       |
|--------------|--------------------------|
| scstat(1M)   | 提供群集状态的快照。               |
| scswitch(1M) | 为资源组和磁盘设备组执行影响节点主和状态的更改。 |

此外,可以使用命令来管理 Sun Cluster 的卷管理器部分。这些命令的使用取决于群 集中的特定的管理器(Solstice DiskSuite<sup>™</sup> 或者 VERITAS 卷管理器)。

### 1.4群集管理准备

本节讲述为管理群集做什么准备。

### 1.4.1提供 Sun Cluster 硬件配置资料

随着 Sun Cluster 配置的增长和更改,需要提供您的站点的独特的硬件方面的文档。 在需要更改或升级群集时,标记各种群集组件之间的连接和电缆也可以节省时间。

保存这样一个群集配置记录会在维修时用得着。如果您是通过第三方服务提供者,保存这种记录会使服务提供商工作更方便。

### 1.4.2使用管理控制台

如果您选择这样做,可以使用一个专用的 SPARC 工作站,称为管理控制台,来管理 活动群集。通常在管理控制台上安装并运行群集控制面板 (CCP)和 Sun Management Center 服务器和控制台软件。有关 CCP 的详细信息,参见第19页的「如何远程登录 到 Sun Cluster」。有关安装 Sun Management Center 软件的说明,请参见 Sun Cluster 3.0 安装指南。

管理控制台并不是一个群集节点。管理控制台用来远程控制群集节点,或者通过公共 网络,或者通过基于网络的终端集中器。如果群集中包含一个 Sun Enterprise<sup>™</sup> 10000 服 务器,则您必须有从管理控制台登录到系统服务处理器的能力 (SSP),并通过 使用 net con 命令进行连接。

Sun Cluster 不需要专用的管理控制台,但如果使用,则具有以下好处:

- 通过在同一机器上给控制台和管理工具分组来启用集中化的群集管理
- 通过 Enterprise Services 或服务提供商来提供可能更快的故障解决方案

### 1.4.3备份群集

尽管本指南中没有具体讲述,但定期备份群集是很重要的。虽然 Sun Cluster 提供了 一个 HA 环境,在存储设备上有数据的镜像副本,但不要视之为定期备份的替代方 法。Sun Cluster 能够 在多种故障中生存下来,但对于导致所有数据均不可用的灾难 性故障,则无法脱险。所以,您必须保持一个备份过程,以避免发生灾难性数据丢 失。备份对纠正用户或程序错误也很重要。

备份应包含以下信息:

- 所有文件系统分区
- 所有的数据库数据(如果正在运行 DBMS 数据服务)
- 所有群集磁盘的磁盘分区信息
- md.tab 文件(如果在使用 Solstice DiskSuite<sup>™</sup> 作为卷管理器)

### 1.5开始管理群集

表格 1-2 提供了一个管理群集的开始点。

| 表 1-2 Sun Clus | ter 3.0 管理工具 |
|----------------|--------------|
|----------------|--------------|

| 操作意图      | 要执行的操作                                                                     | 详细请见                                     |
|-----------|----------------------------------------------------------------------------|------------------------------------------|
| 远程登录到群集   | 使用 ccp 命令来启动群集控制面板<br>(CCP)。然后选择下列图标之<br>一: cconsole、crlogin 或<br>ctelnet。 | 第19页的「如何<br>远程登录到 Sun<br>Cluster」        |
| 以互动方式配置群集 | 启动 scsetup 公用程序。                                                           | 第 <b>20</b> 页的「如何<br>访问 scsetup<br>公用程序」 |

Sun Cluster 管理导言 17

| 操作意图                          | 要执行的操作                                        | 详细请见                                                    |
|-------------------------------|-----------------------------------------------|---------------------------------------------------------|
| 显示 Sun Cluster 发行版本号和版<br>本信息 | 使用 scinstall 命令并使用选项<br>-p 或者 -pv。            | 第21页的「如何<br>显示 Sun<br>Cluster发行版本<br>和版本信息」             |
| 显示安装的资源、资源组和资源类<br>型          | 使用 scgradm -p 命令。                             | 第21页的「如何<br>显示已配置的资<br>源类型、资源组<br>和资源」                  |
| 以图形方式监视群集组件                   | 使用 Sun Management Center 的<br>Sun Cluster 模块。 | Sun<br>Management<br>Center 的 Sun<br>Cluster 模块联<br>机帮助 |
| 检查群集组件的状态                     | 使用 scstat 命令。                                 | 第22页的「如何<br>检查群集组件的<br>状态」                              |
| 查看群集配置                        | 使用 scconf -p 命令。                              | 第24页的「如何<br>查看群集配置」                                     |
| 检查全局安装点                       | 使用 sccheck 命令。                                | 第 <b>26</b> 页的「如何<br>检查全局安装<br>点」                       |
| 查看 Sun Cluster 系统信息           | 检查 /var/adm/messages 文件。                      | Solaris 系统管理<br>文档                                      |
| 监视 Solstice DiskSuite 的状态     | 使用 metastat 或 metatool 命 $令$ 。                | Solstice<br>DiskSuite 文档                                |
| 监视 VERITAS 卷管理器 的状态           | 使用 vxstat 或 vxva 命令。                          | <b>VERITAS</b> 卷管<br>理器 文档                              |

### ▼ 如何远程登录到 Sun Cluster

Cluster Control Panel (CCP)为 cconsole、crlogin和 ctelnet 工具提供一个启动板。这三种工具都启动到一组指定的节点的一个多窗口连接。这个多窗口连接由指定的每个节点的主窗口和一个共用窗口组成。定向到共用窗口的输入会发送到各个主窗口。有关详细信息,请参见 ccp(1M)和 cconsole(1M)手册页。

- 1. 检验是否满足以下先决条件。要启用 Cluster Control Panel (CCP),必须:
  - 在管理控制台上安装相应的 Sun Cluster 软件(SUNWccon 软件包)。
  - 确保管理控制台上的 PATH 变量包括 Sun Cluster 工具目录: /opt/ SUNWcluster/bin 和 /usr/cluster/bin。可以通过设置 \$CLUSTER\_HOME 环境变量 为工具目录另指定一个位置。
  - 如果使用终端集中器,请配置 clusters 文件、serialports 文件和 nsswitch.conf 文件。这些文件可以是 /etc 文 件或 NIS/NIS+ 数据库。有 关更多信息,请参见 clusters (4)和 serialports (4)。
- 2. 确定是否有 Sun Enterprise E10000 server 平台。
  - 如果没有,请进行第19页的步骤3。
  - 如果有,请登录到 System Service Processor (SSP)并使用 netcon 命令进行连接。连接好后,输入 Shift~@ 来解锁控制台并获得写访问权。
- 3. 启动 CCP 启动板。

从管理控制台,输入以下命令。

# ccp clustername

将显示 CCP 启动板。

4. 要启动与群集的远程会话,请单击启动板中的相应图标 (cconsole, crlogin, or ctelnet)。

#### 1.5.0.1示例

以下示例显示 Cluster Control Panel。

Sun Cluster 管理导言 19

| _  | Clr     | uster Cont | rol Panel |   |
|----|---------|------------|-----------|---|
| Fi | le      |            |           |   |
|    |         |            |           | A |
|    |         |            |           |   |
|    | console | cringin    | cteinet   |   |
| -  |         | g          |           |   |
|    |         |            |           | M |
|    |         |            |           |   |

图表 1-1 Cluster Control Panel

### 1.5.0.2从此处可转到何处

还可以从命令行启动 cconsole、crlogin 或 ctelnet 会话。有关详细信息,请参见 cconsole(1M)。

### ▼ 如何访问 scsetup 公用程序

scsetup(1M)公用程序可让您以互动方式配置群集的定额、群集传输、专用主机名、 设备组和新节点选项。

- 1. 成为群集中一个节点上的超级用户。
- 2. 输入 scsetup 公用程序。

# scsetup

出现主菜单。

从菜单进行选择并按屏幕提示操作。
 有关详细,请参见 scsetup 联机帮助。

## ▼ 如何显示 Sun Cluster发行版本和版本信息

执行这些步骤不需要作为超级用户登录。

◆ 显示 Sun Cluster 发行版本号。

```
% scinstall -p
```

◆ 显示所有 Sun Cluster 软件包的 Sun Cluster 发行版本号和版本字符串。

```
% scinstall -pv
```

### 1.5.0.1示例—显示 Sun Cluster 发行版本号

以下示例显示群集的发行版本号。

% scinstall -p
3.0

### 1.5.0.2示例—显示 Sun Cluster 发行版本和版本信息

以下示例显示所有软件包的群集发行版本信息和版本信息。

| % scinstall -pv |                             |  |
|-----------------|-----------------------------|--|
| SunCluster 3.0  |                             |  |
| SUNWscr:        | 3.0.0, REV=1999.10.20.15.01 |  |
| SUNWscdev:      | 3.0.0, REV=1999.10.20.15.01 |  |
| SUNWscu:        | 3.0.0, REV=1999.10.20.15.01 |  |
| SUNWscman:      | 3.0.0, REV=1999.10.20.15.01 |  |
| SUNWscsal:      | 3.0.0, REV=1999.10.20.15.01 |  |
| SUNWscsam:      | 3.0.0, REV=1999.10.20.15.01 |  |
| SUNWrsmop:      | 3.0.0, REV=1999.10.20.15.01 |  |
| SUNWsci:        | 3.0, REV=1999.09.08.17.43   |  |
| SUNWscid:       | 3.0, REV=1999.09.08.17.43   |  |
| SUNWscidx:      | 3.0, REV=1999.09.08.17.43   |  |
| SUNWscvm:       | 3.0.0, REV=1999.10.20.15.01 |  |

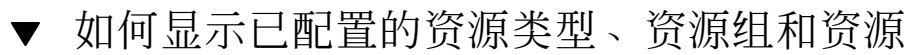

执行此步骤不需要作为超级用户登录。

Sun Cluster 管理导言 21

◆ 显示群集的已配置资源类型、资源组和资源。

% scrgadm -p

#### 1.5.0.1示例—显示已配置的资源类型、资源组和资源

以下示例显示资源类型(RT 名称)、资源组(RG 名 称)和资源(RS 名称)) configured for the cluster schost.

| % scgradm -p                                    |
|-------------------------------------------------|
| RT Name: SUNW.SharedAddress                     |
| RT Description: HA Shared Address Resource Type |
| RT Name: SUNW.LogicalHostname                   |
| RT Description: Logical Hostname Resource Type  |
| RG Name: schost-sa-1                            |
| RG Description:                                 |
| RS Name: schost-1                               |
| RS Description:                                 |
| RS Type: SUNW.SharedAddress                     |
| RS Resource Group: schost-sa-1                  |
| RG Name: schost-lh-1                            |
| RG Description:                                 |
| RS Name: schost-3                               |
| RS Description:                                 |
| RS Type: SUNW.LogicalHostname                   |
| RS Resource Group: schost-lh-1                  |

▼ 如何检查群集组件的状态

执行此步骤不需要作为超级用户登录。

◆ 检查群集组件的状态。

% scstat -p

#### 1.5.0.1示例—检查群集组件的状态

以下示例提供由 scstat(1M) 返回的群集组件状态信息的样例。

```
% scstat -p
-- Cluster Nodes --
                             Status
                  Node name
                  -----
                                     ----
 Cluster node: phys-schost-1 Online
Cluster node: phys-schost-2 Online
Cluster node: phys-schost-3 Online
Cluster node: phys-schost-4 Online
 Cluster node:
_____
-- Cluster Transport Paths --
                                  Endpoint
                  Endpoint
                                                       Status
                  -----
                                     _ _ _ _ _ _ _ _ _
                                                         _ _ _ _ _ _
Transport path: phys-schost-1:qfe1 phys-schost-4:qfe1 Path online
 Transport path: phys-schost-1:hme1 phys-schost-4:hme1 Path online
. . .
_____
-- Quorum Summary --
 Quorum votes possible: 6
 Quorum votes needed: 4
Quorum votes present: 6
-- Quorum Votes by Node --
                  Node Name Present Possible Status
                    ----
                                     ----- ----- -----
Node votes:phys-schost-111OnlineNode votes:phys-schost-211Online
. . .
-- Quorum Votes by Device --
                  Device Name Present Possible Status Owner
Device votes:/dev/did/rdsk/d2s211Onlinephys-schost-2Device votes:/dev/did/rdsk/d8s211Onlinephys-schost-4
. . .
-- Device Group Servers --
                       Device Group Primary
                                                            Secondary
                                                             ----
 Device group servers: rmt/1
                                          -
 Device group servers:schost-1phys-schost-2phys-schost-1Device group servers:schost-3--
-- Device Group Status --
                            Device Group
                                              Status
                            -----
                                              ----
```

(续下)

Sun Cluster 管理导言 23

Device group status:rmt/1OfflineDevice group status:rmt/2OfflineDevice group status:schost-1OnlineDevice group status:schost-3Offline \_\_\_\_\_ -- Resource Groups and Resources --Group Name Resources Resources: test-rg \_ \_ \_ \_ \_ \_ \_ \_ \_ \_ Resources: failover-rg test\_1 Resources: descript-rg-1 -. . . -- Resource Groups --Group: test-rg Group: test-rg . . . -- Resources --Resource NameNode NameStateStatustest\_1phys-schost-1OfflineOfflinetest\_1phys-schost-2OfflineOffline State Status Message -----Resource: test 1 Resource: test\_1

### ▼ 如何查看群集配置

执行此步骤不需要作为超级用户登录。

◆ 查看群集配置。

% scconf -p

#### 1.5.0.1示例—查看群集配置

以下示例列出了群集配置。

| % scconf -p                      |                                               |           |  |  |
|----------------------------------|-----------------------------------------------|-----------|--|--|
| Cluster name:                    | cluster-1                                     |           |  |  |
| Cluster ID:                      | 0x3908EE1C                                    |           |  |  |
| Cluster install mode:            | disabled                                      |           |  |  |
| Cluster private net:             | 172.16.0.0                                    |           |  |  |
| Cluster private netmask:         | 255.255.0.0                                   |           |  |  |
| Cluster new node authentication: | unix                                          |           |  |  |
| Cluster new node list:           | <null -="" allow="" any="" node=""></null>    |           |  |  |
| Cluster nodes:                   | phys-schost-1 phys-schost-2 phys-schost-3 phy | s-schost- |  |  |
| 4                                |                                               |           |  |  |
| Cluster node name:               | phys-schost-1                                 |           |  |  |
| Node ID:                         | 1                                             |           |  |  |
| Node enabled:                    | yes                                           |           |  |  |
| Node private hostname:           | clusternode1-priv                             |           |  |  |
| Node quorum vote count:          | 1                                             |           |  |  |
| Node reservation key:            | 0x3908EE1C0000001                             |           |  |  |
| Node transport adapters:         | hmel qfel qfe2                                |           |  |  |
| Node transport adapter:          | hmel                                          |           |  |  |
| Adapter enabled:                 | yes                                           |           |  |  |
| Adapter transport type:          | dlpi                                          |           |  |  |
| Adapter property:                | device_name=hme                               |           |  |  |
| Adapter property:                | device_instance=1                             |           |  |  |
| Adapter property:                | dlpi_heartbeat_timeout=10000                  |           |  |  |
|                                  |                                               |           |  |  |
| Cluster transport junctions:     | hub0 hub1 hub2                                |           |  |  |
| Cluster transport junction:      | hub0                                          |           |  |  |
| Junction enabled:                | yes                                           |           |  |  |
| Junction type:                   | switch                                        |           |  |  |
| Junction port names:             | 1 2 3 4                                       |           |  |  |
|                                  |                                               |           |  |  |

(续下)

Sun Cluster 管理导言 25

٦

Quorum device name: /dev/did/rdsk/ d2s2 Quorum device hosts (enabled): phys-schost-1 phys-schost-2 Quorum device hosts (disabled): Device group name: schost-3 Device group type: SDS Device group failback enabled: no Device group node list: phys-schost-3, phys-schost-4 Diskset name: schost-3

### ▼ 如何检查全局安装点

sccheck(1M) 命令从 /etc/vfstab 文件中 检查群集文件系统及其全局安装点的配置错误。sccheck 命令仅返回错误。如果 未发现错误, sccheck 仅返回到 shell 提示符。

注意:在进行的配置更改已影响设备或卷管理组件后,请运行 sccheck。

- 1. 成为群集中一个节点上的超级用户。
- 2. 检验群集配置。

# sccheck

#### 1.5.0.1示例—检验群集配置

以下示例显示节点 phys-schost-3 缺少安装点 /global/schost-1。

# sccheck
vfstab-check: WARNING - phys-schost-3 - Missing mount point /global/schost-1

26 Sun Cluster 3.0 系统管理指南 ◆ 2000 年 11 月, Revision A

(续上)

## 关闭和引导群集

本章提供关闭和引导群集及单个群集节点的过程。

以下是本章中包含的过程的列表。

- 第28页的「如何关闭群集」
- 第29页的「如何引导群集」
- 第31页的「如何重新引导群集」
- 第33页的「如何关闭群集节点」
- 第34页的「如何引导群集节点」
- 第35页的「如何重新引导群集节点」
- 第37页的「如何在非群集模式下引导群集节点」
- 第38页的「如何检修一个完全 /var 文件系统」

有关本章中相关过程的高级别说明,请参见表格 2-1 和表格 2-2。

### 2.1群集关闭和引导概述

Sun Cluster scshutdown(1M)命令以一种有序的方式关闭群集,并明确地关闭群集。

**注意**:请使用 scshutdown,而不要使用 shutdown 或 halt 命令,以确保正确关闭整个 群集。Solaris shutdown 命令用来关闭单个节点。

scshutdown 命令关闭群集的途径如下:

27

- 1. 使所有运行中的资源组脱机
- 2. 卸装所有群集文件系统
- 3. 关闭活动设备服务
- 4. 运行 init 0 并将所有节点放到 ok PROM 提示符下

可以在将群集从一个位置移到另一个位置时或在应用程序错误导致数据损坏时执行此操作。

**注意**:如有必要,可以引导一个节点,使之不充当群集成员,即以非群集模式引导。 这在安装群集软件或执行某些管理过程时有用。有关详细信息,请参见第**37**页的「如 何在非群集模式下引导群集节点」。

| 任务                                                                                            | 有关说明,请转到               |
|-----------------------------------------------------------------------------------------------|------------------------|
| 停止群集<br>- 使用 scshutdown                                                                       | 第28页的「如何关闭群集」          |
| 通过引导 所有节点来启动群集。<br>节点必须有到群集互联的工作连接,才能获得群 集成<br>员的身份。                                          | 第 <b>29</b> 页的「如何引导群集」 |
| 关闭群集<br>- 使用 scshutdown<br>在 ok 提示符下,使用 boot 命令分别引导各个节点。<br>节点必须有到群集互联的工作连接,才能获得群 集成<br>员的身份。 | 第31页的「如何重新引导群集」        |

#### 表 2-1 任务图:关闭和引导群集

### ▼ 如何关闭群集

1. (可选)。对于运行 Oracle Parallel Server (OPS) 的群集,请关闭所有 OPS 数 据库 实例。

有关关闭过程,请参阅 Oracle Parallel Server 产品文档。

- 2. 成为群集中一个节点上的超级用户。
- 28 Sun Cluster 3.0 系统管理指南 ◆ 2000 年 11 月, Revision A

3. 通过使用 scshutdown(1M) 命令来立即关闭节点。

从群集中的单一节点上,输入以下命令。

# scshutdown -g 0 -y

4. 检验是否所有节点均已在 ok PROM 提示符下。

5. 如有必要,关闭节点电源。

#### 2.1.0.1示例—关闭群集

以下示例展示停止正常节点操作并将所有节点都关闭到 ok 提示符下时 的控制台输 出。-g o 选项将关闭宽延期设置为 零, -y 自动提供对确认问题的 yes 响应。群集中 其他节点的 控制台上也显示关闭消息。

```
# scshutdown -g 0 -y
Sep 2 10:08:46 phys-schost-1 cl_runtime: WARNING: CMM monitoring disabled.
phys-schost-1#
INIT: New run level: 0
The system is coming down. Please wait.
System services are now being stopped.
/etc/rc0.d/K05initrgm: Calling scswitch -S (evacuate)
The system is down.
syncing file systems... done
Program terminated
ok
```

2.1.0.2从此处可转到何处

要重新启动已关闭的群集,请参见第29页的「如何引导群集」。

▼ 如何引导群集

1. 要启动一个其节点已全部关闭并已放在 ok PROM 提示符 下的群集,请引导每一 个节点。

除非在先后两次关闭之间更改了配置,否则各节点的引导次序无关紧要。如果在先 后两次引导之间 更改了配置,则应当首先引导具有最当前配置的节点。

ok boot

当群集组件被激活时,所引导的节点的控制台上将显示消息。

关闭和引导群集 29

注意:群集节点必须有到群集互联的工作连接,才能获得群集成员的身份。

2. 检验引导的节点是否存在错误及是否联机。

scstat(1M) 命令报告节点的状态。

```
# scstat -n
```

#### 2.1.0.1示例—引导群集

以下示例展示将节点 phys-schost-1 引导到群集中时的控制台 输出。群集中其他节 点的控制台上会显示类似的消息。

```
ok boot
Rebooting with command: boot
. . .
Hostname: phys-schost-1
Booting as part of a cluster
NOTICE: Node 1 with votecount = 1 added.
NOTICE: Node 2 with votecount = 1 added.
NOTICE: Node 3 with votecount = 1 added.
NOTICE: Node 1: attempting to join cluster
NOTICE: Node 2 (incarnation # 937690106) has become reachable.
NOTICE: Node 3 (incarnation # 937690290) has become reachable.
NOTICE: cluster has reached quorum.
NOTICE: node 1 is up; new incarnation number = 937846227.
NOTICE: node 2 is up; new incarnation number = 937690106.
NOTICE: node 3 is up; new incarnation number = 937690290.
NOTICE: Cluster members:
                         1 2
                                 3
NOTICE: Node 1: joined cluster
The system is coming up. Please wait.
checking ufs filesystems
. . .
reservation program successfully exiting
Print services started.
volume management starting.
The system is ready.
phys-schost-1 console login:
```

### ▼ 如何重新引导群集

运行 scshutdown(1M) 命令来关闭群集,然后在每个节点上 使用 boot 命令来引导 群集。

(可选)。对于运行 Oracle Parallel Server (OPS) 的群集,请关闭所有 OPS 数据库 实例。

有关关闭过程,请参阅 Oracle Parallel Server 产品文档。

- 2. 成为群集中一个节点上的超级用户。
- 3. 通过使用 scshutdown 命令来关闭节点。

从群集中的单一节点上,输入以下命令。

# scshutdown -g 0 -y

此命令将把每个节点都关闭到 ok PROM 提示符下。

注意:群集节点必须有到群集互联的工作连接,才能获得群集成员的身份。

4. 引导每个节点。

除非在先后两次关闭之间更改了配置,否则各节点的引导次序无关紧要。如果在先 后两次引导之间 更改了配置,则应当首先引导具有最当前配置的节点。

ok boot

当群集组件被激活时,所引导的节点的控制台上将显示消息。

5. 检验引导的节点是否存在错误及是否联机。

scstat 命令将报告节点的状态。

# scstat -n

关闭和引导群集 31

#### 2.1.0.1示例—重新引导群集

以下示例展示停止正常节点操作、将所有节点都关闭到 ok 提示符下 一 再 重新引导时 的控制台输出。-g 0 选项将宽延期设置为 零, -y 自动提供对确认问题的 yes 响应。 群集中其他节点的 控制台上也显示关闭消息。

```
# scshutdown -g 0 -y
Sep 2 10:08:46 phys-schost-1 cl_runtime: WARNING: CMM monitoring disabled.
phys-schost-1#
INIT: New run level: 0
The system is coming down. Please wait.
. . .
The system is down.
syncing file systems... done
Program terminated
ok boot
Rebooting with command: boot
. . .
Hostname: phys-schost-1
Booting as part of a cluster
NOTICE: Node 1: attempting to join cluster
. . .
NOTICE: Node 2 (incarnation # 937690106) has become reachable.
NOTICE: Node 3 (incarnation # 937690290) has become reachable.
NOTICE: cluster has reached quorum.
NOTICE: Cluster members: 1 2 3
NOTICE: Node 1: joined cluster
. . .
The system is coming up. Please wait.
checking ufs filesystems
. . .
reservation program successfully exiting
Print services started.
volume management starting.
The system is ready.
phys-schost-1 console login:
```

### 2.2关闭和引导单个群集节点

**注意**:联合使用 scswitch 命令 和 **Solaris** shutdown 命令来关闭单个节点。仅在关闭整个群集时使 用 scshutdown 命令。

表 2-2 任务图:关闭和引导群集节点

| 任务                                                                                   | 有关说明,请转到               |
|--------------------------------------------------------------------------------------|------------------------|
| 停止群集节点<br>- 使用 scswitch(1M) 和<br>shutdown(1M)                                        | 第33页的「如何关闭群集节点」        |
| 通过引导 节点来启动节点。<br>节点必须有到群集互联的工作连<br>接,才能获得群集成员的身份。                                    | 第34页的「如何引导群集节点」        |
| 停止和重新启动(重新引导)群集<br>节点<br>-使用 scswitch 和 shutdown<br>节点必须有到群集互联的工作连<br>接,才能获得群集成员的身份。 | 第35页的「如何重新引导群集节点」      |
| 引导一个节点,使之不成为群集成<br>员<br>-使用 scswitch 和<br>shutdown,然后引导 - <b>x</b>                   | 第37页的「如何在非群集模式下引导群集节点」 |

### ▼ 如何关闭群集节点

1. (可选)。对于运行 Oracle Parallel Server (OPS) 的群集节点,请关闭所有 OPS 数据库 实例。

有关关闭过程,请参阅 Oracle Parallel Server 产品文档。

- 2. 成为要关闭的群集节点上的超级用户。
- 3. 使用 scswitch 和 shutdown 两个命令关闭群集节点。

在要关闭的节点上,输入以下命令。

# scswitch -S -h node # shutdown -g 0 -y

4. 检验群集节点是否已在 ok PROM 提示符下。

关闭和引导群集 33

5. 如有必要,请关闭节点电源。

#### 2.2.0.1示例—关闭群集节点

以下示例展示关闭节点 phys-schost-1 时的控制台输出。-g 0 选项将宽延期设置为 零, -y 自动提供对确认问题的 yes 响应。群集中其他节点的 控制台上也显示此节点 的关闭消息。

```
# scswitch -S -h phys-schost-1
# shutdown -g 0 -y
Sep 2 10:08:46 phys-schost-1 cl_runtime: WARNING: CMM monitoring disabled.phys-schost-1#
INIT: New run level: 0
The system is coming down. Please wait.
Notice: rgc.mfd is being stopped.
Notice: rpc.fed is being stopped.
umount: /global/.devices/node@1 busy
umount: /global/.devices/node@1 busy
The system is down.
syncing file systems... done
Program terminated
ok
```

#### 2.2.0.2从此处可转到何处

要重新启动已关闭的群集节点,请参见第34页的「如何引导群集节点」。

### ▼ 如何引导群集节点

注意:群集节点的启动可能受定额配置的影响。在由两个节点组成的群集中,配置定额设备时必须使定额总计数为3(两个节点各用1个,定额设备用1个)。在这种情况下,当第一个节点关闭后,第二个节点仍然有定额设备,并以唯一群集成员的身份运行。如果第一个节点要作为一个群集节点返回到群集中,则第二个节点必须处于打开状态并运行,并且必须有所需要的群集定额计数(2)。

1. 要启动已关闭的群集节点,请引导该节点。

ok **boot** 

当群集组件被激活时,所引导的节点的控制台上和各成员节点的控制台上将显示消息。

注意:群集节点必须有到群集互联的工作连接,才能获得群集成员的身份。

 2. 检验节点是否已引导且没有错误,并且处于联机状态。 scstat(1M)命令报告一个节点的状态。

```
# scstat -n
```

#### 2.2.0.1示例—引导群集节点

以下示例展示将节点 phys-schost-1 引导到群集中时的控制台 输出。

```
ok boot
Rebooting with command: boot
Hostname: phys-schost-1
Booting as part of a cluster
. . .
NOTICE: Node 1: attempting to join cluster
. . .
NOTICE: Node 1: joined cluster
. . .
The system is coming up. Please wait.
checking ufs filesystems
. . .
reservation program successfully exiting
Print services started.
volume management starting.
The system is ready.
phys-schost-1 console login:
```

### ▼ 如何重新引导群集节点

 (可选)。对于运行 Oracle Parallel Server (OPS) 的群集节点,请关闭所有 OPS 数据库 实例。

有关关闭过程,请参阅 Oracle Parallel Server 产品文档。

- 2. 成为要关闭的群集节点上的超级用户。
- 3. 使用 scswitch 和 shutdown 两个命令关闭群集节点。 在要关闭的节点上,输入以下命令。

关闭和引导群集 35

# scswitch -S -h node
# shutdown -g 0 -y -i 6

shutdown 的 -i 6 选项使节点 在 ok PROM 提示符下关闭后又重新引导。

注意:群集节点必须有到群集互联的工作连接,才能获得群集成员的身份。

4. 检验节点是否已引导且没有错误,并且处于联机状态。

scstat(1M) 命令报告一个节点的状态。

# scstat -n

#### 2.2.0.1示例—重新引导一个群集节点

以下示例展示关闭并重新启动节点 phys-schost-1 时的控制台 输出。-g 0 选项将 宽延期设置为 零, -y 自动提供对确认问题的 yes 响应。群集中其他节点的 控制台上 也显示此节点的关闭和启动消息。

```
# scswitch -S -h phys-schost-1
# shutdown -g 0 -y -i 6
Sep 2 10:08:46 phys-schost-1 cl runtime: WARNING: CMM monitoring disabled.
phys-schost-1#
INIT: New run level: 6
The system is coming down. Please wait.
System services are now being stopped.
Notice: rgmd is being stopped.
Notice: rpc.pmfd is being stopped.
Notice: rpc.fed is being stopped.
umount: /global/.devices/node@1 busy
umount: /global/phys-schost-1 busy
The system is down.
syncing file systems... done
rebooting...
Resetting ...
. . .
Sun Ultra 1 SBus (UltraSPARC 143MHz), No Keyboard
OpenBoot 3.11, 128 MB memory installed, Serial #7982421.
Ethernet address 8:0:20:79:cd:55, Host ID: 8079cd55.
Rebooting with command: boot
. . .
```

(续下)
```
Hostname: phys-schost-1
Booting as part of a cluster
...
NOTICE: Node 1: attempting to join cluster
...
NOTICE: Node 1: joined cluster
...
The system is coming up. Please wait.
The system is ready.
phys-schost-1 console login:
```

## ▼ 如何在非群集模式下引导群集节点

可以引导一个节点,使之不充当群集成员,即以非群集模式引导。这在安装群集 软件 或执行某些管理过程(如修补一个节点)时有用。

- 1. 成员要在非群集模式下启动的节点上的超级用户。
- 2. 使用 scswitch 和 shutdown 两个命令关闭节点。

```
# scswitch -S -h node
# shutdown -g 0 -y
```

3. 检验群集节点是否已在 ok PROM 提示符下。

4. 使用 boot (1M) 命令加上 -x 选项来在非群集模式下引导节点。

ok boot -x

该节点的控制台上显示的消息称该节点不是群集的一部分。

关闭和引导群集 37

### 2.2.0.1实例—在非群集模式下引导群集节点

以下示例展示关闭节点 phys-schost-1、然后在非群集模式下重新启动时的控制台输出。-g-0 选项将宽延期设置为零,-y 自动提供对确认问题的 yes 响应。群集中 其他节点的 控制台上也显示此节点的关闭消息。

```
# scswitch -S -h phys-schost-1
# shutdown -g 0 -y
Sep 2 10:08:46 phys-schost-1 cl_runtime: WARNING: CMM monitoring disabled.
phys-schost-1#
rg name = schost-sa-1 ...
offline node = phys-schost-2 ...
num of node = 0 ...
phys-schost-1#
INIT: New run level: 0
The system is coming down. Please wait.
System services are now being stopped.
Print services stopped.
syslogd: going down on signal 15
. . .
The system is down.
syncing file systems... done
WARNING: node 1 is being shut down.
Program terminated
ok boot -x
. . .
Not booting as part of cluster
. . .
The system is ready.
phys-schost-1 console login:
```

## 2.3群集和群集节点问题疑难解答

本节介绍群集和群集节点的日常运行中可能出现的问题的解决方案。

## ▼ 如何检修一个完全 /var 文件系统

Solaris 和 Sun Cluster 软件都向 /var/adm/messages 文件中写入错误消息;随着时间的推移,这些错误消息会占满 /var 文件系统。如果群集节点 的 /var 文件系统 被占满, Sun Cluster 就可能无法在此节点上重新启动。此外,您可能无法登录到此节 点。

如果一个节点报告了一个被占满的 /var 文件系统但仍继续 运行 Sun Cluster 服务,则请按以下过程来清理被占满的文件系统。

- 1. 成为被占满的文件系统所在的群集节点上的超级用户。/var file system.
- 清理被占满的文件系统。
   例如,删除该文件系统中包含的无关紧要的文件。

关闭和引导群集 39

## 管理全局设备和群集文件系统

本章提供管理全局设备和群集文件系统的过程。

以下是本章中包含的过程的列表。

- 第46页的「如何更新全局设备名称空间」
- 第47页的「如果添加并注册一个磁盘设备组 (Solstice DiskSuite)」
- 第47页的「如何在初始化磁盘时创建新磁盘组 (VERITAS 卷管理器)」
- 第48页的「如何在封装磁盘时创建新磁盘组 (VERITAS 卷管理器)」
- 第49页的「如何为现有磁盘设备组 (VERITAS 卷管理器) 添加新卷」
- 第50页的「如何使现有磁盘组成为磁盘设备组 (VERITAS 卷管理器)」
- 第51页的「如何为磁盘设备组指定新次编号 (VERITAS 卷管理器)」
- 第52页的「如何将磁盘组注册为磁盘设备组 (VERITAS 卷管理器)」
- 第53页的「如何注册磁盘设备组配置更改 (VERITAS 卷管理器)」
- 第54页的「如何移除和取消注册磁盘设备组 (Solstice DiskSuite)」
- 第54页的「如何从磁盘设备组移除卷 (VERITAS 卷管理器) 」
- 第55页的「如何移除和取消注册磁盘设备组 (VERITAS 卷管理器)」
- 第56页的「如何为磁盘设备组添加节点 (VERITAS 卷管理器)」
- 第57页的「如何更改磁盘设备特性」
- 第58页的「如何列出磁盘设备组配置」
- 第59页的「如何切换设备组的主」
- 第60页的「如何添加更多群集文件系统」

41

- 第63页的「如何移除群集文件系统」
- 第66页的「如何检查群集中的全局安装」
- 第66页的节3.4.1 「如何从磁盘设备组 (Solstice DiskSuite) 移除节点」
- 第67页的节3.4.2 「如何从磁盘设备组(VERITAS 卷管理器)中移除节点」

有关本章中相关过程的高水平描述,请参阅表格 3-1。

有关全局设备、全局名称空间、磁盘设备组和群集文件系统的概念信息,请参见 Sun Cluster 3.0 概念 文档。

## 3.1全局设备和全局名称空间管理概述

Sun Cluster 磁盘设备组的管理依靠群集上安装的卷管理器。Solstice DiskSuite "具有 群集 意识",这样您通过使用 Solstice DiskSuite metaset(1M)命令添加、注册及移 除磁盘设备组。借助 VERITAS 卷管理器 (VxVM),您通过使用 VxVM 命令来创建磁 盘组。然后,通过 scsetup(1M)公用程序来注册 Sun Cluster 磁盘设备组。当移除 VxVM 磁盘 设备组时,既要使用 scsetup 公用程序,又要使用 VxVM 命令。

管理磁盘设备组或卷管理器磁盘组时,您需要在充当组的主节点的群集节点上操作。

通常不需要管理全局设备名称空间,因为全局名称空间是在安装时自动设置的,并且 会在 Solaris 操作环境重新配置重新引导时自动更新。然而,如果全局名称空间需要 重新生成或需要更新,可以从任一群集节点运行 scgdevs(1M)命令。这会导致在所 有其他群集节点成员上以及在将来可能加入群集的节点上更新全局名称空间。

### **3.1.1Solstice DiskSuite** 的全局设备许可

对全局设备许可所作的更改不会自动传给 Solstice DiskSuite 和磁盘设备的群集中的所 有节点。如果您想在全局设备上更改许可,则必须在群集中的所有设备上手动更改许 可。例如,如果想 在全局设备 /dev/global/dsk/d3s0 上将许可更改为 644,则必 须在群集中的所 有节点上执行

# chmod 644 /dev/global/dsk/d3s0

来进行更改。

VxVM 不支持 chmod 命令。要更改 VxVM 中的全局设备许可,请参 考 VxVM 管理员指南。

### 3.1.2VERITAS 卷管理器 管理注意事项

要使 Sun Cluster 正确维护 VxVM 名称空间,则必须在磁盘组或卷的任何配置信息更改时,注册 Sun Cluster 磁盘设备组配置更改。这可以确保所有群集节点上的名称空间都得到更新。影响名称空间的配置更改包括添加卷、重命名卷和移除卷以及更改卷的许可、属主或组 ID。

注意:一旦磁盘组已作为 Sun Cluster 磁盘设备组注册到群集中,就不要 使用 VxVM 命令导入或导出 VxVM 磁盘组。Sun Cluster 软件将处理需要导入或导出磁盘组的所有情况。

每个 VxVM 磁盘组必须有一个全群集唯一的次编号。缺省情况下,在创建磁盘组时,VxVM 会选择 1000 倍数中的一个随机数作为该磁盘组的基次编号。对于大多数 仅有少量磁盘组的配置,这已足以保证唯一性。但是,新创建的磁盘组的次编号有可能与另一群集节点上导入的原有磁盘组的次编号 冲突。在这种情况下,尝试注册 Sun Cluster 磁盘设备组将失败。要解决此问题,应当给予新磁盘组一个唯一值,然后将 它注册为 Sun Cluster 磁盘设备组。

如果您在安装一个镜像卷,可以使用脏区记录 (DRL) 来缩短系统崩溃时的恢复时间。 强烈推荐 使用 DRL。

## 3.2群集文件系统管理概述

管理群集文件系统使用的是标准 Solaris 文件系统命 令,如 mount、newfs 等。安装 群集文件系统是通过 将-g选项指定给 mount 命令。也可以在引导时自动安装群集文 件系统。

**注意**:群集文件系统的管理不需要任何特殊的 Sun Cluster 命令。管理群集文件系统 与管理任何其 他 Solaris 文件系统一样。

## 3.3管理磁盘设备组

**注意**:scsetup(1M)公用程序是 scconf(1M)命令的一个交互式的接口。当 scsetup 运行时,它生成 scconf 命令。生成的这些命令展示在一些过程结束部分的示例中。

表 3-1 任务图:管理磁盘设备组

| 任务                                                        | 有关说明,请转到                                    |
|-----------------------------------------------------------|---------------------------------------------|
| 在不进行重新配置重新引导的情况<br>下更新全局设备名称空间<br>- 使用 scgdevs            | 第46页的「如何更新全局设备名称空间」                         |
| 添加 Solstice DiskSuite 磁盘集并将<br>它们注册为磁盘设备组<br>- 使用 metaset | 第47页的「如果添加并注册一个磁盘设备 组 (Solstice DiskSuite)」 |

| 任务                                                              | 有关说明,请转到                                      |
|-----------------------------------------------------------------|-----------------------------------------------|
| 将 VERITAS 卷管理器 磁盘组作为<br>磁盘设备组添加<br>- 使用 VxVM 命令和 scsetup        | 第47页的「如何在初始化磁盘时创建新磁盘组<br>(VERITAS 卷管理器)」      |
|                                                                 | 第48页的「如何在封装磁盘时创建新磁盘组 (VERITAS 卷管理器)」          |
|                                                                 | 第49页的「如何为现有磁盘设备组 (VERITAS 卷管理器) 添加新卷」         |
|                                                                 | 第50页的「如何使现有磁盘组成为磁盘设备组<br>(VERITAS 卷管理器)」      |
|                                                                 | 第51页的「如何为磁盘设备组指定新次编号 (VERITAS 卷管理器)」          |
|                                                                 | 第52页的「如何将磁盘组注册为磁盘设备组 (VERITAS 卷管理器)」          |
|                                                                 | 第53页的「如何注册磁盘设备组配置更改 (VERITAS 卷管理器)」           |
| 从配置中移除 Solstice DiskSuite 磁<br>盘设备组<br>- 使用 metaset 和 metaclear | 第54页的「如何移除和取消注册磁盘设备组 (Solstice<br>DiskSuite)」 |
| 从配置中移除 VERITAS 卷管理器<br>磁盘设备组<br>- 使用 scsetup(以生成                | 第54页的「如何从磁盘设备组移除卷 (VERITAS 卷管理器)」             |
| scconf)                                                         | 第55页的「如何移除和取消注册磁盘设备组 (VERITAS 卷管理器)」          |
| 为磁盘设备组 VERITAS 卷管理器<br>添加节点<br>- 使用 scsetup (以生成<br>scconf)     | 第56页的「如何为磁盘设备组添加节点 (VERITAS 卷管理器)」            |

表 3-1 任务图:管理磁盘设备组 续下

| 任务                                        | 有关说明,请转到           |
|-------------------------------------------|--------------------|
| 更改磁盘设备组特性<br>- 使用 scsetup (以生成<br>scconf) | 第57页的「如何更改磁盘设备特性」  |
| 显示磁盘设备组和特性<br>- 使用 scconf                 | 第58页的「如何列出磁盘设备组配置」 |
| 切换磁盘设备组的主节点<br>- 使用 scswitch              | 第59页的「如何切换设备组的主」   |

## ▼ 如何更新全局设备名称空间

添加新设备时,请通过运行 scgdevs(1M) 来手动更新全局设备名称空间。

**注意**:如果运行 scgdevs 命令的节点当前不是节点成员,或者未 安装 /global/.devices/node@*nodeID* 文件系 统,则该命令不起任何作用。

- 1. 成为群集中一个节点上的超级用户。
- 2. 使用 scgdevs 来重新配置名称空间。

# scgdevs

### 3.3.0.1示例—更新全局设备名称空间

以下示例展示成功运行 scgdevs 时生成的输出。

| # scgdevs                                              |
|--------------------------------------------------------|
| Configuring the /dev/global directory (global devices) |
| obtaining access to all attached disks                 |
| reservation program successfully exiting               |

# ▼ 如果添加并注册一个磁盘设备 组 (Solstice DiskSuite)

磁盘设备组直接映射到 Solstice DiskSuite 磁盘集。当您使用 metaset (1M) 创建磁盘 集时,同时还创建了同名的磁盘设备组,并将它注册为 Sun Cluster 磁盘设备组。

- 1. 成为与您想用它们创建磁盘集的磁盘相连的节点上的超级用户。
- 2. 使用 metaset 来添加 Solstice DiskSuite 磁盘集并将它以磁盘设备组的身份 注册 到 Sun Cluster。

|          | # metaset -s diskset -a -h node-list |
|----------|--------------------------------------|
| -s disks | tet 指定要创建的磁盘集。                       |

- -a -h node-list 添加可以主控磁盘集的一列节点。
- 3. 检验是否已添加磁盘设备组。

磁盘设备组名称将与 metaset 指定的磁盘集的名称一致。

# scconf -p | egrep disk-device-group

### 3.3.0.1示例—添加 Solstice DiskSuite 磁盘设备组

以下示例展示磁盘集和磁盘设备组的创建,并检验磁盘设备组是否已创建。

| <pre># metaset -s</pre> | dg-schost-1       |
|-------------------------|-------------------|
| <pre># scconf -p</pre>  | egrep dg-schost-1 |
| Device group            | name: dg-schost-1 |

▼ 如何在初始化磁盘时创建新磁盘组 (VERITAS 卷管 理器)

**注意**:此过程仅用于初始化磁盘。如果您在封装磁盘,则请遵照第48页的「如何在封装磁盘时创建新磁盘组 (VERITAS 卷管理器)」介绍的过程。

在添加 VxVM 磁盘组后,您需要注册磁盘设备组。

- 成为与组成要添加的磁盘组的磁盘物理地连接着的群集节点上的超级用 户。*physically connected* to the disks that make up the disk group being added.
- 2. 创建 VxVM 磁盘组和卷。

使用您的首选方法创建磁盘组和卷。

**注意**:如果您在安装一个镜像卷,我们强烈推荐使用脏区记录 (DRL) 来缩短系统 崩溃时的恢复时间。

有关完成此步操作的过程,请参见 VERITAS 卷管理器 文档。

### 3.3.0.1从此处可转到何处

必须将 VxVM 磁盘组注册为 Sun Cluster 磁盘设备组。请参见第52页的「如何将磁盘 组注册为磁盘设备组 (VERITAS 卷管理器)」。

▼ 如何在封装磁盘时创建新磁盘组 (VERITAS 卷管理 器)

**注意**:此过程仅用于封装磁盘。如果您在初始化磁盘,则请遵照第47页的「如何在初 始化磁盘时创建新磁盘组 (VERITAS 卷管理器)」介绍的过程。

首先将非根磁盘封装为 VxVM 磁盘组,然后将它们注册为 Sun Cluster 磁盘设备组,就可以使它们成为 Sun Cluster 磁盘设备组。

仅在最初创建 VxVM 磁盘组时支持磁盘封装。创建并初始化磁盘组后,仅应将那些可以初始化的磁盘添加到磁盘组中。

- 1. 成为群集中一个节点上的超级用户。
- 如果正在封装的磁盘在 /etc/vfstab 文件中有文件系统 项,请确保在根下安装选项已设置为否。
   将磁盘封装并注册为 Sun Cluster 磁盘设备组后,就可以将此选项的设置恢复为是。
- 3. 封装磁盘。

可使用 vxdiskadm 菜单或图形用户界面来封装磁盘。VxVM 需要两个空闲分区,还需要在磁盘的开始和结束部分有未分配的柱面。第 2 片还必须设置到整个磁盘。 有关 详细信息,请参见 vxdiskadm(1M) 手册页。

4. 关闭并重新启动节点。

-

scswitch(1M) 命令将把所有的资源组和设备组从此节点切换 到下一个优先选择的节点。然后使用 shutdown (1M) 来关闭并重新启动节点。

| # | scswitch | -s | -h node   |
|---|----------|----|-----------|
| # | shutdown | -g | 0 -i 6 -y |

5. 如有必要,请将所有资源组和设备组切换回去。

如果资源组和设备组最初已配置为能够失败返回到主节点,则不需要此步操作。

```
# scswitch -z -h node -D devgrp1 [ ,devgrp2,... ]
# scswitch -z -h node -g resgrp1 [ ,resgrp2,... ]
```

#### 3.3.0.1从此处可转到何处

必须将 VxVM 磁盘组注册为 Sun Cluster 磁盘设备组。请参见第52页的「如何将磁盘 组注册为磁盘设备组 (VERITAS 卷管理器)」。

▼ 如何为现有磁盘设备组 (VERITAS 卷管理器) 添加 新卷

**注意**:添加卷后,需要使用第53页的「如何注册磁盘设备组配置更改 (VERITAS 卷管 理器)」中介绍的过程注册配置更改。

为现有 VxVM 磁盘设备组添加新卷后,需要从磁盘设备组的主节点执行上述过程,并 且磁盘设备组必须联机。

1. 成为群集中一个节点上的超级用户。

2. 确定磁盘设备组的主节点。

# scstat -D

- 3. 确定磁盘设备组是否脱机。
  - 如果没有脱机,请进行第50页的步骤 4。
  - 如果已脱机,则使该磁盘组联机。

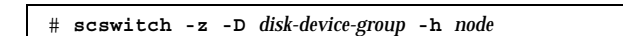

-z -D disk-device-group 切换指定的设备组。

-h **node** 

指定磁盘设备组将切换到的节点的名称。

从主节点(当前主控磁盘设备组的节点),创建磁盘组中的 VxVM 卷。
 有关创建 VxVM 卷的过程,请参阅 VERITAS 卷管理器 文档。

### 3.3.0.1从此处可转到何处

必须注册对 VxVM 磁盘组所作的更改以更新全局名称空间。请参见第53页的「如何注册磁盘设备组配置更改 (VERITAS 卷管理器)」。

▼ 如何使现有磁盘组成为磁盘设备组 (VERITAS 卷管 理器)

可以使现有 VxVM 磁盘组成为 Sun Cluster 磁盘设备组,方法是先将该磁盘组导入 到当前节点上,然后将该磁盘组注册为 Sun Cluster 磁盘设备组。

- 1. 成为群集中一个节点上的超级用户。
- 2. 将 VxVM 磁盘组导入到当前节点上。

# vxdg import diskgroup

### 3.3.0.1从此处可转到何处

必须将 VxVM 磁盘组注册为 Sun Cluster 磁盘设备组。请参见第52页的「如何将磁盘 组注册为磁盘设备组 (VERITAS 卷管理器)」。

# ▼ 如何为磁盘设备组指定新次编号 (VERITAS 卷管理器)

如果由于与另一磁盘组发生次编号冲突而导致注册 VxVM 磁盘设备组失败,则必须为新的磁盘组 指定一个新的、未用过的次编号。指定新的次编号后,请重新运行将磁盘 组注册为 Sun Cluster 磁盘设备组 的过程。

- 1. 成为群集中一个节点上的超级用户。
- 2. 确定使用中的次编号。

# ls -l /dev/vx/dsk/\*

- 3. 选择 1000 的其他任一当前未使用的倍数作为新磁盘组的基次编号。
- 4. 将新的基次编号指定给磁盘组。

# vxdg reminor diskgroup base\_minor\_number

### 3.3.0.1示例—如何为磁盘设备组指定新的次编号

此示例展示正在使用的次编号 16000-16002 和 4000-4001。vxdg reminor 命令使用 基次编号 5000 给新的磁盘设备组重编次编号。

| # <b>ls -1 /dev/vx/dsk/*</b><br>/dev/vx/dsk/dg1 |        |      |              |               |
|-------------------------------------------------|--------|------|--------------|---------------|
| brw                                             | 1 root | root | 56,16000 Oct | 7 11:32 dg1v1 |
| brw                                             | 1 root | root | 56,16001 Oct | 7 11:32 dg1v2 |
| brw                                             | 1 root | root | 56,16002 Oct | 7 11:32 dg1v3 |
| /dev/vx/dsk/                                    | dg2    |      |              |               |
| brw                                             | 1 root | root | 56,4000 Oct  | 7 11:32 dg2v1 |
| brw                                             | 1 root | root | 56,4001 Oct  | 7 11:32 dg2v2 |
| # vxdg reminor dg3 5000                         |        |      |              |               |

### 3.3.0.2从此处可转到何处

必须将 VxVM 磁盘组注册为 Sun Cluster 磁盘设备组。请参见第52页的「如何将磁盘 组注册为磁盘设备组 (VERITAS 卷管理器)」。

## 如何将磁盘组注册为磁盘设备组 (VERITAS 卷管理器)

此过程使用 scsetup(1M) 公用程序将相关的 VxVM 磁盘组注册 为 Sun Cluster 磁盘 设备组。

注意:注册磁盘设备组后,如果更改 VxVM 磁盘组或卷,请使用第53页的「如何注册磁盘设备组配置更改 (VERITAS 卷管理器)」中介绍的过程来注册磁盘设备组配置更改。这可以确保全局名称空间处于正确的状态中。

注册 VxVM 磁盘设备组的先决条件如下:

- 一个群集节点上的超级用户特权。
- 将注册为磁盘设备组的 VxVM 磁盘组的名称。
- 将主控该磁盘设备组的节点的首选次序。

当您定义首选次序时,您就指定了在首选节点被关闭然后又返回到群集中时您是否让 磁盘设备 组切换回首选节点。

有关节点首选项和失败返回选项的详细信息,请参见 scconf (1M)。

- 1. 成为群集中一个节点上的超级用户。
- 2. 输入 scsetup 公用程序。

# scsetup

出现主菜单。

- 要使用 VxVM 磁盘设备组,请输入 3(设备组和卷)。
   出现设备组菜单。
- 4. 要注册 VxVM 磁盘设备组,请输入 1(将 VxVM 磁盘组注册为设备组)。 按照说明输入将注册为 Sun Cluster 磁盘设备组的 VxVM 磁盘组。如果在注册磁盘 设备组时遇到 以下错误,请使用第51页的「如何为磁盘设备组指定新次编号 (VERITAS 卷管理器)」介绍的过程。此过程使您可以指定一个不与磁盘设备组 使 用的次编号发生冲突的新次编号。

scconf: Failed to add device group - in use

5. 检验是否已注册磁盘设备组并已使之联机。

查看使用以下命令显示的新磁盘的磁盘设备信息。

# scstat -D

### 3.3.0.1示例—注册 VERITAS 卷管理器 磁盘设备组

以下示例显示注册 VxVM 磁盘设备组 (dg1) 时 由 scsetup 生成的 scconf 命令以及 验证步骤。此示例假定 先前已创建 VxVM 磁盘组和卷。

| <pre># scconf -a -D type=vxvm,name=dg1,nodelist=phys-schost-1:phys-schost-2 # scstat -D Device Group Servers</pre> |              |               |               |  |
|----------------------------------------------------------------------------------------------------|--------------|---------------|---------------|--|
|                                                                                                    | Device Group | Primary       | Secondary     |  |
| Device group servers:                                                                                              | dgl          | phys-schost-1 | phys-schost-2 |  |
| Device Group Status ·                                                                                              |              |               |               |  |
|                                                                                                    | Device Group | Status        |               |  |
| Device group status:                                                                                               | dg1          | Online        |               |  |

### 3.3.0.2从此处可转到何处

要在 VxVM 磁盘设备组中创建一个群集文件系统,请参见第60页的「如何添加更多群 集文件系统」。如果次编号存在问题,请参见第51页的「如何为磁盘设备组指定新次 编号 (VERITAS 卷管理器)」。

▼ 如何注册磁盘设备组配置更改 (VERITAS 卷管理器)

更改 VxVM 磁盘组或卷的任何配置信息后,需要注册 Sun Cluster 磁盘设备组的配置 更改。这可以确保全局名称空间处于正确的状态中。

- 1. 成为群集中一个节点上的超级用户。
- 2. 输入 scsetup(1M) 公用程序。

# scsetup

出现主菜单。

- 要使用 VxVM 磁盘设备组,请输入 3(设备组和卷)。
   出现设备组菜单。
- 要注册配置更改,请输入 2(同步化 VxVM 磁盘组的卷信息)。
   按照说明输入已更改配置的 VxVM 磁盘组。

### 3.3.0.1示例—注册 VERITAS 卷管理器 磁盘组配置更改

以下示例展示注册一个已更改的 VxVM 磁盘设备 组 (dg1) 时由 scsetup 生成的scconf 命令。此示例假定先前已创建 VxVM 磁盘组和卷。

# scconf -c -D name=dg1,sync

## ▼ 如何移除和取消注册磁盘设备组 (Solstice DiskSuite)

磁盘设备组直接映射到 Solstice DiskSuite 磁盘集。所以,要移除 Solstice DiskSuite 磁盘设备组,请使用 metaclear(1M)和 metaset(1M)命令。这两个命令会移除同名的磁盘设备组,并将已注册为 Sun Cluster 磁盘设备组的磁盘组的注册取消。

有关移除磁盘集的步骤,请参考 Solstice DiskSuite 文档。

▼ 如何从磁盘设备组移除卷 (VERITAS 卷管理器)

**注意**:从磁盘设备组移除卷后,必须按照第53页的「如何注册磁盘设备组配置更改 (VERITAS 卷管理器)」中介绍的过程将配置更改注册到磁盘设备组。

- 1. 成为群集中一个节点上的超级用户。
- 2. 确定磁盘设备组的主节点。

# scstat -D

3. 确定磁盘设备组是否脱机。

- 如果没有脱机,请进行第55页的步骤4。
- 如果已脱机,则使该磁盘组联机。

|                                                    | # scswitch -z -D disk-device-group -h node     |                  |  |
|----------------------------------------------------|------------------------------------------------|------------------|--|
| - Z                                                |                                                | 执行切换。            |  |
| -D <b>disk-</b>                                    | device-group                                   | 将设备组指定给切换。       |  |
| -h <b>node</b>                                     |                                                | 指定即将成为主节点的节点的名称。 |  |
| 4. 从主节点(当前主控磁盘设备组的节点) <sup>,</sup> 移除磁盘组 的 VxVM 卷。 |                                                |                  |  |
|                                                    | <pre># vxedit -g diskgroup -rf rm volume</pre> |                  |  |
| -g <b>diskg</b>                                    | froup 指定包·                                     | 含该卷的 VxVM 磁盘组。   |  |

-rf rm **volume** 移除指定的卷。

### 3.3.0.1从此处可转到何处

移除卷后,必须将配置更改注册到磁盘设备组。要注册这些配置更改,请参见第53页的「如何注册磁盘设备组配置更改 (VERITAS 卷管理器)」。

## ▼ 如何移除和取消注册磁盘设备组 (VERITAS 卷管理 器)

移除 Sun Cluster 磁盘设备组会使相应的 VxVM 磁盘组导出,但不会损坏。但是,除 非重新注册,否则即使 VxVM 磁盘组依然存在,也无法使用它。

此过程使用 scsetup(1M) 实用程序来移除 VxVM 磁盘 组,并取消将它注册为 Sun Cluster 磁盘设备组。

1. 成为群集中一个节点上的超级用户。

2. 使磁盘设备组脱机。

# scswitch -F -D disk-device-group

- F

使磁盘设备组脱机。

-D disk-device-group

指定将脱机的磁盘设备组。

3. 输入 scsetup 公用程序。

出现主菜单。

# scsetup

- 要使用 VxVM 设备组,请输入 3 (设备组和卷)。
   出现设备组菜单。
- 5. 要取消注册一个 VxVM 磁盘组,请输入 3(取消 注册 VxVM 设备组)。 按照说明输入将要取消注册的 VxVM 磁盘组。

### 3.3.0.1示例—移除并取消注册 VERITAS 卷管理器 磁盘设备组

以下示例展示已脱机的 VxVM 磁盘设备组 dg1,以及移除并取消注册磁盘设备组时 由 scsetup 生成的 scconf(1M) 命令。

| # | scswitch -F -D dg1    |
|---|-----------------------|
| # | scconf -r -D name=dg1 |

▼ 如何为磁盘设备组添加节点 (VERITAS 卷管理器)

此过程使用 scsetup(1M) 公用程序为磁盘设备组添加节点。

为 VxVM 磁盘设备组添加节点的先决条件如下:

- 一个群集节点上的超级用户特权
- 将要把设备添加到其中的 VxVM 设备组的名称
- 将要添加的节点的名称或节点 ID
- 1. 成为群集中一个节点上的超级用户。
- 输入 scsetup(1M) 公用程序 出现主菜单。

# scsetup

- 要使用 VxVM 磁盘设备组,请输入 3(设备组和卷)。
   出现设备组菜单。
- 要为 VxVM 磁盘设备组添加节点,请输入 4(为 VxVM 设备组添加节点)。
   按照说明输入设备组和节点的名称。
- 检验是否已添加该节点。
   查看由以下命令显示的新磁盘的设备组信息。

|   | -      |    |
|---|--------|----|
| # | scconf | -p |

### 3.3.0.1示例—为 VERITAS 卷管理器 磁盘设备组添加节点

以下示例显示为 VxVM 磁盘设备组 (dg1) 添 加节点 (phys-schost-3) 时由 scsetup 生成 的 scconf 命令以及验证步骤。

| <pre># scconf -a -D type=vxvm,name=dg1,nodelist=phys-schost-3 # scconf -p</pre> |                              |  |
|---------------------------------------------------------------------------------|------------------------------|--|
| •••                                                                             |                              |  |
| Device group name:                                                              | dg1                          |  |
| Device type:                                                                    | VXVM                         |  |
| Failback enabled:                                                               | yes                          |  |
| Node preference list:                                                           | phys-schost-1, phys-schost-3 |  |

▼ 如何更改磁盘设备特性

建立一个磁盘设备组的主所有权的方法是基于称为 preferenced 的所有权 首选属性 的设置。如果未设置该属性,那么在其他情况下就无法拥有的磁盘设备组的主属主是 第一个尝试访问该组中的磁盘的节点。但是,如果设置了该属性,则必须指定节点尝 试建立所有权所按照 的首选顺序。

如果您禁用 preferenced 属性,则 failback 属性也 会自动禁用。但是,如果尝试 启用或重新启用 preferenced 属性,您可以选择启用 或禁用 failback 属性。

如果启用或重新启用了 preferenced 属性,则需要重建主所有权首选列表中的节点的次序。

此过程使用 scsetup(1M) 来设置或取消 设置 Solstice DiskSuite 或 VxVM 磁盘设备 组的 preferenced 属性 和 failback 属性。

要运行此过程,需要指定您要更改其属性值的磁盘设备组的名称。

- 1. 成为群集中一个节点上的超级用户。
- 输入 scsetup(1M) 公用程序 出现主菜单。

# scsetup

- 要使用磁盘设备组,请输入3(设备组和卷)。
   出现设备组菜单。
- 要更改设备组特性,请输入 6(更 改 VxVM 或 Solstice DiskSuite 设备组的关键 特性)。

按照说明设置设备组的 preferenced 和 failback 两个选项。

检验磁盘设备组属性是否已更改。
 查看由以下命令显示的设备组信息。

# scconf -p

### 3.3.0.1示例—更改磁盘设备组特性

以下示例展示设置磁盘设备组 (dg-schost-1) 的属性值时 由 scsetup 生成的 scconf 命令。

```
# scconf -c -D name=dg-schost-1,nodelist=phys-schost-1:phys-schost-2,\
preferenced=true,failback=enabled
# scconf -p
Device group name: dg-schost-1
Device type: SDS
Failback enabled: yes
Node preference list: phys-schost-1, phys-schost-2
Diskset name: dg-schost-1
```

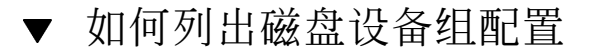

列出磁盘设备组配置不需要您是超级用户。

◆ 请使用 scconf (1M) 来列出磁盘设备组配置。

```
% scconf -p
```

### 3.3.0.1示例—列出磁盘设备组配置

使用 scconf 命令时,请查看设备组下列出的信息。

```
# scconf -p
...
Device group name: dg-schost-1
Device type: SDS
Failback enabled: yes
Node preference list: phys-schost-2, phys-schost-3
Diskset name: dg-schost-1
```

▼ 如何切换设备组的主

此过程也可用来启动一个不活动的设备组(使之联机)。

- 1. 成为群集中一个节点上的超级用户。
- 2. 使用 scswitch(1M) 来切换磁盘设备组的主。

 # scswitch -z -D disk-device-group -h node

 -z
 执行切换。

 -D disk-device-group
 将设备组指定给切换。

 -h node
 指定即将成为主节点的节点的名称。

 3. 检验磁盘设备组是否已切换到新的主。
 查看由以下命令显示的设备组的磁盘设备信息。

# scstat -D

### 3.3.0.1示例—切换磁盘设备组的主

以下示例展示如何切换磁盘设备组的主并检验此更改。

## 3.4管理群集文件系统

表 3-2 任务图:管理群集文件系统

| 任务                                                       | 有关说明,请转到            |
|----------------------------------------------------------|---------------------|
| 在初始化 Sun Cluster 安装后添加<br>群集文件系统<br>- 使用 newfs 和 makedir | 第60页的「如何添加更多群集文件系统」 |
| 移除群集文件系统<br>- 使用 fuser 和 umount                          | 第63页的「如何移除群集文件系统」   |
| 检查群集中的全局安装点使各节点<br>间保持一致<br>- 使用 sccheck                 | 第66页的「如何检查群集中的全局安装」 |

## ▼ 如何添加更多群集文件系统

对初始 Sun Cluster 安装后创建的每个群集文件系统都执行此任务。

**小心**:请确保指定正确的磁盘设备名称。创建一个群集文件系统会损坏磁盘上的所有数据。如果指定的设备名称不正确,则会擦除您不想删除的数据。

添加更多群集文件系统的先决条件如下:

- 一个群集节点上的超级用户特权。
- 一个设备组(Solstice DiskSuite 设备组或 VxVM 设备组)或要在其上创建群集文件 系统的块磁盘片。
- 1. 成为群集中任一节点上的超级用户。

**提示**:要更块地创建文件系统,请成为您要为其创建文件系统的全局设备的当前主上的超级用户。

2. 使用 newfs(1M) 命令创建一个文件系统。

# newfs raw-disk-device

表格 3-3 列举 raw-disk-device(原始磁盘设备)变量名称的一些示例。请注意,卷管理器的命名惯例各不相同。

表 3-3 原始磁盘设备名称样例

| 如果您的卷管<br>理器是           | 则磁盘设备名称可能是               | 说明                          |
|-------------------------|--------------------------|-----------------------------|
| Solstice<br>DiskSuite   | /dev/md/oracle/rdsk/d1   | oracle 元集中的原始磁盘设备<br>d1。    |
| <b>VERITAS</b> 卷管<br>理器 | /dev/vx/rdsk/oradg/vol01 | oradg 磁盘组中的原始磁盘设备<br>vol01。 |
| 无                       | /dev/global/rdsk/d1s3    | 块片 d1s3 中的的原始磁盘设备。          |

3. 在群集中的每一节点上,创建群集文件系统的一个安装点目录。

每个节点上都需要一个安装点;即使不在某个节点上访问群集文件系统,也需在此 节点上安装。

# mkdir -p /global/device-group/mount-point

device-group

与设备所在的设备组的名称对应的目录的名称

提示:为便于管理,请在/global/device-group 目录中创建安装点。这可使您易于 区别群集文件系统(全局可用)与本地文件系统。

- 4. 在群集中的每个节点上,为安装点的 /etc/vfstab 文件添加一个条目。
  - a. 要自动安装一个群集文件系统,请将 mount at boot 字段设置为 yes。
  - b. 使用以下要求具备的安装点:
    - 所有群集文件系统都要求有 global 安装选项。此选项将文件系统标识为一 个群集文件系统。
    - 所有的群集文件系统都要求有文件系统记录。UFS 记录可以通过使用 Solstice DiskSuite 元转换设备来进行,也可直接通过 Solaris UFS 安装选项进行。但是,这两种方法不能合并使用。如果直接使用 Solaris UFS 记录,则 应使用 logging 安装选项。否则,如果使用了元传输文件系统记录,则不 需要其他安装点。
  - c. 对于每个群集文件系统,请确保在每个拥有 /etc/vfstab 条目的节 点上,/ etc/vfstab 条目中的信息相同。
  - d. 注意文件系统对引导次序的依赖性。
    通常,不应当嵌套群集文件系统的安装点。例如,试考虑以下情况,phys-schost-1 将磁盘设备 d0 安装在 /global/oracle上,而phys-schost-2 将磁盘 设备 d1 安装在 /global/oracle/logs 上。在这种配置中,只有在 phys-schost-1 引导并 安装 /global/oracle
    后,phys-schost-2 才能 引导并安装 /global/oracle/logs。
  - e. 确保每个节点的 /etc/vfstab 文件列表普通设备中的 条目次序相同。 例如,如果 phys-schost-1 和 phys-schost-2 与 d0、d1 和 d2 有 一个物 理连接,则其各自的 /etc/vfstab 文件中的条目应当排列 为 d0、d1 和 d2。

有关详细信息,请参考 vfstab(4) 手册而。

5. 在群集的每个节点上,检验是否存在安装点以及群集的所有节点上的 /etc/ vfstab 文件条目是否正确。

# sccheck

如果没有错误,则不返回任何信息。

6. 从群集中的任一节点上,安装群集文件系统。

# mount /global/device-group/mount-point

7. 在群集的每个节点上检验是否已安装群集文件系统。

可以使用命令 df(1M) 或者 mount(1M) 来列出安装的文件系统。

#### 3.4.0.1示例—添加群集文件系统

以下示例在 Solstice DiskSuite 元设备 /dev/md/oracle/rdsk/d1 上创建 UFS 群集 文件系统。

# newfs /dev/md/oracle/rdsk/d1 [on each node:] # mkdir -p /global/oracle/d1 # vi /etc/vfstab #device device mount FS fsck mount mount #to mount to fsck point type pass at boot options /dev/md/oracle/dsk/d1 /dev/md/oracle/rdsk/d1 /global/oracle/d1 ufs 2 yes global,logging [save and exit] [on one node:] # sccheck # mount /global/oracle/d1 # mount /global/oracle/d1 on /dev/md/oracle/dsk/d1 read/write/setuid/global/logging/ largefiles on Sun Oct 3 08:56:16 1999

## ▼ 如何移除群集文件系统

只需卸装一个群集文件系统,就可以移除它。如果还想移除或删除数据,请从系统中移除基础磁盘设备(或元设备或卷)。

注意:当运行 scshutdown(1M) 来关闭整个群集 时,作为随即发生的系统关闭的一部分,群集文件系统会自动卸装。当您 运行 shutdown 来关闭单个节点时,不会卸装 群集文件系统。但是,如果关闭的节点是唯一拥有与磁盘的连接的节点,则任何访问 该磁盘上的群集文件系统的尝试均会导致出错。

卸装群集文件系统的先决条件如下:

- 一个群集节点上的超级用户特权。
- 文件系统不能处于忙的状态。如果一个文件系统的目录中有一个用户,或者一个程序在该文件系统中打开了一个文件,则该文件系统就被视为忙。这个用户或程序可能运行在群集中的任一节点上。
- 1. 成为群集中一个节点上的超级用户。
- 2. 确定安装的是哪个群集文件系统。

# mount -v

 在每个节点上,列出所有正在使用群集文件系统的进程,这样就可以知道您将停止 哪些进程。

|          | <pre># fuser -c [ -u ] mount-point</pre> |  |
|----------|------------------------------------------|--|
| - C      | 报告有关用作文件系统的安装点的文件及安装的文件系统<br>中任何文件的信息。   |  |
| -u       | (可选)显示每个进程 ID 的用户登录名称。                   |  |
| mount-pa | int 指定您要为其停止进程的群集文件系统的名称。                |  |

在每个节点上,停止群集文件系统的所有进程。
 请使用您首选的停止进程的方法。如有必要,请使用以下命令来强行终止与群集文件系统相关的进程。

# fuser -c -k mount-point

将向使用群集文件系统的每个进程发出一个 SIGKILL 命令。

5. 在每个节点上,检验是不是已没有任何进程在使用文件系统。

# fuser -c mount-point

6. 仅从一个节点上卸装文件系统。

# umount mount-point

*mount-point* 指定要卸装的群集文件系统的名称。这既可以是安装群集 文件系统的目录的名称,也可以是文件系统的设备名称路 径。

- 7. (可选)编辑 /etc/vfstab 文件以删除正要移除的群集文件 系统的条目。 在每个其 /etc/vfstab 文件中拥有此群集文件系统的条目的群集节点上执行此步 操作。
- (可选)移除磁盘设备 group/metadevice/plex。
   有关详细信息,请参见卷管理器文档。

### 3.4.0.1示例—移除群集文件系统

以下示例移除 在 Solstice DiskSuite metadevice /dev/md/oracle/rdsk/d1 中安装 的 UFS 群集文件系统。

# mount -v /global/oracle/d1 on /dev/md/oracle/dsk/d1 read/write/setuid/global/logging/ largefiles on Sun Oct 3 08:56:16 1999 # fuser -c /global/oracle/d1 /global/oracle/d1: 4006c # fuser -c -k /global/oracle/d1 /global/oracle/d1: 4006c # fuser -c /global/oracle/d1 /global/oracle/d1: # umount /global/oracle/d1 (on each node, remove the highlighted entry:) # vi /etc/vfstab device mount FS #device fsck mount mount #to mount to fsck at boot options point type pass # /dev/md/oracle/dsk/d1 /dev/md/oracle/rdsk/d1 /global/oracle/d1 ufs 2 yes global,logging [Save and exit.]

**注意**:要移除群集文件系统中的数据,请移除基础设备。有关详细信息,请参见卷管 理器文档。

## ▼ 如何检查群集中的全局安装

sccheck(1M) 公用程序检验 /etc/vfstab 文件 中的群集文件系统条目的语法。如果没有错误,则不返回任何信息。

**注意**:在作出影响设备或影响卷管理组件的群集配置更改(如移除一个群集文件系统)后,请运行 sccheck。

- 1. 成为群集中一个节点上的超级用户。
- 2. 检查群集全局安装。

# sccheck

### 3.4.1如何从磁盘设备组 (Solstice DiskSuite) 移除节点

遵照此过程从运行 Solstice DiskSuite 的磁盘设备组(磁盘集)中移除一个群集节点。

1. 确定要移除的节点是其成员的磁盘设备组。

# scstat -D

- 成为一个节点的超级用户,此节点当前拥有这样一个磁盘设备组一 您要从这个磁 盘设备组中移除此节点。
- 从磁盘设备组中删除要移除的节点的主机名。
   为每个要从中移除节点的磁盘设备组重复此步骤。

 # metaset -s setname -d -f -h node

 -s setname
 指定磁盘设备组(磁盘集)名称

 -f
 强制

 -d
 从磁盘设备组中删除

```
-h nodelist
```

注意:完成更新可能需要几分钟。

4. 检验是否已添加该节点。

磁盘设备组名称将与 metaset 指定的磁盘集的名称一致。

# scstat -D

### 3.4.1.1示例—从磁盘设备组 (SDS) 移除节点

以下示例显示从磁盘设备组(元集)移除主机名,并检验节点是否已从磁盘设备组中移除。虽然示例显示的是从单个磁盘设备组移除节点,但一个节点可同时属于不止一个磁盘设备组。对于每个您想从中移除该节点的磁盘设备组,请重复使用 metaset 命令。

| [Determine the disk dev<br># scstat -D | vice group(s)  | for the node:]  |               |
|----------------------------------------|----------------|-----------------|---------------|
| Device Group Serve                     | ers            |                 |               |
| I                                      | Device Group   | Primary         | Secondary     |
|                                        |                |                 |               |
| Device group servers                   | : dg-schost-1  | phys-schost-1   | phys-schost-2 |
| [Become superuser.]                    |                |                 |               |
| [Remove the hostname fi                | rom all disk d | device groups:] |               |
| # metaset -s dg-schost                 | -1 -d -f -h pl | hys-schost-2    |               |
| [Verify removal of the                 | node:]         | -               |               |
| # scstat -D                            |                |                 |               |
| Device Group Serve                     | ers            |                 |               |
| -                                      | Device Group   | Primary         | Secondary     |
|                                        |                |                 |               |
| Device group servers                   | : dg-schost-1  | phys-schost-1   | -             |

### 3.4.2如何从磁盘设备组(VERITAS 卷管理器)中移除节点

遵照此过程从一个运行 VERITAS 卷管理器 (VxVM) 的现有群集磁盘设备组(磁盘 组)中移除一个群集节点。

1. 确定要移除的节点是其成员的磁盘设备组。

# scstat -D

2. 成为一个当前群集成员节点上的超级用户。

3. 执行 scsetup 公用程序。

# scsetup

出现主菜单。

- 4. 通过输入3(设备组和卷)来重新配置一个磁盘设备组。
- 5. 通过输入 5(从 VxVM 设备组移除节点)来从 VxVM 磁盘设备组中移除此节点。 按照提示从磁盘设备组中移除此群集节点。将会提示您输入有关以下两点的信息: VxVM 设备组 节点名
- 6. 检验是否已从 VxVM 磁盘设备组中移除此节点:

```
# scstat -D
...
Device group name: devicegroupname
Device group type: VxVM
Device group failback enabled: no
Device group node list: nodename
Diskgroup name: diskgroupname
...
```

### 3.4.2.1示例—从磁盘设备组 (VxVM) 移除节点

此示例展示从 dg1 VxVM 磁盘设备组移除名 为 phys-schost-4 的节点。

```
[Determine the disk device group for the node:]
# scstat -D
-- Device Group Servers --
Device Group Primary Secondary
-----------
Device group servers: dg-schost-1 phys-schost-1 phys-schost-2
[Become superuser and execute the scsetup utility:]
# scsetup
[Select option 3:]
*** Main Menu ***
Please select from one of the following options:
...
3) Device groups and volumes
...
```

(续下)

```
Option: 3
[Select option 5:]
*** Device Groups Menu ***
   Please select from one of the following options:
      . . .
     5) Remove a node from a VxVM device group
     . . .
   Option: 5
[Answer the questions to remove the node:]
>>> Remove a Node from a VxVM Device Group <<<
   Is it okay to continue (yes/no) [yes]? yes
    . . .
   Name of the VxVM device group from which you want to remove a node? dg1
    Name of the node to remove from this group? phys-schost-4
    Is it okay to proceed with the update (yes/no) [yes]? yes
scconf -r -D name=dg1,nodelist=phys-schost-4
    Command completed successfully.
   Hit ENTER to continue:
```

```
[Quit the scsetup Device Groups Menu and Main Menu:]
...
Option: q
[Verify that the node was removed:]
# scstat -D
...
Device group name: dg1
Device group type: VxVM
Device group failback enabled: no
Device group name: dg1
...
Diskgroup name: dg1
...
```

## 管理定额

本章提供在 Sun Cluster 中管理定额的过程。

以下是本章中包含的过程的列表。

- 第73页的「如何添加定额设备」
- 第74页的节4.1.1「如何移除定额设备」
- 第77页的「如何替换定额设备」
- 第78页的「如何使定额设备进入维护状态」
- 第79页的「如何使群集节点进入维护状态」
- 第80页的「如何使节点脱离维护状态并重置定额」
- 第82页的「如何列出定额配置」
- 第74页的节4.1.1「如何移除定额设备」
- 第76页的节4.1.2 「如何从群集中移除最后一个定额设备」

本章中展示的多数示例来自一个由三个节点组成的群集。

有关定额和定额设备的概念性概述,请参见 Sun Cluster 3.0 概念 文档。

## 4.1定额管理概述

可以使用 scconf (1M) 命令来执行所有的定额管理过程。此外,有些 过程可通过使用 scsetup (1M) 交互式的公用程序来完成。在本章中适当的地方 使用了 scsetup 命令来描述定额设备。

71

如果任何与定额相关的 scconf 命令中断或发生失败,则定额配置信息可能在 群集配 置数据库中变得不一致。如果发生这种情况,或者重新运行此命令,或者在 运行 scconf 命令时使用 reset 选项来重置定额配置。

**注意**:scsetup(1M)公用程序是 scconf(1M)命令的一个交互式的接口。当 scsetup运行时,它生成 scconf 命令。生成的这些命令展示在这些过程结束部分的示例中。

有两个命令可用来查看定额配置: scstat -q 选项和 scconf -p。本章中的多数验 证步骤 使用 scconf, 但如果您发现 scstat -q 的输出更有用,则可以使用后者。

| 表 4–1 | 任务图: | 管理定额 |
|-------|------|------|
|       |      |      |

| 任务                                                                           | 有关说明,请转到                      |
|------------------------------------------------------------------------------|-------------------------------|
| 为群集添加定额设备<br>- 使用 scsetup                                                    | 第73页的「如何添加定额设备」               |
| 从群集移除定额设备<br>- 使用 scsetup(以生成<br>scconf)                                     | 第74页的节4.1.1「如何移除定额设备」         |
| 从群集中移除最后一个定额设备<br>- 使用 scsetup(以生成<br>scconf)                                | 第76页的节4.1.2「如何从群集中移除最后一个定额设备」 |
| 将定额设备重新放回到群集中<br>- 使用添加和移除过程                                                 | 第77页的「如何替换定额设备」               |
| 让定额设备进入维护状态<br>(在维护状态下,定额设备不通过<br>参与投票来建立定额。)<br>- 使用 scsetup(以生成<br>scconf) | 第78页的「如何使定额设备进入维护状态」          |
| 让群集节点进入维护状态<br>(在维护状态下,节点不参与为建<br>立定额而进行的投票。)<br>-使用 scsetup(以生成<br>scconf)  | 第79页的「如何使群集节点进入维护状态」          |
表 4-1 任务图:管理定额 续下

| 任务                                           | 有关说明,请转到                |
|----------------------------------------------|-------------------------|
| 将定额配置重置为缺省状态<br>- 使用 scsetup (以生成<br>scconf) | 第80页的「如何使节点脱离维护状态并重置定额」 |
| 列出定额设备和投票计数<br>- 使用 scconf                   | 第82页的「如何列出定额配置」         |

## ▼ 如何添加定额设备

要完成此过程,请按各节点共享的设备 ID (DID) 来识别一个磁盘设备。使用 scdidadm -L 命令来查看 DID 名称列表。有关详细信息,请参考 scdidadm(1M)。 有关此过程中使用的命令的信息,请参见 scsetup(1M) 和 scconf(1M)。

- 1. 成为群集中一个节点上的超级用户。
- 2. 输入 scsetup 公用程序。

# scsetup

出现主菜单。

- 要使用定额设备,请输入1(定额)。
   出现定额菜单。
- 要添加一个定额设备,请输入1(添加定额磁盘)。
   按说明操作并输入将用作定额设备的设备。
- 5. 检验是否已添加定额设备。

# scstat -q

6. 对每组共享一个存储器群的节点都重复第73页的步骤 3至第73页的步骤 5。

管理定额 73

#### 4.1.0.1示例--添加定额设备

以下示例展示添加定额设备时由 scsetup 生成 的 scconf 命令和一个验证步骤。

| # scconf -a -q g<br># scstat -q                                    | lobaldev=d20                                   |         |           |              |               |
|--------------------------------------------------------------------|------------------------------------------------|---------|-----------|--------------|---------------|
| Quorum Summar                                                      | у                                              |         |           |              |               |
| Quorum votes p<br>Quorum votes n<br>Quorum votes p<br>Quorum Votes | ossible: 4<br>eeded: 3<br>resent: 4<br>by Node |         |           |              |               |
|                                                                    | -<br>Nodo Namo                                 | Dread   | ant Doggi | bla Ctat     |               |
|                                                                    |                                                |         |           | DIE SLAU<br> |               |
| Node votes:                                                        | phys-schost-1                                  | 1       | 1         | Onli         | ne            |
| Node votes:                                                        | phys-schost-2                                  | 1       | 1         | Onli         | ne            |
| Quorum Votes                                                       | by Device                                      |         |           |              |               |
|                                                                    | Device Name                                    | Present | Possible  | Status       | Owner         |
| Device votes:                                                      | /dev/did/rdsk/d3s2                             | 1       | 1         | Online       | phys-schost-1 |
| Device votes:                                                      | /dev/did/rdsk/d4s2                             | 1       | 1         | Online       | phys-schost-1 |

### 4.1.1如何移除定额设备

一个定额磁盘移除后,它便不再参与投票来建立定额。注意,所有由两个节点组成的 群集均需要至少配置一个定额设备。如果要移除的是群集上的最后一个定额设备,则 scconf(1M)将无法从配置中移除该设备。

**注意**:如果打算移除的设备是群集中的最后一个定额设备,请参见第76页的节4.1.2「如何从群集中移除最后一个定额设备」中介绍的过程。

- 1. 成为群集中一个节点上的超级用户。
- 2. 确定要移除的定额设备。

# scconf -pv | grep Quorum

3. 执行 scsetup(1M) 公用程序。

# scsetup

出现主菜单。

- 4. 通过输入1(定额)来访问定额菜单,以使用定额设备。
- 通过输入 2(移除定额磁盘)来移除定额设备。
   回答移除进程中显示的问题。
- 6. 退出 scsetup。
- 7. 检验是否已移除定额设备。

# scstat -q

### 4.1.1.1示例—移除一个定额设备

此示例展示如何从配置了两个或更多定额设备的群集中移除一个定额设备。

```
[Become superuser on a node and place the node to be removed in maintenance state.]
[Determine the quorum device to be removed:]
# scconf -pv | grep Quorum
[Execute the scsetup utility:]
# scsetup
[Select option 1:]
*** Main Menu ***
    Please select from one of the following options:
      1) Quorum
        . . .
    Option: 1
[Select option 2:]
*** Quorum Menu ***
    Please select from one of the following options:
      2) Remove a quorum disk
       . . .
    Option: 2
[Answer the questions when prompted:]
 >>> Remove a Quorum Disk <<<
    Is it okay to continue (yes/no) [yes]? <Return>
    Which quorum disk do you want to remove (d<N>)? {\bf d4}
    Is it okay to proceed with the update (yes/no) [yes]? <Return>
scconf -r -q globaldev=d4
    Command completed successfully.
    Hit ENTER to continue:
[Quit the scsetup Quorum Menu and Main Menu:]
    . . .
```

(续下)

管理定额 75

| Option: <b>q</b><br>[Verify the quor<br># scstat -q | um device is removed                | :]      |           |         |               |
|-----------------------------------------------------|-------------------------------------|---------|-----------|---------|---------------|
| Quorum Summar                                       | у                                   |         |           |         |               |
| Quorum votes p<br>Quorum votes n<br>Quorum votes p  | ossible: 3<br>eeded: 2<br>resent: 3 |         |           |         |               |
| Quorum Votes                                        | by Node                             |         |           |         |               |
|                                                     | Node Name                           | Prese   | nt Possib | le Stat | us            |
| Node votes:                                         | phys-schost-1                       | 1       | 1         | Onli    | <br>ne        |
| Node votes:                                         | phys-schost-2                       | 1       | 1         | Onli    | ne            |
| Quorum Votes                                        | by Device                           |         |           |         |               |
|                                                     | Device Name                         | Present | Possible  | Status  | Owner         |
| Device votes:                                       | /dev/did/rdsk/d3s2                  | 1       | 1 (       | Online  | phys-schost-1 |

## 4.1.2如何从群集中移除最后一个定额设备

如果打算移除的设备不是群集中的最后一个定额设备,请使用前面的过程,即第74页的节4.1.1「如何移除定额设备」。

**注意**:所有由两个节点组成的群集均至少需要一个配置的定额设备。如果要移除的设备是由两个节点组成的群集中的最后一个定额设备,则必须将群集置入安装模式,然后 scconf(1M) 才允许您从配置中移除此设备。只有在从群集中移除一个节点时,才应当这样做。

1. 成为群集中一个节点上的超级用户,并使要移除的节点进入维护模式。

请参见第79页的「如何使群集节点进入维护状态」。

2. 使群集进入安装模式。

# scconf -c -q installmode

3. 使用 scconf 命令移除定额设备。

# scconf -r -q globaldev=device

4. 检验是否已移除定额设备。

# scstat -q

## 4.1.2.1示例—移除最后一个定额设备

此示例展示如何移除群集配置中所剩的最后一个定额设备。

| [Become superuser of<br>[Place the cluster<br># scconf -c -q inst<br>[Remove the quorum<br># scconf -r -q glob<br>[Verify the quorum<br># scstat -q | on any node<br>in install<br>tallmode<br>device:]<br>oaldev=d3<br>device has | .]<br>mode:]<br>been remo | ved:]   |          |          |       |  |  |
|----------------------------------------------------------------------------------------------------|------------------------------------------------------------------------------|---------------------------|---------|----------|----------|-------|--|--|
| Quorum Summary -                                                                                                    |                                                                              |                           |         |          |          |       |  |  |
| Quorum votes poss<br>Quorum votes need<br>Quorum votes pres<br>Quorum Votes by                                                                      | sible:<br>ded:<br>sent:<br>Node                                              | 2<br>2<br>2               |         |          |          |       |  |  |
|                                                                                                    | Node Name                                                                    |                           | Present | Possible | Status   |       |  |  |
| Nodo motor                                                                                                    |                                                                              | at 1                      | 1       | 1        |          |       |  |  |
| Node votes:                                                                                                    | phys-scho                                                                    | st-1<br>≥+-2              | 1       | 1        | Online   |       |  |  |
| Node Voces.                                                                                                    | phys seno.                                                                   | 36 2                      | 1       | 1        | OIIIIIIC |       |  |  |
| Quorum Votes by Device                                                                                                    |                                                                              |                           |         |          |          |       |  |  |
|                                                                                                    | Device Na                                                                    | ne                        | Present | Possible | Status   | Owner |  |  |
|                                                                                                    |                                                                              |                           |         |          |          |       |  |  |

## ▼ 如何替换定额设备

- 在当前包括将被替换的磁盘的存储器群中配置一个新的定额设备。
   需要首先将一个新的定额设备添加到配置中,来替换旧的设备。要为群集添加一个 新的定额设备,请参见第73页的「如何添加定额设备」。
- 8. 移除用作定额设备的失败的磁盘。
   要从配置中移除旧的定额设备,请参见第74页的节4.1.1 「如何移除定额设备」。
- 3. 替换失败的磁盘。

请参考 Sun Cluster 3.0 Hardware Guide 中适用于您的磁盘群的硬件操作过程。

管理定额 77

## 如何使定额设备进入维护状态

如果在较长的一段时间内不使用一个定额设备,就请使它进入维护状态。这样,设备的定额投票计数就会设置为零,因而在维护该设备时不会增加投票计数。

要使定额设备进入维护状态,需要使用 scconf(1M) 命令。scsetup 公用 程序没有能力使定额设备进入维护状态。

**注意**:所有由两个节点组成的群集均至少需要一个配置的定额设备。如果是由两个节 点组成的群集中的最后一个定额设备,则 scconf 将无法使该设备进入维护状态。

1. 成为群集中一个节点上的超级用户。

2. 使定额设备进入维护状态。

|         | # scconf -c -q     | globaldev=device,maintstate |
|---------|--------------------|-----------------------------|
| - C     |                    | 指定 scconf 命令的更改形式。          |
| -d      |                    | 管理定额选项。                     |
| globald | lev= <b>device</b> | 指定要更改的磁盘设备的 DID 名称,例如 d4。   |
| maintst | ate                | 使节点进入维护状态。                  |

3. 检验定额设备当前是否处于维护状态。

您已使其进入维护模式的设备应当显示定额设备投票为零。

# scconf -p | grep -i quorum

#### 4.1.2.1示例—使定额设备进入维护状态

以下示例显示如何使定额设备进入维护状态及如何检验其结果。

| # scconf -c -q globaldev=d20,maintstate<br># scconf -p   grep -i quorum |     |
|-------------------------------------------------------------------------|-----|
| Node quorum vote count:                                                 | 1   |
| Node quorum vote count:                                                 | 1   |
| Quorum devices:                                                         | d20 |
| Quorum device name:                                                     | d20 |
| Quorum device votes:                                                    | 0   |
|                                                                         |     |

(续下)

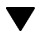

Quorum device enabled: Quorum device path: Quorum device hosts (enabled): Quorum device hosts (disabled): no /dev/did/rdsk/d20s2 phys-schost-2 phys-schost-3

#### 4.1.2.2从此处可转到何处

当您完成定额设备上的维护过程后,如果想重新启用定额设备,请参见第80页的「如何使节点脱离维护状态并重置定额」以将定额设备的选票重置为缺省值。

## ▼ 如何使群集节点进入维护状态

如果在较长的一段时间内不使用一个群集节点,就请使它进入维护状态。这样,在维 护节点时,节点不参与投票。要使群集节点进入维护状态,必须使用 scswitch(1M)和 shutdown(1M)来关闭该节点。

**注意**:使用 Solaris shutdown 命令来关闭单独一个节点。只有在关闭整个群集 时, 才应使用scshutdown 命令。

当 关闭一个群集节点并使之进入维护状态后,则配置了到该节点的端口的所有定额设 备的定额选票计数均减去1。当节点脱离维护模式并返回联机状态后,节点和定额设 备选票计数会增加1。

要使群集节点进入维护状态,需要使用 scconf (1M)。scsetup 公用程序没有能力使 定额设备进入维护状态。

- 1. 成为要进入维护状态的节点上的超级用户。
- 2. 在要进入维护状态的节点上,请使用 scswitch 来 使所有资源组和磁盘设备组撤 离节点,然后使用 shutdown 关闭该节点并将它群集。

phys-schost-1# scswitch -S -h node phys-schost-1# shutdown -g 0 -y

3. 成为另一节点上的超级用户,并使第79页的步骤 2中关闭的节点进入维护状态。

管理定额 79

phys-schost-2# scconf -c -q node=node,maintstate

-c 指定 scconf 命令的更改形式。

-q 管理定额选项。

node=node 指定要更改的节点名称或节点 ID。

maintstate 使节点进入维护状态。

4. 检验群集节点目前是否处于维护状态。

phys-schost-2# scconf -p | grep -i vote

### 4.1.2.1示例—使群集节点进入维护状态

以下示例使群集节点移入维护状态并检验其结果。

| phys-schost-1# scswitch -S -h phys-schost-1<br>phys-schost-1# shutdown -g 0 -y |                    |  |  |
|--------------------------------------------------------------------------------|--------------------|--|--|
| phys-schost-2# scconf -c -q node=phys-schost-1,maintstate                      |                    |  |  |
| phys-schost-2# <b>scconf -p   grep -i quorum</b>                               |                    |  |  |
| Node quorum vote count:                                                        | 1                  |  |  |
| Quorum devices:                                                                | d20                |  |  |
| Quorum device name:                                                            | d20                |  |  |
| Quorum device votes:                                                           | 1                  |  |  |
| Quorum device enabled:                                                         | yes                |  |  |
| Quorum device path:                                                            | /dev/did/rdsk/d5s2 |  |  |
| Quorum device hosts (disabled):                                                | phys-schost-1      |  |  |
| Quorum device hosts (enabled):                                                 | phys-schost-2      |  |  |

#### 4.1.2.2从此处可转到何处

完成维护过程后,请参见第80页的「如何使节点脱离维护状态并重置定额」以将定额 选票重置回缺省值。

## ▼ 如何使节点脱离维护状态并重置定额

当一个定额设备或节点进入维护状态后,如果要使其返回联机状态,请使用以下过程 来将定额选票计数重置为缺省值。对于群集节点,缺省定额计数为1。对于定额设 备,缺省定额计数为 N-1,其中 N 是拥有非零选票计数的节点数,这些节点拥有到 定额设备的端口。

当一个节点进入维护状态后,节点的定额选票计数会减去1。所有配置了到该节点的 端口的定额设备也将减少其定额选票计数。重置定额设备并使一个节点脱离维护状态 后,节点的定额选票计数和定额设备选票计数均会增加1。

当一个定额设备进入维护状态后,如果您想使它脱离维护状态,则可随时运行此过程。

**小心**:如果 globaldev 和 node 两个选项都不 指定,则会在整个群集范围内重置定额计数。

1. 成为群集中一个节点上的超级用户。

#### 2. 重置定额计数。

**此样例展示要为定额设备重置的定额计数。有关使用群集节点而不使用定额设备的 样例,请参见**第82页的节4.1.2.2 「示例—重置定额选票计数(群集节点和定额设备)」。

对于一个群集节点,请在重新引导节点前从另一节点重置定额计数,否则它可能会 挂起,一直等待定额。

 # scconf -c -q globaldev=device, reset

 -c
 指定 scconf 命令的更改形式。

 -q
 管理定额选项。

 globaldev=device
 指定要重置的定额设备的 DID 名称,例如 d4。

 reset
 更改标志位,用于重置定额。

- 3. 如果因一个节点处于维护状态而重置定额计数,则请重新引导节点。
- 4. 检验定额选票计数。

# scconf -p | grep -i quorum

#### 4.1.2.1示例—重置定额选票计数(定额设备)

以下示例将一个定额设备的定额计数重置为缺省值并检验其结果。

# scconf -c -q globaldev=d20,reset
# scconf -p | grep -i quorum

管理定额 81

| (续」 | E) |
|-----|----|
|-----|----|

|                                 | _                           |
|---------------------------------|-----------------------------|
| Node quorum vote count:         | 1                           |
| Node quorum vote count:         | 1                           |
| Quorum devices:                 | d20                         |
| Quorum device name:             | d20                         |
| Quorum device votes:            | 1                           |
| Quorum device enabled:          | yes                         |
| Quorum device path:             | /dev/did/rdsk/d20s2         |
| Quorum device hosts (enabled):  | phys-schost-2 phys-schost-3 |
| Quorum device hosts (disabled): |                             |

### 4.1.2.2示例—重置定额选票计数(群集节点和定额设备)

以下示例将群集节点及其定额设备的定额计数重置回其缺省值并检验其结果。

| # scconf -c -q node=phys-schos<br># scconf -pv   grep -i vote | t-1,reset |   |  |
|---------------------------------------------------------------|-----------|---|--|
| Node quorum vote count:                                       | 1         |   |  |
| Node quorum vote count:                                       | 1         |   |  |
| Node quorum vote count:                                       | 1         |   |  |
| (d20) Quorum device votes:                                    |           | 1 |  |
| (d21) Quorum device votes:                                    |           | 1 |  |

如何列出定额配置

要列出定额配置,您不必成为超级用户。

◆ 请使用 scconf (1M) 来列出定额配置。

# scconf -p | grep -i quorum

### 4.1.2.1示例—列出定额配置

| 1                           |
|-----------------------------|
| 1                           |
| d20                         |
| d20                         |
| 1                           |
| yes                         |
| /dev/did/rdsk/d20s2         |
| phys-schost-2 phys-schost-3 |
|                             |

(续下)

Quorum device hosts (disabled):

管理定额 83

# 管理群集互连和公共网络

本章提供管理 Sun Cluster 互连和公共网络的软件过程。

群集互连和公共网络的管理由硬件和软件操作过程组成。通常您在初始安装并配置群 集时配置群集互连和公共网络,包括 NAFO 组。如果后来需要改变群集互连或公共 网络配置,可以使用本章中的软件操作过程。

以下是本章中包含的过程的列表。

- 第86页的「如何检查群集互连的状态」
- 第87页的「如何添加Cluster Transport Cable和传输适配器」
- 第90页的「如何添加Cluster Transport Cable和传输适配器」
- 第93页的「如何启用Cluster Transport Cable」
- 第95页的「如何禁用Cluster Transport Cable 」
- 第98页的「如何创建一个 NAFO 组」
- 第100页的「如何删除 NAFO 组」
- 第101页的「如何为 NAFO 组添加适配器」
- 第102页的「如何从 NAFO 组中移除适配器」
- 第103页的「如何切换 NAFO 组的活动适配器」
- 第104页的「如何检查 NAFO 组的状态」
- 第105页的「如何更改公共网络管理可调整参数」

有关本章中相关过程的高级别说明,请参见表格 5-1 和表格 5-2。

有关群集互连和公共网络的背景和概要信息,请参考 Sun Cluster 3.0 概念 文档。

85

## 5.1管理群集互连

本节提供有关重新配置群集互连(如 cluster transport adapter 和 cluster transport cable)的过程。这些过程需要您 安装 Sun Cluster 软件。

大多数时候,您可以使用 scsetup 公用程序来管理群集互连的群集传输。有关详细 信息,请参见 scsetup(1M) 手册页。

有关群集软件安装过程,请参见 Sun Cluster 3.0 安装指南。有关群集硬件组件维护 的过程,请参见 Sun Cluster 3.0 Hardware Guide。

| 任务                                   | 有关说明,请转到                                     |
|--------------------------------------|----------------------------------------------|
| 管理群集传输<br>- 使用 scsetup               | 第 <b>20</b> 页的「如何访问 scsetup 公用程序」            |
| 检查群集互连的状态<br>- 使用 scstat             | 第86页的「如何检查群集互连的状态」                           |
| 添加群集传输电缆或传输适配器<br>- 使用 scsetup       | 第87页的「如何添加Cluster Transport Cable和传输适<br>配器」 |
| 移除一个群集传输电缆或传输适配<br>器<br>- 使用 scsetup | 第90页的「如何添加Cluster Transport Cable和传输适<br>配器」 |
| 启用群集传输电缆<br>- 使用 scsetup             | 第93页的「如何启用Cluster Transport Cable」           |
| 禁用群集传输电缆<br>- 使用 scsetup             | 第95页的「如何禁用Cluster Transport Cable 」          |

表 5-1 任务图:管理群集互连

## ▼ 如何检查群集互连的状态

执行此步骤不需要作为超级用户登录。

1. 检查群集互连的状态。

# scstat -W

2. 有关一般状态消息,请参考以下内容。

| 状态消息         | 描述和可能的操作              |
|--------------|-----------------------|
| Path online  | 此路径当前运行正常。不需要采取任何步骤。  |
| Path waiting | 当前正在初始化此路径。不需要采取任何步骤。 |
| Path faulted | 此路径当前不工作。请采取纠正措施。     |

### 5.1.0.1示例—检查群集互连的状态

以下示例展示当前运行的群集互连的状态。

#### # scstat -W

| : Paths            |                                                                                                    |                                                                                                    |
|--------------------|----------------------------------------------------------------------------------------------------|----------------------------------------------------------------------------------------------------|
| Endpoint           | Endpoint                                                                                                    | Status                                                                                                    |
|                    |                                                                                                    |                                                                                                    |
| phys-schost-1:qfe1 | phys-schost-2:qfe1                                                                                                    | Path online                                                                                                    |
| phys-schost-1:qfe0 | phys-schost-2:qfe0                                                                                                    | Path online                                                                                                    |
| phys-schost-1:qfe1 | phys-schost-3:qfe1                                                                                                    | Path online                                                                                                    |
| phys-schost-1:qfe0 | phys-schost-3:qfe0                                                                                                    | Path online                                                                                                    |
| phys-schost-2:qfe1 | phys-schost-3:qfe1                                                                                                    | Path online                                                                                                    |
| phys-schost-2:qfe0 | phys-schost-3:qfe0                                                                                                    | Path online                                                                                                    |
|                    | Paths<br>Endpoint<br>phys-schost-1:qfel<br>phys-schost-1:qfe0<br>phys-schost-1:qfe0<br>phys-schost-1:qfe0<br>phys-schost-2:qfe1<br>phys-schost-2:qfe0 | Paths<br>Endpoint Endpoint<br><br>phys-schost-1:qfel phys-schost-2:qfel<br>phys-schost-1:qfel phys-schost-2:qfel<br>phys-schost-1:qfel phys-schost-3:qfel<br>phys-schost-2:qfel phys-schost-3:qfel<br>phys-schost-2:qfel phys-schost-3:qfel |

# ▼ 如何添加Cluster Transport Cable和传输适配器

#### 1. 确保已安装物理cluster transport cable。

有关安装cluster transport cable的过程,请参见 Sun Cluster 3.0 Hardware Guide。

- 2. 成为群集中任一节点上的超级用户。
- 3. 执行 scsetup 公用程序。

# scsetup

出现主菜单。

- 4. 通过输入 2(群集互连)访问群集互连菜单。
- 5. 通过输入1(添加传输电缆)来添加电缆。

按说明操作并输入系统请求的信息。在拥有两个节点的群集中进行直接连接不需要 结点。但 是,您需要输入您尝试标识的电缆的一个端点的节点名称和适配器名称。

>>> Add a Cluster Transport Cable <<<
...
Is it okay to continue (yes/no) [yes]? <Return>
...
To which node do you want to add the cable? nodename
Name of the adapter to use on ``node''? adaptername
Name of the junction at the other end of the cable? junctionname
Okay to use the default for this cable connection [yes]? <Return>
Is it okay to proceed with the update (yes/no) [yes]? <Return>

6. 通过输入 2(添加传输适配器到节点)。

按说明操作并输入系统请求的信息。在拥有两个节点的群集中进行直接连接不需要 结点。但 是,您需要输入您尝试标识的电缆的一个端点的节点名称和适配器名称。

>>> Add a Cluster Transport Adapter <<<
...
Is it okay to continue (yes/no) [yes]? <Return>
...
To which node do you want to add the cable? nodename
Name of the adapter to use on ``node''? adaptername
Name of the junction at the other end of the cable? junctionname
Okay to use the default for this cable connection [yes]? <Return>
Is it okay to proceed with the update (yes/no) [yes]? <Return>

7. 检验是否已添加cluster transport cable或传输适配器。

| # | scconf | -p | grep | cable   |
|---|--------|----|------|---------|
| # | scconf | -p | grep | adapter |

## 5.1.0.1示例--添加群集传输电缆和传输适配器

以下示例展示如何使用 scsetup 命令为一个节点添加一个传输电缆或传输适配器。

```
[Ensure the physical cable is installed.]
[Become superuser on a node in the cluster.]
[Execute the scsetup utility:]
# scsetup
[Enter option 2:]
*** Main Menu ***
    Please select from one of the following options:
    2) Cluster interconnect
          Option: 2
    . . .
[Enter option 1 to add a cable:]
*** Cluster Interconnect Menu ***
    Please select from one of the following options:
    1) Add a transport cable
    . . .
    Option: 1
[Enter the requested information:]
>>> Add a Cluster Transport Cable <<<
    Is it okay to continue (yes/no) [yes]? <Return> .
    . . .
    To which node is the cable attached? phys-schhost-2
    Name of the adapter on ``phys-schost-2''? qfe-0
    Is it okay to proceed with the update (yes/no) [yes]? <Return> .
scconf -a -m endpoint=phys-schost-2:hme1,endpoint=hub0
    Command completed successfully.
                                       Hit ENTER to continue: <Return>
[Enter option 2 to add an adapter:]
*** Cluster Interconnect Menu ***
    Please select from one of the following options:
    2) Add a transport adapter to a node
    . . .
    Option: 2
[Enter the requested information:]
>>> Add a Cluster Transport Adapter <<<
    Is it okay to continue (yes/no) [yes]? <Return> .
    . . .
    To which node is the cable attached? phys-schhost-2
    Name of the adapter on ``phys-schost-2''? qfe-0
   Is it okay to proceed with the update (yes/no) [yes]? <Return> .
scconf -a -m endpoint=phys-schost-2:hme1,endpoint=hub0
    Command completed successfully. Hit ENTER to continue: <Return>
[Verify that the cable and adapter are added:]
# scconf -p | grep cable
```

(续下)

```
phys-schost-2:qfe0@1 ethernet-1@2
  Transport cable:
                                                                  Enabled
 Transport cable: phys-schost-3:qfe0@1 ethernet-1@3
Transport cable: phys-schost-1:qfe0@0 ethernet-1@1
                                                                  Enabled
                                                                  Enabled
# scconf -p | grep adapter
  Node transport adapters:
                                                          qfe2 hme1 qfe0
  Node transport adapter:
                                                          qfe0
 Node transport adapters:
                                                          qfe0 qfe2 hme1
  Node transport adapter:
                                                          qfe0
  Node transport adapters:
                                                          qfe0 qfe2 hme1
  Node transport adapter:
                                                          qfe0
```

## ▼ 如何添加Cluster Transport Cable和传输适配器

使用以下过程从节点中移除群集传输电缆和群集传输适配器。当禁用一个电缆后,电缆的两个端点仍处于已配置状态。如果一个适配器仍用作一个传输电缆的一个端点,则无法移除该适配器。

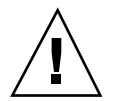

**小心**:一个群集节点要成为一个群集的成员,至少需要有一个使用中的电缆连接到群集互连。每次禁用一个电缆前,都要检验节点的群集互连的状态。对于一个电缆连接,只有验证了它是冗余的(即除它之外还有另外一个连接),才予以禁用。禁用节点所剩的最后一个工作电缆会使节点 脱离群集。

- 1. 成为群集中任一节点上的超级用户。
- 2. 检查尚存的群集传输路径的状态。

# scstat -W

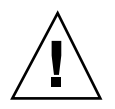

小心:如果在尝试移除由两个节点组成的群集的一个节点时接收到一个错误(如 "path faulted"),请在继续进行此过程前调研该问题。这样一个问题可能表明一个节 点路径不可用。如果移除所剩的正常路径,则会使节点脱离群集,并可能导致群集重 新配置。

3. 执行 scsetup 公用程序。

# scsetup

出现主菜单。

4. 通过输入 2(群集互连)访问群集互连菜单。

5. 通过输入 4(移除一个传输电缆)移除传输电缆。

按说明操作并输入系统请求的信息。您需要输入您尝试标识的电缆的一个端点的节 点名称和适配器名称。

\*\*\* Cluster Interconnect Menu \*\*\*
Please select from one of the following options:
....
4) Remove a transport cable
....
Option: 4
....
>>> Remove a Cluster Transport Cable <<<
....
Is it okay to continue (yes/no) [yes]? <Return>
....
To which node is the cable attached? nodename
Name of the adapter on ``node''? adaptername
Is it okay to proceed with the update (yes/no) [yes]? <Return>
....
Command completed successfully. Hit ENTER to continue: <Return>

注意:如果您要移除一个物理电缆,请断开端口与目标设备之间的电缆。

6. 要移除一个适配器,请输入5(从一个节点移除一个传输适配器)。

按说明操作并输入系统请求的信息。您需要输入您尝试标识的电缆的一个端点的节 点名称和适配器名称。

\*\*\* Cluster Interconnect Menu \*\* Please select from one of the following options: ... 5) Remove a transport adapter ... Option: 5 ... >>> Remove a Cluster Transport Adapter <<</pre>

(续下)

```
(续上)
```

```
Is it okay to continue (yes/no) [yes]? <Return>
...
To which node is the cable attached? nodename
Name of the adapter on ``node''? adaptername
Is it okay to proceed with the update (yes/no) [yes]? <Return>
...
Command completed successfully. Hit ENTER to continue: <Return>
```

注意:如果您要从节点移除一个物理适配器,请参见 Sun Cluster 3.0 Hardware Guide 中的硬件维护过程。

7. 检验是否已移除电缆或适配器。

| # | scconf | -p | grep | cable   |
|---|--------|----|------|---------|
| # | scconf | -p | grep | adapter |

此命令的输出中不应出现已从给定节点移除的传输电缆或适配器。

#### 5.1.0.1示例—移除传输电缆或传输适配器

以下示例展示如何使用 scsetup 命令来移除一个传输电缆或传输适配器。

```
[Become superuser on a node in the cluster.]
[Execute the scsetup utility:]
# scsetup
[Enter option 2:]
*** Main Menu ***
Please select from one of the following options:
...
2) Cluster interconnect
... Option: 2
[Enter option 4 to remove a cable:]
*** Cluster Interconnect Menu ***
Please select from one of the following options:
...
```

(续下)

```
4) Remove a transport cable
    . . .
    Option: 4
[Enter the requested information:]
>>> Remove a Cluster Transport Cable <<<
    Is it okay to continue (yes/no) [yes]? <Return> .
    To which node is the cable attached? phys-schhost-2
    Name of the adapter on ``phys-schost-2''? qfe-0
    Is it okay to proceed with the update (yes/no) [yes]? <Return> .
scconf -a -m endpoint=phys-schost-2:hme1,endpoint=hub0
    Command completed successfully. Hit ENTER to continue: <Return>
[Enter option 5 to remove an adapter:]
*** Cluster Interconnect Menu ***
    Please select from one of the following options:
     5) Remove a transport adapter from a node
    Option: 5
[Enter the requested information:]
>>> Remove a Cluster Transport Adapter <<<
    Is it okay to continue (yes/no) [yes]? <Return> .
    . . .
    To which node is the cable attached? phys-schhost-2
    Name of the adapter on ``phys-schost-2''? qfe-0
    Is it okay to proceed with the update (yes/no) [yes]? <Return> .
scconf -r -m endpoint=phys-schost-2:hme1
    Command completed successfully.
                                       Hit ENTER to continue: <Return>
[Verify that the cable or adapter is removed:]
# scconf -p | grep cable
  Transport cable: phys-schost-2:qfe0@1 ethernet-1@2
                                                             Enabled
 Transport cable: phys-schost-3:qfe0@1 ethernet-1@3
Transport cable: phys-schost-1:qfe0@0 ethernet-1@1
                                                             Enabled
                                                             Enabled
# scconf -p | grep adapter
  Node transport adapters:
                             qfe2 hme1 qfe0
  Node transport adapter: qfe0
  Node transport adapters: qfe0 qfe2 hme1
 Node transport adapter: qfe0
Node transport adapters: qfe0 qfe2 hme1
  Node transport adapter: qfe0
```

▼ 如何启用Cluster Transport Cable

此选项用于启用一个现有的群集传输电缆。

1. 成为群集中任一节点上的超级用户。

2. 输入 scsetup 公用程序。

# scsetup

出现主菜单。

- 3. 通过输入 2(群集互连)访问群集互连菜单。
- 通过输入 7(启用传输电缆)来启用传输电缆。
   得到提示后按说明操作。您需要输入您尝试标识的电缆的一个端点的节点名称和适 配器名称。
- 5. 检验是否已启用电缆。

# scconf -p | grep cable

### 5.1.0.1示例—禁用群集传输电缆

此示例展示如何启用在节点 phys-schost-2 上的 适配器 qfe-1 上的群集传输电缆。

```
[Become superuser on any node.]
[Enter the scsetup utility:]
# scsetup
[Enter option 7:]
*** Cluster Interconnect Menu ***
   Please select from one of the following options:
    7) Enable a transport cable
    . . .
   Option: 7
[Enter the requested information:]
>>> Enable a Cluster Transport Cable <<<
    Is it okay to continue (yes/no) [yes]? <Return>
   To which node is the cable attached? phys-schhost-2
   Name of the adapter on ''phys-schost-2''? qfe-1
   Is it okay to proceed with the update (yes/no) [yes]? <Return>
scconf -c -m endpoint=phys-schost-2:qfe1,state=enabled
    Command completed successfully.
   Hit ENTER to continue: <Return>
[Verify that the cable is enabled:]
# scconf -p | grep cable
 Transport cable: phys-schost-2:qfe1@0 ethernet-1@2
                                                          Enabled
```

(续下)

Transport cable:phys-schost-3:qfe0@1 ethernet-1@3EnabledTransport cable:phys-schost-1:qfe0@0 ethernet-1@1Enabled

## ▼ 如何禁用Cluster Transport Cable

可能需要禁用一个群集传输电缆,以便临时关闭一个群集互连路径。这在排查群集互 连故障 或更换群集硬件时有用。

当禁用一个电缆后,电缆的两个端点仍处于已配置状态。如果一个适配器仍用作一个 传输电缆的一个端点,则无法移除该适配器。

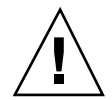

**小心**:一个群集节点要成为一个群集的成员,至少需要有一个使用中的电缆连接到群集互连。每次禁用一个电缆前,都要检验节点的群集互连的状态。对于一个电缆连接,只有验证了它是冗余的(即除它之外还有另外一个连接),才予以禁用。禁用节点所剩的最后一个工作电缆会使节点 脱离群集。

1. 成为群集中任一节点上的超级用户。

2. 在禁用一个电缆前检查群集互连的状态。

# scstat -W

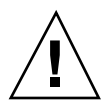

小心:如果在尝试移除由两个节点组成的群集的一个节点时接收到一个错误(如 "path faulted"),请在继续进行此过程前调研该问题。这样一个问题可能表明一个节 点路径不可用。如果移除所剩的正常路径,则会使节点脱离群集,并可能导致群集重 新配置。

3. 输入 scsetup 公用程序。

# scsetup

出现主菜单。

- 4. 通过输入 2(群集互连)访问群集互连菜单。
- 5. 通过输入 8(禁用一个传输电缆)。

按说明操作并输入系统请求的信息。将禁用此群集互连上的所有组件。您需要输入 您尝试标识的电缆的一个端点的节点名称和适配器名称。

6. 检验是否已禁用电缆。

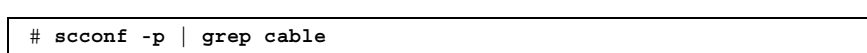

#### 5.1.0.1示例—禁用群集传输电缆

此示例展示如何禁用在节点 phys-schost-2 上的 适配器 qfe-1 上的群集传输电缆。

```
[Become superuser on any node.]
[Enter the scsetup utility:]
# scsetup
[Enter option 8:]
*** Cluster Interconnect Menu ***
    Please select from one of the following options:
     8) Disable a transport cable
     . . .
    Option: 8
[Enter the requested information:]
>>> Disable a Cluster Transport Cable <<<
     . . .
    Is it okay to continue (yes/no) [yes]? <Return>
     . . .
    To which node is the cable attached? {\tt phys-schhost-2}
    Name of the adapter on ``phys-schost-2''? qfe-1
    Is it okay to proceed with the update (yes/no) [yes]? <Return>
scconf -c -m endpoint=phys-schost-2:qfe1,state=disabled
    Command completed successfully.
    Hit ENTER to continue: <Return>
[Verify that the cable is disabled:]
# scconf -p | grep cable
 Transport cable: phys-schost-2:qfe1@0 ethernet-1@2
Transport cable: phys-schost-3:qfe0@1 ethernet-1@3
Transport cable: phys-schost-1:qfe0@0 ethernet-1@1
                                                                   Disabled
                                                                   Enabled
                                                                   Enabled
```

## 5.2管理公共网络

如果需要改变一个公共网络配置,则可按照本节中的软件操作过程来进行。 在管理公共网络适配器时,请注意以下几点:

- 避免在未将 NAFO 组中的活动适配器切换到备份适配器的情况下取消配置或关闭 NAFO 组的活动适配器。请参见第103页的「如何切换 NAFO 组的活动适配器」。
- 避免在未将备份适配器分别从它们的NAFO组中移除的情况下将备份适配器重写 到其他子网。
- 即使在组处于监视之下时,也可在活动适配器上执行逻辑适配器操作。
- 必须为群集中的每个节点至少维护一个公共网络连接。如果没有公共网络连接,就 无法访问群集。

有关群集软件安装过程,请参见 Sun Cluster 3.0 安装指南。有关维护公共联网硬件 组件的过程,请参见 Sun Cluster 3.0 Hardware Guide。

表 5-2 任务图:管理公共网络

| 任务                                                                                     | 有关说明,请转到                  |
|----------------------------------------------------------------------------------------|---------------------------|
| 在一个节点上创建一个 NAFO 组。                                                                     | 第98页的「如何创建一个 NAFO 组」      |
| 为一个节点添加更多公共网络适配<br>器以增强公共网络的可用性。                                                       | 第101页的「如何为 NAFO 组添加适配器」   |
| 删除一个 NAFO 组,这样就不再监<br>视组中的任何适配器,这些适配器<br>也不再失败切换。                                      | 第100页的「如何删除 NAFO 组」       |
| 从一个现有 的 NAFO 组移除备份<br>适配器,以便更换从系统中移除的<br>适配器,或者使该适配器重新连接<br>到另一子网并 用作另一 NAFO 组<br>的备份。 | 第102页的「如何从 NAFO 组中移除适配器」  |
| 将活动适配器切换到一个备份适配器,以便能够从 NAFO 组中移除当前活动 适配器。                                              | 第103页的「如何切换 NAFO 组的活动适配器」 |

| 任务                           | 有关说明,请转到                |
|------------------------------|-------------------------|
| 检查 NAFO 组的状态。                | 第104页的「如何检查 NAFO 组的状态」  |
| 更改参数以调整 PNM 故障检测和<br>失败切换进程。 | 第105页的「如何更改公共网络管理可调整参数」 |

## ▼ 如何创建一个 NAFO 组

- 1. 注意创建 NAFO 组的以下要求:
  - 所有的公共网络适配器都必须配置,从而归属于某个 NAFO 组。
  - 对于任一给定的节点,在一个给定的子网上最多只能有一 NAFO 组。
  - 一个给定的 NAFO 组中的所有适配器都必须连接到同一子网。
  - 在一个给定的 NAFO 组中,只能有一个适配器有一个主机名关联,即一个 / etc/hostname.*adapter* 文件。
  - 一个公共网络适配器仅能属于一个 NAFO 组。
- 2. 在要为 NAFO 组配置的节点上成为一个超级用户。
- 对于此节点,找出物理连接到同一子网的公共网络适配器。
   这些适配器成了 NAFO 组的备份适配器。
- 4. 确定您是否需要为公共网络适配器之一创建一个 /etc/hostname.adapter 文件。
  - 如果不需要(该文件已存在),请继续进行第98页的步骤5。
  - 如果需要(尚不存在该文件),请创建该文件,并将公共网络适配器的IP地址 的主机名添加到该文件中。例如:

# vi /etc/hostname.hme0
phys-schost-1

- 5. 编辑 /etc/inet/hosts 文件以 添加分配给此公共网络适配器的 IP 地址和相应 的主机名。
- 98 Sun Cluster 3.0 系统管理指南 ◆ 2000 年 11 月, Revision A

例如,下面展示添加到 /etc/inet/hosts 文件中 的 IP 地址 192.29.75.101 和主机名 phys-schost-1。

| <pre># vi /etc/inet/</pre> | hosts         |
|----------------------------|---------------|
| 192.29.75.101              | phys-schost-1 |

**注意**:如果使用了一个命名服务,则命名服务数据库中也应存在这些信息。

6. 创建 NAFO 组。

|                      | # pnmset -c naf         | o-group -o create adapter [adapter]                                 |
|----------------------|-------------------------|---------------------------------------------------------------------|
| -с <b>паfo</b> -     | group                   | 为指定的 NAFO 组执行一个配置子命令。必须将 NAFO 组命名 为 nafoN,其中 N 是该组的一个非负的整型标识        |
|                      |                         | 符。组名称都在每个节点的本地。这样,同一 NAFO 组可<br>用在多个节点上。                            |
| -o crea              | te                      | 创建新的 NAFO 组。                                                        |
| adapter              | [ adapter ]             | 指定充当备份适配器的公共网络适配器。请参见上文中第<br>98页的步骤 3。                              |
| <br><b>注意</b><br>变这- | :如果已配置一个<br>一状态。不然,勍    | 、适配器, 它将被选作活动适配器, 且 pnmset 命令不会改<br>会配置备份适配器 之一, 并将该 NAFO 组 的 /etc/ |
| host                 | name. <i>adapter</i> 文作 | 牛中保存的 IP 地址 分配给此适配器。                                                |

7. 检验该 NAFO 组的状态。

# pnmstat -1

### 5.2.0.1示例—创建 NAFO 组

以下示例展示配置了两个网络适配器 (qfe0 和 qfe1) 的 NAFO 组 (nafo0) 的 创 建。

| # pnmst<br># pnmse<br># pnmst | at -l<br>et -c nafo0 -o<br>at -l | create qfe | e0 qfel |         |  |
|-------------------------------|----------------------------------|------------|---------|---------|--|
| group                         | adapters                         | status     | fo_time | act_adp |  |
| nafo0                         | qfe0:qfe1                        | OK         | NEVER   | gfe0    |  |

▼ 如何删除 NAFO 组

当您不想监视一个 NAFO 组中的适配器并且也不想让这些适配器失败切换时,就请删除 该 NAFO 组。在删除 NAFO 组时,逻辑主机资源组或共享地址资源组不能使用该 组。

- 1. 成为包含要删除的 NAFO 组的节点上的超级用户。
- 2. 标识是否有逻辑主机或共享地址资源在使用着 NAFO 组。

# scrgadm -pv

可以使用 scrgadm -pvv(带有两个 v 标志位)来定位使用着您要删除的 NAFO 组的资源。

3. 将使用着此 NAFO 组的逻辑主机资源组和共享地址资源组切换到另一个节点。

# scswitch -z -g resource-group -h node

-z -q **resource-group** 切换指定的资源组。

-h **node** 

指定要将资源组切换到的节点的名称。

4. 删除 NAFO 组。

# pnmset -c nafo-group -o delete

-c nafo-group

指定要删除的 NAFO 组。

-o delete

删除 NAFO 组。

5. 检验该 NAFO 组的状态。

已删除的 NAFO 组不应出现在列表中。

# pnmstat -1

### 5.2.0.1示例—删除 NAFO 组

以下示例展示已从系统中删除的名称为 nafo1 的 NAFO 组。使用此 NAFO 组 的逻辑主机资源组 1h-rg-1 首先切换到另一节点。

| # scswitch -z -g lh-rg-1 -h phys-schost-2<br># pnmstat -l |           |        |         |         |  |
|-----------------------------------------------------------|-----------|--------|---------|---------|--|
| group                                                     | adapters  | status | fo_time | act_adp |  |
| nafo0                                                     | qfe0:qfe1 | OK     | NEVER   | qfe0    |  |
| nafo1                                                     | qfe2      | OK     | NEVER   | qfe2    |  |
| <pre># pnmset -c nafo1 -o delete</pre>                    |           |        |         |         |  |
| # pnmst                                                   | at -l     |        |         |         |  |
| group                                                     | adapters  | status | fo_time | act_adp |  |
| nafo0                                                     | qfe0:qfe1 | OK     | NEVER   | qfe0    |  |

## ▼ 如何为 NAFO 组添加适配器

可以为一个现有的 NAFO 组添加适配器,以便为 NAFO 组提供更多的备份适配器,从而提高 群集节点的公共网络连接可用性。

- 1. 需要在节点中安装新的公共网络适配卡吗?
  - 如果需要,请参见 Sun Cluster 3.0 Hardware Guide 中的说明。
  - 如果不需要,请继续进行第101页的步骤 2。
- 2. 确保将添加到 NAFO 组中的适配器与 NAFO 组中的活动适配器连接到了同一子 网。
- 3. 确保未配置适配器,并且它没有关联的 /etc/hostname. adapter 文件。
- 4. 成为要添加新的适配器的 NAFO 组所在的节点上的超级用户。
- 5. 将适配器添加到 NAFO 组。

# pnmset -c nafo-group -o add adapter

- -c nafo-group 指定要添加新适配器的 NAFO 组。
- -o add adapter 指定要为指定的 NAFO 组添加的公共网络适配器。
- 6. 检验该 NAFO 组的状态。

# pnmstat -1

### 5.2.0.1示例—为 NAFO 组再添加一个公共网络适配器

以下示例为已经包含两个适配 器(qfe0、qfe1)的 NAFO 组 nafo0 添 加适配器 qfe2。

| # pnmst | at -l            |         |         |         |  |
|---------|------------------|---------|---------|---------|--|
| group   | adapters         | status  | fo_time | act_adp |  |
| nafo0   | qfe0:qfe1        | OK      | NEVER   | qfe0    |  |
| # pnmse | t -c nafo0 -o ad | ld qfe2 |         |         |  |
| # pnmst | at -l            |         |         |         |  |
| group   | adapters         | status  | fo_time | act_adp |  |
| nafo0   | qfe0:qfe1:qfe2   | OK      | NEVER   | qfe0    |  |

## ▼ 如何从 NAFO 组中移除适配器

从一个现有的 NAFO 组移除备份适配器,以便更换从系统中移除的适配器,或者使 该适配器重新连接到另一子网并 用作另一 NAFO 组的备份。

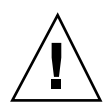

**小心**:如果移除一个 NAFO 组的最后一个备份适配器,则会 导致对活动的适配器上 检测到的故障没有保护措施,因而会降低群集节点的公共网络可用性。

如果您想移除活动适配器,请首先切换到组中的另一适配器。
 请参见第103页的「如何切换 NAFO 组的活动适配器」。

2. 以超级用户身份从 NAFO 组中移除适配器。

# pnmset -c nafo-group -o remove adapter

-c **nafo-group** 

指定要从其中移除适配器的 NAFO 组。

-o remove *adapter* 从 NAFO 组中移除适配器。

3. 检验该 NAFO 组的状态。

已删除的适配器不应出现在 NAFO 组的列表中。

# pnmstat -1

### 5.2.0.1示例—从 NAFO 组中移除适配器

以下示例从 NAFO 组 nafo0 中移除适配器 qfe2。

| # pnmst | at -1          |          |         |         |  |
|---------|----------------|----------|---------|---------|--|
| group   | adapters       | status   | fo_time | act_adp |  |
| naro0   | qreu:qrel:qrez | UK.      | NEVER   | qien    |  |
| # pnmst | at -1          | emove qu | 32      |         |  |
| group   | adapters       | status   | fo_time | act_adp |  |
| nato0   | qie0:qiel      | OK       | NEVER   | qie0    |  |

▼ 如何切换 NAFO 组的活动适配器

将活动适配器切换到一个备份适配器,以便能够从 NAFO 组中移除当前活动 适配器。pnmd(1M) 守护程序以类似于由故障触发的适配器失败切换的方式 将当前活动适 配器管理的所有 IP 地址移到新的活动适配器。

**注意**:切换过程中,连接可能会有一个短暂的延迟。除此以外,此操作对更高级别的应用程序是透明的。

- 确保新的活动适配器的连通性与当前活动适配器的连通性相同。 如果新的活动适配器未能管理当前活动适配器管理的某些 IP 地址,则依赖这些 IP 地址的网络 服务和数据服务会中断,直到物理连通性得以修复或以后成功进行失 败切换才恢复正常。
- 2. 成为您想切换其活动适配器的 NAFO 组中的超级用户。
- 3. 切换活动适配器。

# pnmset -c nafo-group -o switch adapter

-c nafo-group 指定包含要切换的适配器的 NAFO 组。

-o switch adapter 使指定的适配器成为 NAFO 组中的活动适配器。

4. 检验该 NAFO 组的状态。

"将切换到的"适配器现在应该以活动适配器的身份出现。

# pnmstat -1

### 5.2.0.1示例—切换 NAFO 组的活动适配器

以下示例将活动适配器从 qfe0 切换到 qfe1。

| # pnmstat -1                                |           |        |         |         |  |
|---------------------------------------------|-----------|--------|---------|---------|--|
| group                                       | adapters  | status | fo_time | act_adp |  |
| nafo0                                       | qfe0:qfe1 | OK     | NEVER   | qfe0    |  |
| <pre># pnmset -c nafo0 -o switch qfe1</pre> |           |        |         |         |  |
|                                             |           |        |         |         |  |
| # pnmst                                     | at -1     |        |         |         |  |
| # <b>pnmst</b><br>group                     | adapters  | status | fo_time | act_adp |  |

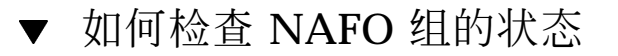

◆ 运行 pnmstat(1M) 命 令以列出有关一个节点上所有 NAFO 组的当前设置和状态 的信息。

# pnmstat -1

可以使用 pnmptor(1M) 和 pnmrtop(1M) 两个命令来获取适配器的信息。

### 5.2.0.1示例—检查 NAFO 组的状态

以下示例展示一个节点的三个 NAFO 组的状态。

| # pnmst | at -1    |        |         |         |
|---------|----------|--------|---------|---------|
| Group   | adapters | status | fo_time | act_adp |
| nafo0   | qfe5     | OK     | NEVER   | qfe5    |
| nafo1   | qfe6     | OK     | NEVER   | qfe6    |
| nafo2   | qfe7     | OK     | NEVER   | qfe7    |

### 5.2.0.2示例—查找 NAFO 组的活动适配器

以下示例展示 NAFO 组 nafo0 中的活动适配器是 gfe5。

# pnmptor nafo0
qfe5

### 5.2.0.3示例—查找适配器的 NAFO 组

以下示例展示 gfe5 属于 NAFO 组 nafo0。

| #  | pnmrtop | qfe5 |
|----|---------|------|
| na | afo0    |      |

## ▼ 如何更改公共网络管理可调整参数

此算法中有四个可调整的参数:inactive\_time、ping\_timeout、repeat\_test 和 slow\_network。这些参数在 故障检测的速度和正确性之间提供了一种可调整的平 衡。有关详细 信息,请参见表格 5-3。

按照此过程来更改缺省的公共网络管理 (PNM) 的 pnmd(1M) 守护程序值。

- 1. 成为群集中一个节点上的超级用户。
- 2. 如果还不存在,请创建 pnmparams 文件。

# vi /etc/cluster/pnmparams

3. 使用下表来设置 PNM 参数。

**注意**:/etc/cluster/pnmparams 文件中的设置适用于节点上的 所有 NAFO 组。忽略以井号 (#) 开头的行。文件中的其他行的格式必须 为: variable=value。

表 5-3 公共网络管理可调整参数

| 参数            | 说明                                                |
|---------------|---------------------------------------------------|
| inactive_time | 当前活动适配器的包计数器前后两次探测之间的秒数。缺省值为5。                    |
| ping_timeout  | ALL_HOST_MULTICAST和子网广播强制回应的超时值,以秒为单位。 缺省值为 $4$ 。 |
| repeat_test   | 在声明活动的适配器有故障并触发失败切换前执行强制回应序列的次数。缺省值为 <b>3</b> 。   |

表 5--3 公共网络管理可调整参数 续下

| 参数           | 说明                                                            |
|--------------|---------------------------------------------------------------|
| slow_network | 从每个强制回应序列后到声明活动适配器 出现故障并且已触发失败切<br>换前等待的秒数。缺省值为 <b>2</b> 。    |
| warmup_time  | 失败切换到备份适配器以后、恢复故障监视 以前等待的秒数。这使慢<br>速驱动程序和端口初始化有了更多的时间。缺省值为 0。 |

**注意:**直到下一次启动 pnmd 守护程序,更改才生效。

### 5.2.0.1示例—更改公共网络管理可调整参数

以下展示一个样例 /etc/cluster/pnmparams 文件,其中有两个参数已更改了缺省 值。

inactive\_time=3 repeat\_test=5

# 管理群集

本章提供管理影响整个群集的过程。

以下是本章中包含的过程的列表。

- 第108页的「如何更改群集名称」
- 第109页的「如何将节点 ID 映射到节点名称」
- 第109页的「如何使用新的群集节点认证」
- 第111页的「如何重置群集中的时间」
- 第112页的「如何在一个节点上输入 OpenBoot PROM (OBP)」
- 第113页的节6.2.1 「如何将群集节点添加到授权的节点列表中」
- 第116页的节6.3.1「如何从群集软件配置中移除节点」

## 6.1群集管理概述

表 6-1 任务图:管理群集

| 任务                 | 有关说明,请转到         |
|--------------------|------------------|
| 更改群集名称。            | 第108页的「如何更改群集名称」 |
| 列出节点 ID 及其相应的节点名称。 | 第108页的「如何更改群集名称」 |

107

表 6-1 任务图:管理群集 续下

| 任务                            | 有关说明,请转到                               |
|-------------------------------|----------------------------------------|
| 许可或拒绝新节点添加到群集中。               | 第109页的「如何使用新的群集节点认证」                   |
| 使用网络时间协议 (NTP) 更改群集时间。        | 第111页的「如何重置群集中的时间」                     |
| 关闭一个节点并 输入 OpenBoot™<br>PROM。 | 第112页的「如何在一个节点上输入 OpenBoot PROM (OBP)」 |

## • 如何更改群集名称

如有必要,可在初始安装后更改群集名称。

- 1. 成为群集中一个节点上的超级用户。
- 2. 输入 scsetup(1M) 公用程序。

# scsetup

出现主菜单。

- 3. 要更改群集名称,请输入 6 (Other cluster properties)。 出现 Other Cluster Properties。
- 4. 从菜单进行选择并按屏幕提示操作。

## 6.1.0.1示例—更改群集名称

以下示例展示由 scsetup 公用程序生成 的用于更改新的群集名称 dromedary 的 scconf(1M)。

# scconf -c -C cluster=dromedary
## ▼ 如何将节点 ID 映射到节点名称

在 Sun Cluster 安装期间,会自动为每个节点分配一个唯一的节点 ID 号码。为节点分配 节点 ID 号遵照的是它首次加入群集的次序;此号在分配后不能更改。节点 ID 号常 用在错误消息中标识错误消息与哪个群集节点有关。请遵照此过程来确定节点 ID 和 节点名称之间的映射。

要列出配置信息,您不必成为超级用户。

1. 使用 scconf(1M) 来列出群集配置信息。

| 0/0 | scconf | -pv | grep | "Node | ID" |  |
|-----|--------|-----|------|-------|-----|--|

## 6.1.0.1示例—将节点 ID 映射到节点名称

以下示例展示节点 ID 分配

| <pre>% scconf -pv   grep ``Node ID''</pre> |   |
|--------------------------------------------|---|
| (phys-schost-1) Node ID:                   | 1 |
| (phys-schost-2) Node ID:                   | 2 |
| (phys-schost-3) Node ID:                   | 3 |

## ▼ 如何使用新的群集节点认证

Sun Cluster 使您能够确定新节点是否可以添加到群集中以及使用什么类型的认证。您可许可任何新的 节点通过公共网络加入群集中、拒绝新节点加入群集或指示可以加入 群集的一个特定的节点。可以 使用标准 UNIX 或者使用 Diffe-Hellman (DES) 认证来 认证新的节点。如果 选择 DES 认证,则还需要在一个节点加入前配置所有需要的加 密键。有关详细信息,请 参见 keyserv(1M) 和 publickey(4) 手册页。

- 1. 成为群集中一个节点上的超级用户。
- 2. 输入 scsetup(1M) 公用程序。

# scsetup

出现主菜单。

3. 要使用群集认证,请输入 5 (New nodes)。

管理群集 109

出现 New Nodes 菜单。

4. 从菜单进行选择并按屏幕提示操作。

#### 6.1.0.1示例—阻止将新机器添加到群集中

以下示例展示从 scsetup 公用程序生成 的 scconf(1M) 命令,该命令可阻止将新机 器添加到群集中。

# scconf -a -T node=.

### 6.1.0.2示例—许可所有的新机器添加到群集中

以下示例展示由 scsetup 公用程序生成 的 scconf 命令,该命令使所有的新机器都 能添加到群集中。

# scconf -r -T all

## 6.1.0.3示例—指定要添加到群集中的机器

以下示例展示由 scsetup 公用程序生成 的 scconf 命令,该命令可单独一个新机器 添加到群集中。

# scconf -a -T node=phys-schost-4

### 6.1.0.4示例—将认证设置为标准 UNIX

以下示例展示由 scsetup 公用程序生成的 scconf 命 令,该命令可重置为标准 UNIX 认证,以使新的节点能够加入到群集中。

# scconf -c -T authtype=unix

## 6.1.0.5示例—将认证设置为 DES

以下示例展示由 scsetup 公用程序生成的 scconf 命 令,该命令可使用 DES 认证, 从而使新节点能够加入到群集中。

# scconf -c -T authtype=des

注意:使用 DES 认证时,还需要配置所有必要的加密键,然后一个节点才能加入到群集中。有关详细信息,请参见 keyserv(1M)和 publickey(4)手册页。

# • 如何重置群集中的时间

Sun Cluster 使用网络时间协议 (NTP) 来维持群集节点间的时间同步。当节点同步其时间时,群集会根据需要自动进行调整。有关详细信息,请参见 Sun Cluster 3.0 概 念 文 档和 Network Time Protocol User's Guide。

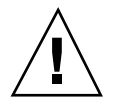

小心:使用 NTP 时,不要在群集处于打开状态且正在运行时尝试调整群集时间。调整群集时间包括互动使用 date(1)、rdate(1M)或 xntpdate(1M)这些命令,或者在 cron(1M) 脚本中使用这些命令。

1. 成为群集中一个节点上的超级用户。

2. 关闭群集。

# scshutdown -g0 -y

3. 将每一个节点都引导成非群集节点。

ok boot -x

4. 在单独一个节点上,运行 date(1) 命令来设置一天中的具体时间。

# date HHMMSS

5. 在其他机器上,运行 rdate(1M) 命令来同步此节点的时间。

# rdate hostname

6. 引导每个节点以重新启动该群集。

# reboot

7. 检验是否所有的群集节点均已发生更改。

在每个节点上,运行 date(1M) 命令。

# date

管理群集 111

# ▼ 如何在一个节点上输入 OpenBoot PROM (OBP)

如果需要配置或更改 OpenBoot PROM 设置,则请遵照此过程。

1. 连接到终端集中器端口。

# telnet tc\_name tc\_port\_number

tc\_name 指定终端集中器的名称。

- tc\_port\_number
   指定终端集中器上的端口号。端口号取决于配置。通常,

   端口2和3(5002和5003)供一个站点上安装的第一个群集使用。
- 2. 使用 scswitch(1M) 命令退出任何资源或磁盘设备组,然后使用 shutdown(1M) 使节点转到 OBP 提示符下,从而正常关闭群集节点。

# scswitch -S -h *node* # shutdown -g 0 -y

3. 向节点发送一个中断。

telnet> send brk

4. 执行 OpenBoot PROM 命令。

## 6.2添加群集节点

下表列出了为一个现有群集添加一个节点时要执行的任务。

表 6-2 任务图:添加一个节点

| 任务                                                                   | 有关说明,请转到                                                                                                    |
|----------------------------------------------------------------------|----------------------------------------------------------------------------------------------------|
| 为新节点 添加群集互连。<br>-安装主机适配器,添加 传输结<br>点,安装互连电缆。                         | Sun Cluster 3.0 Hardware Guide<br>- 添加和替换群集互连和公共硬件                                                                   |
| 添加共享存储器                                                              | Sun Cluster 3.0 Hardware Guide - 安装和替换 StorEdge MultiPack 群组 - 安装和替换 StorEdge D1000 磁盘阵列 - 安装和替换 StorEdge A5x00 磁盘阵列 |
| 将节点添加到授权的节点列表中<br>- 使用 scsetup。                                      | <i>Sun Cluster 3.0</i> 系统管理指南 - 如果添加群集节点                                                                             |
| 在新的群集节点上安装并配置软件<br>- 安装 Solaris 操作环境和 Sun 群<br>集软件<br>- 将节点配置为群集的一部分 | <i>Sun Cluster 3.0</i> 安装指南<br>- 安装并配置 Sun 群集软件                                                                      |

## 6.2.1如何将群集节点添加到授权的节点列表中

正如"添加一个节点"任务图中所述,在将一部计算机添加到一个现有群集之前,确保该节点上已正确安装和配置所有需要的软件和硬件,包括到一个专用群集互连的正确的物理连接。有关软件安装的详细信息,请参阅 Sun Cluster 3.0 安装指南和 scinstall(1M)手册页。至于硬件安装,请参考 Sun Cluster 3.0 Hardware Guide 或服务器附带的硬件文档。

- 1. 成为一个当前群集成员节点上的超级用户。
- 2. 执行 scsetup 公用程序。

# scsetup

出现主菜单。

3. 通过在 Main Menu 中输入 5 来访问 New Nodes Menu 选项。

管理群集 113

- 4. 在 New Nodes Menu 中通过输入 3(指定机器的名称)修改授权的列表。
- 指定可以添加它自身的机器的名称。
   按照提示来添加群集节点。系统将询问您要添加的节点的名称。
- 6. 检验该节点是否已添加到授权的列表中。

```
# scconf -p | grep ``Cluster new node''
```

#### 6.2.1.1示例—添加群集节点

以下示例展示如何将一个名为 phys-schost-3 的节点添加到一个现有群集中。

```
[Become a superuser.]
[Execute scsetup utility.]
# scsetup
*** Main Menu ***
   Please select from one of the following options:
   Option: 5
*** New Nodes Menu ***
    Please select from one of the following options:
      3) Specify the name of a machine which may add itself
      . . .
   Option: 3
>>> Specify a Machine which may Install itself into the Cluster <<<
    . . .
    Is it okay to continue (yes/no) [yes]? <Return>
   Name of the host to add to the list of recognized machines? phys-schost-3
   Is it okay to proceed with the update (yes/no) [yes]? <Return>
scconf -a -T node=phys-schost-3
    Command completed successfully.
[Quit the scsetup New Nodes Menu and Main Menu:]
   Option: q
[Verify the node has been added.]
# scconf -p | grep ``Cluster new''
Cluster new node authentication:
                                       unix
Cluster new node list:
                                       phys-schost-3
```

### 6.2.1.2从此处可转到何处

Sun Cluster 3.0 安装指南: Installing and Configuring Sun Cluster Sofware.

# 6.3移除群集节点

下表列出了从一个现有群集中移除一个节点时要执行的任务。

| 表 63 任务图:移除 | :群集节点 |
|-------------|-------|
|-------------|-------|

| 任务                                      | 有关说明,请转到                                                                                                    |
|-----------------------------------------|----------------------------------------------------------------------------------------------------|
| 使要移除的节点进入维护状态<br>- 使用 shutdown 和 scconf | Sun Cluster 3.0 系统管理指南:第4章,管理定额<br>- 如何使群集节点进入维护状态                                                                                     |
| 从所有资源组中移除节点<br>- 使用 scrgadm             | Sun Cluster 3.0 Data Services Installation and<br>Configuration Guide: 第9章,管理数据服务资源<br>- 如何从现有资源组中移除节点                                 |
| 从该节点所在的所有磁盘组中<br>- 使用卷管理器命令             | Sun Cluster 3.0 系统管理指南:第3章,管理全局设备和群集文件系统<br>- 如何从磁盘设备组 (SDS) 中移除节点<br>- 如何从磁盘设备组 (VxVM) 中移除节点                                          |
| 移除所有到要移除的节点的逻辑传<br>输连接<br>- 使用 scsetup  | Sun Cluster 3.0 系统管理指南:第5章,管理群集网络<br>- 如何移除群集传输电缆和传输适配器<br>若要从节点移除物理硬件,请参阅 Sun Cluster 3.0<br>Hardware Guide:第3章,安装和维护群集互连和公<br>共网络硬件。 |
| 移除所有与要移除的节点共享的定<br>额设备<br>- 使用 scsetup  | Sun Cluster 3.0 系统管理指南:第4章,管理定额<br>- 如何移除定额设备                                                                                          |

管理群集 115

表 6-3 任务图:移除群集节点 续下

| 任务                                                 | 有关说明,请转到                                                                                                    |
|----------------------------------------------------|----------------------------------------------------------------------------------------------------|
| 从群集软件配置中移除节点<br>- 使用 scconf                        | Sun Cluster 3.0 系统管理指南:第6章,管理群集<br>- 如何移除群集节点                                                                                                   |
| 从节点和群集中移除所需的共享存储器<br>- 按照您的卷管理器文档和硬件指<br>南中介绍的过程操作 | SDS 或 VxVM 管理指南;<br>Sun Cluster 3.0 Hardware Guide:<br>- 如何移除 StorEdge MultiPack 群组<br>- 如何移除 StorEdge D1000 磁盘阵列<br>- 如何移除 StorEdge A5x00 磁盘阵列 |

## 6.3.1如何从群集软件配置中移除节点

这是在从群集移除节点的过程中需要完成的最后一个软件配置过程。在开始执行 此过 程前,您必须首先完成"移除群集节点"任务图中列出的所有前提任务。完成此过程 后,请按 Sun Cluster 3.0 Hardware Guide 中的说明来移除此硬件连接。

1. 成为群集中一个节点上的超级用户。

**注意**:在进行此过程前,确保您已使节点处于维护状态,并已从所有资源组、设备 组和定额设备配 置中移除此节点。

2. 确定群集中的引导磁盘。

# scconf -pvv | grep Local\_Disk

3. 识别群集中的哪一个引导磁盘与要移除的节点相连。

# scdidadm -L did-name

4. 从每一个引导磁盘中移除 localonly 标志位。

# scconf -c -D name=devicename,localonly=false

5. 从该节点所在的所有原始磁盘设备组中移除该节点。

每个磁盘设备组都必须完成此步操作。

| # | scconf | -pvv  | grep nodename   grep Device                  |
|---|--------|-------|----------------------------------------------|
| # | scconf | -r -D | <pre>name=devicename,nodelist=nodename</pre> |

6. 从群集中移除该节点。

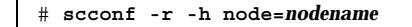

7. 使用 scstat 检验节点移除情况。

# scstat -n

**注意**:从群集中移除设备后,必须在移除的节点上重新安装 Solaris 操作环境,它才能 以某种身份返回到服务中。

## 6.3.1.1示例—移除群集节点

此示例展示如何从一个群集中移除一个节点 (phys-schost-2)。

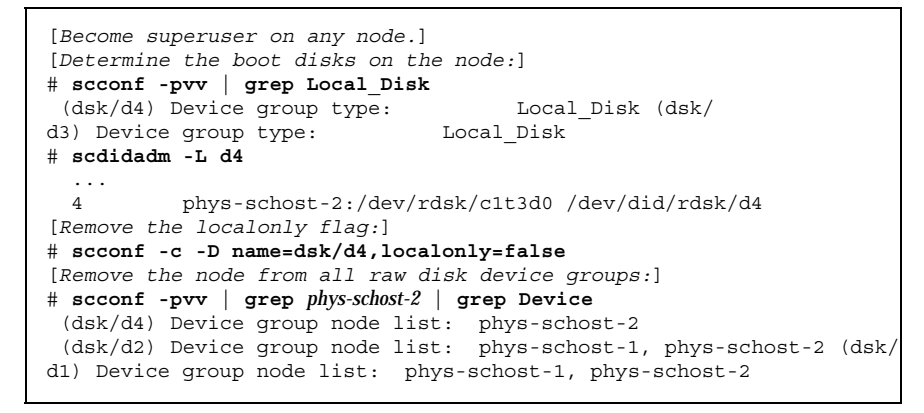

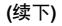

管理群集 117

## 6.3.1.2从此处可转到何处

Sun Cluster 3.0 Hardware Guide:

如何移除 StorEdge MultiPack 群组

如何移除 StorEdge D1000 磁盘阵列

如何移除 StorEdge A5x00 磁盘阵列

# 修补 Sun Cluster 软件和固件

本章提供添加和移除 Sun Cluster 配置的过程。

以下是本章中的过程的列表。

- 第125页的「如何应用非重新引导 Sun Cluster 修补程序」
- 第121页的「如何应用重新引导修补程序(节点)」
- 第123页的「如何应用重新引导修补程序(群集和固件)」
- 第126页的「如何移除 Sun Cluster 修补程序」

## 7.1Sun Cluster 修补概述

由于群集的特性,所有的群集节点都必须处于同一修补级别,才能正确进行群集操作。使用一个 Sun Cluster 特定的修补程序修补一个节点时,您可能需要在安装修补程序前从群集成员关系中临时移除一个节点,或停止整个群集。本节描述这些步骤。

在应用 Sun Cluster 修补程序前,首先检查 Sun Cluster web 页,看是否有任何特殊的 说明;关于当前的 URL,请参见 Sun Cluster 3.0 发行说明 或与 Enterprise Services 部门 联系。如果没有任何特殊的说明,请查看修补程序的的 README 文件。

**注意**:对于 Sun Cluster 特定的修补程序,总是要从修补程序 的 README 文件查找可 替代本章中的过程的说明。

各群集节点上修补程序的安装分为以下几咱情况:

119

重新引导修补程序(节点)—必须将节点引导到单用户模式,才能应用修补程序, 然后再重新引导以加入群集。在执行这些操作时,您需要首先将任何资源组或磁盘 设备组从要修补的节点切换到另一个群集成员,从而使该节点进入一种"安静"状态。此外,每次将此修补程序应用到一个群集节点,以避免关闭整个群集。

在这种类型的修补程序应用中,即使临时关闭个别节点,群集本身却一直保持可用 状态。即使其他节点尚未处于相同的修补级别,一个修补的节点也能作为一个成员 节点重新加入到群集中。

- 重新引导修补程序(群集和固件)—必须关闭群集,并且必须将每个节点引导到单用户模式,才能应用软件或固件修补程序。然后您重新引导这些节点以重新加入群集。对于这种类型的修补,群集在修补程序应用期间是不可用的。
- 非重新引导修补程序—在应用修补程序时,节点不必进入"安静"状态(它可以仍 主控着资源组或设备组),它也不必关闭或重新引导。但是,您仍然应当每次将修 补程序应用到一个节点,并在修补另一节点前检查修补程序是否工作。

注意:基础群集协议不会因修补程序而更改。

您使用 patchadd 命令将修补程序应用到群集中,使用 patchrm 来移除一个修补程 序(在可能时)。

## 7.1.1Sun Cluster 修补提示

利用下列提示可帮助您更有效地管理 Sun Cluster 修补程序:

- 有关任何与修补程序或固件更新相关的特殊说明,请参考 Sun Cluster web 站点。 关于当前的 URL,请参见 Sun Cluster 3.0 发行说明 或 与 Enterprise Services 部 门联系。
- 每次应用修补程序前都要阅读修补程序的 README 文件。
- 在生产环境中运行群集前应用所有的修补程序(要求并推荐如此操作)。
- 检查硬件固件级别并安装可能需要的、要求安装的任何固件更新。
- 充当群集成员的所有节点必须拥有相同的修补程序。
- 使群集子系统修补程序保持最新。这包括卷管理、存储设备固件和群集传输等。
- 定期查看修补程序报告,比如每季度查看一次,并使用推荐的修补程序套件来 修补 Sun Cluster 配置。
- 应用由 Enterprise Services 部门推荐的可选择的修补程序。
- 120 Sun Cluster 3.0 系统管理指南 ◆ 2000 年 11 月, Revision A

 在主要的修补程序更新后测试失败切换;如果群集性能下降或受损,请准备好撤出 修补程序。

# 7.2修补 Sun 群集

表 7-1 任务图:修补群集

| 任务                                                | 有关说明,请转到                               |
|---------------------------------------------------|----------------------------------------|
| 每次将一个非重新引导 Sun Cluster<br>修补程序应用到一个节点,不必关<br>闭节点。 | 第125页的「如何应用非重新引导 Sun Cluster 修补程<br>序」 |
| 使群集成员进入非群集模式后应用<br>一个重新引导 Sun Cluster 修补程<br>序。   | 第121页的「如何应用重新引导修补程序(节点)」               |
|                                                   | 第123页的「如何应用重新引导修补程序(群集和固件)」            |
| 移除一个 Sun Cluster 修补程序。<br>- 如有必要,可以撤出修补程序。        | 第126页的「如何移除 Sun Cluster 修补程序」          |

▼ 如何应用重新引导修补程序(节点)

每次将修补程序应用到群集中的一个节点,使群集本身在修补进程中保持运行状态。 对于此 过程,您必须首先关闭该节点,并将它引导到单用户模式,然后才能应用修补 程序。

- 1. 在应用修补程序前,从 Sun Cluster 产品 web 页中查找任何特殊的安装前或安装 后说明。
- 2. 成为您要应用修补程序的节点上的超级用户。
- 3. 列出要修补的节点上的资源组和设备组。

# scrgadm -pv # scstat

(续下)

修补 Sun Cluster 软件和固件 121

4. 将所有的资源组、资源和设备组从要修补的节点切换到其他群集成员。

| # scsw    | ritch -S -h node                    |
|-----------|-------------------------------------|
| -h node   | 指定将资源组和设备组切换到哪个节点。                  |
| - S       | 从指定的节点撤出所有的设备服务和资源组。                |
| 5. 关闭节点。  |                                     |
| # shut    | :down -g 0 [-y]                     |
| -g 0      | 将关闭宽延期指定为零。                         |
| -у        | 指定对确认提示回答 yes,从而使命令可以在不受用户干预的情况下运行。 |
| 6. 以单用户模式 | 引导节点。                               |

ok boot -s

7. 应用修补程序。

F

| ſ | # patchadd patch-dir patch-id |
|---|-------------------------------|
|   |                               |

patch-dir

指定修补程序的目录位置。

patch-id

指定一个给定的修补程序的修补程序号。

8. 将节点重新引导到群集中。

# reboot

9. 检验修补程序的安装是否成功。

# showrev -p | grep patch-id

10. 检验修补程序有效,并且节点和群集正常运行。

11. 将所有的资源组、资源和设备组切换回去(可选)。

# scswitch -S -h node

12. 对于所有尚在运行的群集节点,重复从第121页的步骤 2到第123页的步骤 11的操作。

### 7.2.0.1示例—应用重新引导修补程序(节点)

以下示例展示将一个重新引导 Sun Cluster 修补程序应用到一个节点。

```
# scrgadm -pv
RG Name: schost-sa-1
. . .
# scstat
Device Group Name:
                                       dg-schost-1
. . .
# scswitch -z -h phys-schost-2 -D dg-schost-1
# scswitch -z -h phys-schost-2 -g schost-sa-1
# shutdown -g 0 -y
ok boot -s
# patchadd 10-34567
. . .
# reboot
. . .
# showrev -p | grep 10-34567
# scswitch -z -h phys-schost-1 -D dg-schost-1
# scswitch -z -h phys-schost-1 -g schost-sa-1
```

### 7.2.0.2从此处可转到何处

如果您需要撤出一个修补程序,请参见 第126页的「如何移除 Sun Cluster 修补程 序」。

▼ 如何应用重新引导修补程序(群集和固件)

对于此过程,您必须首先关闭群集,并将每个节点引导到单用户模式,然后才能应用 修补程序。

修补 Sun Cluster 软件和固件 123

- 1. 在应用修补程序前,从 Sun Cluster 产品 web 页中查找任何特殊的安装前或安装 后说明。
- 2. 成为群集中一个节点上的超级用户。
- 3. 关闭群集。

|                 | # scshutdown [- | y] [-g grace-period] [``message'']       |
|-----------------|-----------------|------------------------------------------|
| -У              |                 | 指定对确认提示回答 yes。                           |
| -g <b>grace</b> | -period         | 指定关闭前等待的时间,以秒为单位。缺省宽延期为 60<br>秒。         |
| message         |                 | 指定要广播的警告消息。如果 message 中包含多个单词,<br>请使用引号。 |

4. 将每个节点引导到单用户模式。

在每个节点的控制台上,运行以下命令。

ok boot -s

#### 5. 应用软件或固件修补程序。

每次在一个节点上运行以下命令。

# patchadd patch-dir patch-id

patch-dir 指定修补程序的目录位置。

patch-id 指定一个给定的修补程序的修补程序号。

注意:每次都要按照修补程序目录中的、可替代本章中的过程的说明操作。

6. 检验每个节点上的修补程序的安装是否成功。

# showrev -p | grep patch-id

在将修补程序应用到所有节点后,重新将节点引导到群集中。
 在每个节点上运行以下命令。

# reboot

8. 检验修补程序有效,并且节点和群集正常运行。

### 7.2.0.1示例—应用重新引导修补程序(群集)

以下示例展示将一个重新引导 Sun Cluster 修补程序应用到一个群集。

| # scshutdown -g 0 -y                                            |
|-----------------------------------------------------------------|
| ok boot -s                                                      |
| <br># patchadd 10-34567<br>(Apply patch to other cluster nodes) |
| <br># showrev -p   grep 10-34567<br># reboot                    |

### 7.2.0.2从此处可转到何处

如果您需要撤出一个修补程序,请参见 第126页的「如何移除 Sun Cluster 修补程序」。

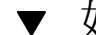

## 如何应用非重新引导 Sun Cluster 修补程序

每次将修补程序应用到群集中的一个节点。应用一个非重新引导修补程序时,不需要 首先关闭 接收此修补程序的节点。

- 1. 在应用修补程序前,从 Sun Cluster 产品 web 页中查找任何特殊的安装前或安装 后说明。
- 2. 在单独一个节点上应用该修补程序。

# patchadd patch-dir patch-id

patch-dir

指定修补程序的目录位置。

patch-id

指定一个给定的修补程序的修补程序号。

3. 检验修补程序的安装是否成功。

# showrev -p | grep patch-id

修补 Sun Cluster 软件和固件 125

- 4. 检验修补程序有效,并且节点和群集正常运行。
- 5. 对于所有尚在运行的群集节点,重复从第125页的步骤 2到第126页的步骤 4的操 作。
- 7.2.0.1示例—应用非重新引导 Sun Cluster 修补程序

# patchadd 10-34567 # showrev -p | grep 10-34567

## 7.2.0.2从此处可转到何处

如果您需要撤出一个修补程序,请参见第126页的「如何移除 Sun Cluster 修补程 序」。

如何移除 Sun Cluster 修补程序

在必要时,您可以撤出(移除)一个 Sun Cluster 修补程序。

- 1. 成为您要从其中移除修补程序的节点上的超级用户。
- 2. 列出要移除修补程序的节点上的资源组和设备组。

| # | scrgadm | -pv |  |  |  |  |  |  |
|---|---------|-----|--|--|--|--|--|--|
| # | scstat  |     |  |  |  |  |  |  |
|   |         |     |  |  |  |  |  |  |

3. 将所有的资源组、资源和设备组从要移除修补程序的节点切换到其他群集成员。

| # scswitch -S  | -h node              |
|----------------|----------------------|
| -h <b>node</b> | 指定将资源组和设备组切换到哪个节点。   |
| - S            | 从指定的节点撤出所有的设备服务和资源组。 |
| 4. 关闭节点。       |                      |

# shutdown [-y] [-g grace-period] [``message'']

126 Sun Cluster 3.0 系统管理指南 ◆ 2000 年 11 月, Revision A

4.

指定对确认提示回答 yes。

-g grace-period 指定关闭前等待的时间,以秒为单位。缺省宽延期为 60 秒。

message指定要广播的警告消息。如果 message 中包含多个单词,请使用引号。

5. 将节点引导到非群集模式。

ok boot -x

6. 移除修补程序。

| <pre># patchrm patch-id</pre> |  |  |
|-------------------------------|--|--|
|                               |  |  |

patch-id

指定一个给定的修补程序的修补程序号。

7. 重新引导该节点。

# reboot

8. 检验是否已成功移除修补程序。

# showrev -p | grep patch-id

- 9. 检验节点和群集是否正常运行。
- 10. 将所有的资源组、资源和设备组切换回去。

# scswitch -S -h node

11. 对于所有尚在运行的群集节点,重复从第126页的步骤 1到第127页的步骤 10的操作。

## 7.2.0.1示例—移除 Sun Cluster 修补程序

以下示例展示移除一个 Sun Cluster 修补程序。

修补 Sun Cluster 软件和固件 127

-y

```
# scrgadm -pv
RG Name: schost-sa-1
. . .
# scstat
. . .
Device Group Name:
                                          dg-schost-1
. . .
# scswitch -S -h phys-schost-2
# shutdown -y -g 5 "Rebooting down node for maintenance"
. . .
ok boot -x
. . .
# patchrm 10-34567
. . .
# reboot
. . .
# pkgchk -v 10-34567
. . .
# scswitch -S -h phys-schost-1
```

# 备份并恢复群集

以下是本章中的分步说明。

- 第130页的「如何查找要备份的文件系统的名称」
- 第131页的「如何确定完全备份所需要的磁带数」
- 第131页的「如何备份根 (/) 文件系统」
- 第133页的「如何执行镜像的联机备份 (Solstice DiskSuite)」
- 第136页的「如何执行卷的联机备份 (VERITAS 卷管理器)」
- 第141页的「如何以互动方式恢复单个文件 (Solstice DiskSuite)」
- 第142页的「如何恢复根 (/) 文件系统 (Solstice DiskSuite)」
- 第145页的「如何恢复元设备 (Solstice DiskSuite) 上的 根 (/) 文件系统」
- 第150页的「如何恢复未封装的根 (/) 文件系统 (VERITAS 卷管理器)」
- 第153页的「如何恢复未封装的根 (/) 文件系统 (VERITAS 卷管理器)」

## 8.1备份群集文件

129

表 8-1 任务图:备份群集文件

| 任务                         | 有关说明,请转到                                    |
|----------------------------|---------------------------------------------|
| 查找您要备份的文件系统的名称。            | 第130页的「如何查找要备份的文件系统的名称」                     |
| 计算存放一个完全备份需要多少磁<br>带。      | 第131页的「如何确定完全备份所需要的磁带数」                     |
| 备份根文件系统。                   | 第131页的「如何备份根 (/) 文件系统」                      |
| 为镜像的文件系统或网状文件系统<br>执行联机备份。 | 第133页的「如何执行镜像的联机备份 (Solstice<br>DiskSuite)」 |
|                            | 第136页的「如何执行卷的联机备份 (VERITAS 卷管理<br>器)」       |

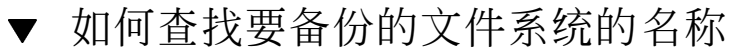

请遵照此过程来确定您要备份的文件系统的名称。

显示 /etc/vfstab 文件的内容。
 运行此命令不需要成为超级用户。

% more /etc/vfstab

2. 在安装点列中查找要备份的文件系统的名称。

请在备份文件系统时使用此名称。

% more /etc/vfstab

## 8.1.0.1示例—查找要备份的文件系统的名称

下面的示例中显示了在 /etc/vfstab 文件中列出的可用文件系统的名称。

| <pre>% more /etc/vfst</pre> | ab      |       |         |       |         |         |
|-----------------------------|---------|-------|---------|-------|---------|---------|
| #device                     | device  | mount | FS fsck | mount | mount   |         |
| #to mount                   | to fsck | point | type    | pass  | at boot | options |
|                             |         |       |         |       |         |         |

| #                 |                    |         |       |   |     |   |
|-------------------|--------------------|---------|-------|---|-----|---|
| #/dev/dsk/c1d0s2  | /dev/rdsk/c1d0s2   | /usr    | ufs   | 1 | yes | - |
| f                 | -                  | /dev/fd | fd    | - | no  | - |
| /proc             | -                  | /proc   | proc  | - | no  | - |
| /dev/dsk/c1t6d0s1 | -                  | -       | swap  | - | no  | - |
| /dev/dsk/c1t6d0s0 | /dev/rdsk/c1t6d0s0 | /       | ufs   | 1 | no  | - |
| /dev/dsk/c1t6d0s3 | /dev/rdsk/c1t6d0s3 | /cache  | ufs   | 2 | yes | - |
| swap              | -                  | /tmp    | tmpfs | - | yes | - |

▼ 如何确定完全备份所需要的磁带数

按照此过程来计算备份一个文件系统将需要的磁带数。

- 1. 成为您要备份的群集节点上的超级用户。
- 2. 估计备份的大小,以字节为单位。

# ufsdump S filesystem 显示执行该备份估计需要的字节数。 S

filesystem

指定您要备份的文件系统的名称。

3. 用磁带容量去除估算大小,看需要多少磁带。

## 8.1.0.1示例—确定所需要的磁带数

在以下示例中,905,881,620 字节将轻松装入一个 4 GB 磁 带 (905,881,620 ÷ 4,000,000,000) 上。

```
# ufsdump S /global/phys-schost-1
905881620
```

# ▼ 如何备份根 (/) 文件系统

按照此过程来备份一个群集节点的根 (/) 文件系统。在执行此备份过程前确保群集无 故障运行。

1. 成为您要备份的群集节点上的超级用户。

备份并恢复群集 131

2. 将每项运行中的数据服务从要备份的节点切换到群集中的另一节点。

| # scswitch -z -D disk-0 | levice-group -h node        |
|-------------------------|-----------------------------|
| - Z                     | 执行切换。                       |
| -D disk-device-group    | 磁盘设备组的名称,与磁盘集或磁盘组的名称相<br>同。 |
| -h <b><i>node</i></b>   | 充当磁盘设备组的主节点的群集节点的名称。        |
| <b>3.</b> 停止该节点。        |                             |

- \_\_\_\_\_
- 4. 在 ok 提示符下,以非群集模式重新引导。

# shutdown -g0 -y

ok boot -x

- 5. 备份根 (/) 文件系统。
  - 如果根磁盘未封装,请使用以下命令。

# ufsdump Oucf dump-device /

■ 如果根磁盘已封装,请使用以下命令。

# ufsdump Oucf dump-device /dev/vx/rdsk/rootvol

有关详细信息,请参考 ufsdump(1M) 手册页。

6. 以群集模式重新引导该节点。

# init 6

## 8.1.0.1示例---备份根 (/) 文件系统

在以下示例中,根(/)文件系统备份到了磁盘设备/dev/rmt/0上。

# ufsdump Oucf /dev/rmt/0 /
DUMP: Writing 63 Kilobyte records

DUMP: Date of this level 0 dump: Tue Apr 18 18:06:15 2000 DUMP: Date of last level 0 dump: the epoch DUMP: Dumping /dev/rdsk/c0t0d0s0 (phys-schost-1:/) to /dev/rmt/0 DUMP: Mapping (Pass I) [regular files] DUMP: Mapping (Pass II) [directories] DUMP: Estimated 859086 blocks (419.48MB). DUMP: Dumping (Pass III) [directories] DUMP: Dumping (Pass IV) [regular files] DUMP: B59066 blocks (419.47MB) on 1 volume at 2495 KB/sec DUMP: DUMP IS DONE DUMP: Level 0 dump on Tue Apr 18 18:06:15 2000

## ▼ 如何执行镜像的联机备份 (Solstice DiskSuite)

不用卸装一个镜像的元设备或使整个镜像脱机,就可以备份该镜像的元设备。必须使 其子镜像之一临时脱机,因而它就失去了镜像,但备份完成后可立即使之联机并再同 步;这样就不必停止系统,也不用拒绝用户访问数据。使用镜像来执行联机备份可创 建活动文件系统的"快照"备份。

如果一个程序在卷上写入了数据后 lockfs 命令随即运行,则可能 会发生故障。要避 免此故障,请暂时停止在此节点上运行的所有服务。此外,请在执行此备份过程前确 保群集无故障运行。

- 1. 成为您要备份的群集节点上的超级用户。
- 2. 请使用 metaset(1M) 命令来确定哪一个节点对备份的卷具有拥有权。

# metaset -s setname

-s **setname** 

指定磁盘集名称。

3. 使用 lockfs(1M) 命令和 -w 选项来锁定文件系统的写操作。

# lockfs -w mount-point

备份并恢复群集 133

**注意**:仅在镜像上驻留着一个 UFS 文件系统时才必须锁定此文件系统。例如,如 果元设备被设置 为数据库管理软件或其他某个特定的应用程序的原始设备,就不 必使用 lockfs 命令。但是,您可能要运行适当的、依赖供应商的公用程序来刷新 任何缓冲区并锁定访问。

4. 使用 metastat(1M) 命令来确定子镜像的名称。

# metastat -s setname -p

-p

以类似于 md.tab 文件的格式显示状态。

5. 使用 metadetach(1M) 命令来使一个子镜像从镜像脱机。

# metadetach -s setname mirror submirror

**注意**:将继续从其他子镜像进行读取。但是,向镜像进行第一次写入后,脱机子系统将不同步。使脱机子系统重新联机后,这种不一致就纠正了。您不需要运行fsck。

6. 使用 lockfs 命令和 -u 选项, 解锁文件系统并使写入继续进行。

# lockfs -u mount-point

7. 执行文件系统检查。

# fsck /dev/md/diskset/rdsk/submirror

8. 将脱机子镜像备份到磁带或另一介质上。

使用 ufsdump(1M) 命令或其他您通常使用的无论什么备份公用程序。

注意: 让子镜像使用原始设备 (/rdsk) 名称,而不使用块 设备 (/dsk) 名称。

# ufsdump Oucf dump-device submirror

9. 使用 metattach(1M) 命令来使元设备重新联机。

# metattach -s setname mirror submirror

使元设备联机后,它自动地重新与镜像同步。

10. 使用 metastat 命令来检验子镜像是否在重新同步。

# metastat -s setname mirror

### 8.1.0.1示例—执行镜像的联机备份 (Solstice DiskSuite)

在以下示例中,群集节点 phys-schost-1 是 元集 schost-1 的属主,这样,备份 过程是 从 phys-schost-1 执行的。镜像 /dev/md/schost-1/dsk/d0 由子 镜像 d10、d20 和 d30 组成。

```
[Determine the owner of the metaset:]
# metaset -s schost-1
Set name = schost-1, Set number = 1
Host
                    Owner
 phys-schost-1
                    Yes
[Lock the file system from writes:]
# lockfs -w /global/schost-1
[List the submirrors:]
# metastat -s schost-1 -p
schost-1/d0 -m schost-1/d10 schost-1/d20 schost-1/d30 1
schost-1/d10 1 1 d4s0
schost-1/d20 1 1 d6s0
schost-1/d30 1 1 d8s0
[Take a submirror offline:]
# metadetach -s schost-1 d0 d30
[Unlock the file system:]
# lockfs -u /
[Check the file system:]
# fsck /dev/md/schost-1/rdsk/d30
[Copy the submirror to the backup device:]
# ufsdump 0ucf /dev/rmt/0 /dev/md/schost-1/rdsk/d30
 DUMP: Writing 63 Kilobyte records
  DUMP: Date of this level 0 dump: Tue Apr 25 16:15:51 2000
 DUMP: Date of last level 0 dump: the epoch
 DUMP: Dumping /dev/md/schost-1/rdsk/d30 to /dev/rdsk/c1t9d0s0.
  . . .
 DUMP: DUMP IS DONE
[Bring the submirror back online:]
# metattach -s schost-1 d0 d30
schost-1/d0: submirror schost-1/d30 is attached
[Resync the submirror:]
# metastat -s schost-1 d0
```

(续下)

备份并恢复群集 135

```
schost-1/d0: Mirror
Submirror 0: schost-0/d10
State: Okay
Submirror 1: schost-0/d20
State: Okay
Submirror 2: schost-0/d30
State: Resyncing
Resync in progress: 42 % done
Pass: 1
Read option: roundrobin (default)
```

## ▼ 如何执行卷的联机备份 (VERITAS 卷管理器)

VERITAS Volume Manager 将一个镜像的卷识别为一个丛。不用卸装一个丛或使整个卷脱机,就可以备份该镜像的元设备。这是通过创建卷的快照副本并备份此临时卷来 完成的,不用停止系统或拒绝用户对数据的访问。

在执行此备份过程前确保群集无故障运行。

- 1. 登录到群集中的任一节点上,并成为群集中该磁盘组的当前主节点上的超级用户。
- 2. 列出磁盘组信息。

-D

# vxprint -g diskgroup

3. 运行 scstat(1M) 来查看哪个节点当前导入了磁盘组,导入了磁盘组即表示它是磁 盘组的主节点。

# scstat -D

显示所有磁盘设备组的状态。

4. 使用 vxassist(1M) 命令创建卷的一个快照。

# vxassist -g diskgroup snapstart volume

注意:创建快照可能需要很长一段时间,时间的长度取决于卷的大小。

5. 使用 vxprint(1M) 命令来检验已创建新卷。

# vxprint -g diskgroup

当快照完成后,所选择的磁盘组的 State 字段会 显示 Snapdone 状态。

6. 停止正在使用 scswitch(1M) 命令访问文件系统的任何数据服务。

# scswitch -z -g nfs-rg -h ````

注意:建议停止数据服务,以确保正确备份数据文件系统。如果没有数据服务在运行中,则不必执行第137页的步骤 6和第137页的步骤 8。

7. 创建一个名为 bkup-vol 的备份卷并 使用 vxassist 命令将快照卷连接到此备份 卷。

# vxassist -g diskgroup snapshot volume bkup-vol

8. 使用 scswitch 命令,重新启动在 第137页的步骤 6 中停止的任何数据服务。

# scswitch -z -g nfs-rg -h nodename

9. 使用 vxprint 命令,检验该卷此时是否连接到了新卷 bkup-vol。

# vxprint -g diskgroup

10. 使用 scconf(1M) 命令注册磁盘组配置更改。

# scconf -c -D name=diskgroup, sync

11. 使用 fsck 命令检查备份卷。

# fsck -y /dev/vx/rdsk/diskgroup/bkup-vol

12. 执行一个备份来将卷 bkup-vol 复制到磁带或另一介质。

备份并恢复群集 137

使用 ufsdump(1M) 命令或使用您通常使用的备份公用程序。

# ufsdump Oucf dump-device /dev/vx/dsk/diskgroup/bkup-vol

13. 使用 vxedit(1M) 移除临时卷。

# vxedit -rf rm bkup-vol

14. 使用 scconf 命令注册磁盘组配置更改。

# scconf -c -D name=disk-group,sync

## 8.1.0.1示例—执行卷的联机备份 (VERITAS 卷管理器)

在以下示例中,群集节点 phys-schost-2 是元集磁盘 组 schost-1 的主属主,所 以备份过程是从 phys-schost-2 开 始执行的。卷 /vol01 被复制,然后与一个新卷 bkup-vol 关联。

| <pre>[Become superuser on the primary node.] [Identify the current primary node for the disk group:] # scstat -D Device Group Servers</pre> |                                  |                               |            |              |           |              |        |        |
|----------------------------------------------------------------------------------------------------|----------------------------------|-------------------------------|------------|--------------|-----------|--------------|--------|--------|
|                                                                                                    | De                               | evice Group                   | Prima      | ary          |           | Seconda      | ry     |        |
| Device group ser<br>Device group ser<br>Device Group S                                                                                      | rvers: rr<br>rvers: so<br>Status | nt/1<br>chost-1               | -<br>phys- | schost       | -2        | -<br>phys-sc | host-1 |        |
|                                                                                                    |                                  | Device G                      | roup       | Stat         | us        |              |        |        |
| Device group sta<br>Device group sta<br>[List the disk gr                                                                                   | atus:<br>atus:<br>coup inform    | rmt/1<br>schost-1<br>nation:] |            | Offl<br>Onli | ine<br>ne |              |        |        |
| <pre># vxprint -g scho<br/>TY NAME</pre>                                                                                                    | ASSOC                            | KSTAT                         | E LENG     | гн рі        | OFFS      | STATE        | TUTILO | PUTILO |
| dg schost-1                                                                                                    | schost-1                         | -                             | -          | -            | -         | -            | _      |        |
| dm schost-101                                                                                                    | c1t1d0s2                         | -                             | 17678493   | -            | -         | -            | -      |        |
| dm schost-102                                                                                                    | c1t2d0s2                         | -                             | 17678493   | -            | -         | -            | -      |        |
| dm schost-103                                                                                                    | c2t1d0s2                         | -                             | 8378640    | -            | -         | -            | -      |        |
| dm schost-104                                                                                                    | c2t2d0s2                         | -                             | 17678493   | -            | -         | -            | -      |        |
| dm schost-105                                                                                                    | c1t3d0s2                         | -                             | 17678493   | -            | -         | -            | -      |        |
| dm schost-106                                                                                                    | c2t3d0s2                         | -                             | 17678493   | -            | -         | -            | -      |        |
| v vol01                                                                                                    | gen                              | ENABLED                       | 204800     | -            | ACTIV     | Ε –          | -      |        |
| pl vol01-01                                                                                                    | vol01                            | ENABLED                       | 208331     | -            | ACTIV     | Ξ -          | -      |        |
| sd schost-101-01                                                                                                    | vo⊥01-01                         | ENABLED                       | 104139     | 0            | -         | -            | -      |        |

(续下)

sd schost-102-01 vol01-01 ENABLED 104139 0 pl vol01-02 vol01 ENABLED 208331 -sd schost-103-01 vol01-02 ENABLED 103680 0 ACTIVE sd schost-104-01 vol01-02 ENABLED 104139 0 \_ \_ pl vol01-03 vol01 ENABLED LOGONLY -sd schost-103-02 vol01-03 ENABLED 5 LO ACTIVE -LOG -[Start the snapshot operation:] # vxassist -g schost-1 snapstart vol01 [Verify the new volume was created:] # vxprint -g schost-1 ASSOC KSTATE LENGTH PLOFFS STATE TUTILO PUTILO TY NAME dg schost-1 --schost-1 -17678493 dm schost-101 clt1d0s2 dm schost-102 c1t2d0s2 dm schost-103 c2t1d0s2 -17678493 -8378640 ---dm schost-104 c2t2d0s2 -17678493 dm schost-105 c1t3d0s2 -dm schost-106 c2t3d0s2 -17678493 ---17678493 -\_ gen ENABLED 204800 -vol01 ENABLED 208331 pl vol01-01 vol03 ACTIVE -ACTIVE sd schost-101-01 vol01-01 ENABLED 104139 0 sd schost-102-01 vol01-01 ENABLED 104139 0 pl vol01-02 vol01 ENABLED 208331 -sd schost-103-01 vol01-02 ENABLED 103680 0 ACTIVE sd schost-104-01 vol01-02 ENABLED 104139 0 pl vol01-03 vo]01 ENABLED LOGONLY -ACTIVE sd schost-103-02 vol01-03 ENABLED 5 LOG --ENABLED 208331 SNAPDONE pl vol01-04 vol01 sd schost-105-01 vol01-04 ENABLED 104139 0 sd schost-106-01 vol01-04 ENABLED 104139 0 -[Stop data services, if necessary:] # scswitch -z -g nfs-rg -h ```` [Create a copy of the volume:] # vxassist -g schost-1 snapshot vol01 bkup-vol [Restart data services, if necessary:] # scswitch -z -g nfs-rg -h phys-schost-1 [Verify bkup-vol was created:] # vxprint -g schost-1 ASSOC TY NAME KSTATE LENGTH PLOFFS STATE TUTILO PUTILO dg schost-1 schost-1 ---dm schost-101 c1t1d0s2 -17678493 -\_ \_ dm schost-102 dm schost-103 c1t2d0s2 -17678493 c2t1d0s2 8378640 -dm schost-104 c2t2d0s2 17678493 --\_ dm schost-105 dm schost-106 c1t3d0s2 17678493 --c2t3d0s2 -17678493 -ENABLED 204800 ACTIVE v bkup-vol gen -bkup-vol pl bkup-vol-01 ENABLED 208331 -ACTIVE -\_ sd schost-105-01 bkup-vol-01 ENABLED 104139 0 sd schost-106-01 bkup-vol-01 ENABLED 104139 0 -\_

(续下)

备份并恢复群集 139

```
v vol01 gen ENABLED 204800 -
pl vol01-01 vol01 ENABLED 208331 -
                                                                 ACTIVE -
ACTIVE -

    pl
    vol01
    ENABLED
    Z00001

    sd
    schost-101-01
    vol01-01
    ENABLED
    104139
    0

    sd
    schost-102-01
    vol01-01
    ENABLED
    104139
    0

    pl
    vol01-02
    vol01
    ENABLED
    208331
    -

                                                                   -
                                                                              -
                                                                                         _
                                                                                -
                                                                  - -
ACTIVE -
sd schost-103-01 vol01-02 ENABLED 103680 0
                                                                   -
sd schost-104-01 vol01-02 ENABLED 104139 0
pl vol01-03 vol01 ENABLED LOGONLY -
                                                                                -
                                                                    ACTIVE -
sd schost-103-02 vol01-03 ENABLED 5
                                                     LOG
[Synchronize the disk group with cluster framework:]
# scconf -c -D name=schost-1,sync
[Check the file systems:]
# fsck -y /dev/vx/rdsk/schost-1/bkup-vol
[Copy bkup-vol to the backup device:]
# ufsdump 0ucf /dev/rmt/0 /dev/vx/rdsk/schost-1/bkup-vol
  DUMP: Writing 63 Kilobyte records
  DUMP: Date of this level 0 dump: Tue Apr 25 16:15:51 2000
  DUMP: Date of last level 0 dump: the epoch
  DUMP: Dumping /dev/vx/dsk/schost-2/bkup-vol to /dev/rmt/0.
   . . .
  DUMP: DUMP IS DONE
[Remove the bkup-volume:]
# vxedit -rf rm bkup-vol
[Synchronize the disk group:]
# scconf -c -D name=schost-1,sync
```

## 8.2群集文件恢复概述

ufsrestore 命令从使用 ufsdump 命令创建的备份,将文件复制到与当前工作目录 相关的 磁盘。您可以使用 ufsrestore 来从 0 级转储和其后更高级别的转储 重新装 入一个完整的文件系统结构,或从任何转储磁带恢复一个或多个单个文件。如果 ufsrestore 以超级用户用户身份运行,文件就会恢复给原属主、恢复到 上次修改时 间并恢复模式(许可)。

在开始恢复文件前,您需要了解:

- 需要哪些磁带
- 您要在其上恢复文件系统的原始设备名称
- 您将使用的磁带类型

- 磁带驱动器的设备名称(本地或远程)
- 任何失败磁盘的分区方案,因为在替换磁盘上必须精确复制文件系统

# 8.3恢复群集文件

表 8-2 任务图:恢复群集文件

| 任务                                                     | 有关说明,请转到                                              |
|--------------------------------------------------------|-------------------------------------------------------|
| 对于 Solstice DiskSuite,请按<br>Solaris 恢复过程以互动方式恢复文<br>件。 | 第141页的「如何以互动方式恢复单个文件 (Solstice DiskSuite)」            |
| 为 Solstice DiskSuite 恢复根 (/) 文<br>件系统。                 | 第142页的「如何恢复根 (/) 文件系统 (Solstice DiskSuite)」           |
|                                                        | 第145页的「如何恢复元设备 (Solstice DiskSuite) 上的<br>根 (/) 文件系统」 |
| 为 VERITAS 卷管理器,恢复恢复一个未封装的根 (/) 文件系统。                   | 第150页的「如何恢复未封装 的根 (/) 文件系统<br>(VERITAS 卷管理器)」         |
| 为 VERITAS 卷管理器 恢复一个封<br>装的根 (/) 文件系统。                  | 第153页的「如何恢复未封装的根 (/) 文件系统<br>(VERITAS 卷管理器)」          |

▼ 如何以互动方式恢复单个文件 (Solstice DiskSuite)

按照此过程恢复一个或多个单个文件。在执行此恢复过程前确保群集无故障运行。

- 1. 成为您要恢复的群集节点上的超级用户。
- 2. 停止所有正在使用要恢复的文件的数据服务。

| scswitch -z -g rgname -h | un |
|--------------------------|----|
|--------------------------|----|

备份并恢复群集 141

# ▼ 如何恢复根 (/) 文件系统 (Solstice DiskSuite)

按照此过程将根 (/) 文件系统恢复一个新磁盘,比如在更换一个坏的根磁盘后。不应引导正在恢复的节点。在执行此恢复过程前确保群集无故障运行。

**注意**:由于必须使用失败的磁盘的格式来给新的磁盘进行分区,所以在进行此过程前 必须识别分区方案,并相应地重新创建文件系统。

- 1. 成为要恢复的节点之外的一个群集节点上的超级用户。
- 2. 使用 metaset(1M) 命令可移除要从所有元集中恢复的节点的主 机名。在元集中您 要移除的节点之外的节点上运行此命令。

 # metaset -s setname -f -d -h node

 -s setname
 指定磁盘集名称。

 -f
 强制。

 -d
 从磁盘集中删除。

 -h node
 指定要从磁盘集中删除的节点的名称。

在要恢复其上的根 (/) 文件系统的节点上更换失败的磁盘。
 请参考服务器附带的文档中的磁盘更换过程。

#### 4. 引导要恢复的节点。

■ 如果使用 Solaris CD-ROM,请运行以下命令:

ok boot cdrom -s

■ 如果使用 JumpStart<sup>™</sup> 服务器,请运行下面的命令:

ok boot net -s

使用 format(1M) 命令在根磁盘上创建所有的分区和交换。
 重建失败的磁盘上的原分区方案。

6. 使用 newfs(1M) 命令,相应地创建根 (/) 文件系统和其他文件系统。

重建失败的磁盘上的原文件系统。

注意:确保创建 /global/.devices/node@nodeid 文件系统。

7. 在一个临时安装点上安装根 (/) 文件系统。

| #    | mount | device | temp-mount-point |
|------|-------|--------|------------------|
| - 11 | mound | actice | temp mount point |

8. 使用下面的命令来恢复根 (/) 文件系统。

| # | cd temp-mount-point                |
|---|------------------------------------|
| # | ufsrestore rvf dump-device         |
| # | rm restoresymtable                 |
| # | cd /                               |
| # | <pre>umount temp-mount-point</pre> |
| # | fsck raw-disk-device               |

此时文件系统已恢复。

9. 在新磁盘上安装一个新引导块。

# /usr/sbin/installboot /usr/platform/`uname -i`/lib/fs/ufs/bootblk raw-disk-device

10. 以单用户模式重新引导节点。

11. 使用 scdidadm 命令更换磁盘 ID。

# scdidadm -R rootdisk

12. 使用 metadb(1M) 命令来重建状态数据库复制品。

# metadb -c copies -af raw-disk-device

备份并恢复群集 143

| -c copies          | 指定要创建的复制器的编号。    |
|--------------------|------------------|
| -f raw-disk-device | 在其上创建复制器的原始磁盘设备。 |
| -a                 | 添加复制器。           |

13. 以群集模式重新引导该节点。

a. 启动重新引导。

# reboot

在此引导过程中,您可能会看到一个错误消息或警告消息,其结尾部分是以下 指令:

| Туре  | cont | rol-d | l to | proce | eed | with | nor | mal  | startup,  |   |
|-------|------|-------|------|-------|-----|------|-----|------|-----------|---|
| (or g | give | root  | pass | sword | for | syst | em  | mair | ntenance) | : |

- b. 按下 CTRL-d 以引导到多用户模式下。
- 14. 从已恢复的节点之外的一个群集节点,使用 metaset(1M) 命令来 将恢复的节点添加到所有的元集中。

phys-schost-2# metaset -s setname -a -h node

-a

创建并将主机添加到磁盘集中。

节点已引导到群集模式下。群集已经就绪。

## 8.3.0.1示例—恢复根 (/) 文件系统 (Solstice DiskSuite)

以下示例展示从磁带设备 /dev/rmt/0 恢复 到 phys-schost-1 根 (/) 文件 系统。 从群集中的另一节点 phys-schost-2 运行 了 metaset 命令,以移除节点 phys-schost-1,稍后再 将它重新添加到 schost-1 中。所有其他命令都是 从 phys-schost-1 上运行的。/dev/rdsk/c0t0d0s0 上创建 了一个新的引导块,/ dev/rdsk/c0t0d0s4 上重建了三个状态数据库复制器。
```
[Become superuser on a cluster node other than the node to be restored.]
[Remove the node from the metaset:]
phys-schost-2# metaset -s schost-1 -f -d -h phys-schost-1
[Replace the failed disk and boot the node:]
ok boot cdrom -s
[Use format and newfs to recreate partitions and file systems.]
[Mount the root file system on a temporary mount point:]
# mount /dev/dsk/c0t0d0s0 /a
[Restore the root file system:]
# cd /a
# ufsrestore rvf /dev/rmt/0
# rm restoresymtable
# cd /
# umount /a
# fsck /dev/rdsk/c0t0d0s0
[Install a new boot block:]
# /usr/sbin/installboot /usr/platform/`uname \
-i'/lib/fs/ufs/bootblk /dev/rdsk/c0t0d0s0
[Reboot in single-user mode:]
# reboot -- "-s"
[Replace the disk ID:]
# scdidadm -R /dev/dsk/c0t0d0
[Recreate state database replicas:]
# metadb -c 3 -af /dev/rdsk/c0t0d0s4
# reboot
Press CTL-d to boot into multiuser mode.
[Add the node back to the metaset:]
phys-schost-2# metaset -s schost-1 -a -h phys-schost-1
```

# ▼ 如何恢复元设备 (Solstice DiskSuite) 上的 根 (/) 文 件系统

使用此过程来恢复执行备份时元设备上存在的根 (/) 文件系统。比如在 根磁盘损坏后 更换新磁盘时,就可以执行此过程。不应引导正在恢复的节点。在执行此恢复过程前 确保群集无故障运行。

**注意**:由于必须使用失败的磁盘的格式来给新的磁盘进行分区,所以在进行此过程前 必须识别分区方案,并相应地重新创建文件系统。

1. 在您要恢复的节点之外的、一个有权访问元集的群集节点上的超级用户。

2. 使用 metaset(1M) 命令来 从所有元集中移除要恢复的节点的主机名。

```
# metaset -s setname -f -d -h node
```

-s setname

指定元集名称。

| _ | f | 强制。 |
|---|---|-----|
|   | ± |     |

-d 从元集中删除。

-h node 指定要从元集中删除的节点的名称。

在要恢复其上的根 (/) 文件系统的节点上更换失败的磁盘。
 请参考服务器附带的文档中的磁盘更换过程。

- 4. 引导要恢复的节点。
  - 如果使用 Solaris CD-ROM,请运行以下命令:

| ok <b>boot</b> | cdrom | - s |
|----------------|-------|-----|
|----------------|-------|-----|

■ 如果使用一个 JumpStart 服务器,则运行以下命令:

ok boot net -s

- 5. 使用 format(1M) 命令在根磁盘上创建所有的分区和交换。 重建失败的磁盘上的原分区方案。
- 使用 newfs(1M) 命令,相应地创建根 (/) 文件系统和其他文件系统 重建失败的磁盘上的原文件系统。

注意:确保创建 /global/.devices/node@nodeid 文件系统。

7. 在一个临时安装点上安装根 (/) 文件系统。

# mount device temp-mount-point

8. 使用下列名称来恢复根 (/) 文件系统。

| # cd temp-mount-point                   |  |
|-----------------------------------------|--|
| <pre># ufsrestore rvf dump-device</pre> |  |
| <pre># rm restoresymtable</pre>         |  |

(续下)

Г

9. 在新磁盘上安装一个新引导块。

# /usr/sbin/installboot /usr/platform/`uname -i`/lib/fs/ufs/bootblk raw-disk-device

10. 在 /temp-mount-point/etc/system 文 件中移除有关 MDD 根信息的行。

| * Begin MDD root info (do not edit) |
|-------------------------------------|
| forceload: misc/md_trans            |
| forceload: misc/md_raid             |
| forceload: misc/md_mirror           |
| forceload: misc/md_hotspares        |
| forceload: misc/md_stripe           |
| forceload: drv/pcipsy               |
| forceload: drv/glm                  |
| forceload: drv/sd                   |
| rootdev:/pseudo/md@0:0,10,blk       |
| * End MDD root info (do not edit)   |

### 11. 对于作为元设备的一部分的根磁盘上的每一个文件系统,编辑/

temp-mount-point/etc/vfstab 文件以将根项从元设备更改到对应的 一个正 常片上。

| Example:<br>Change from<br>/dev/md/dsk/d10 | /dev/md/rdsk/d10   | /    | ufs | 1 | no | - |
|--------------------------------------------|--------------------|------|-----|---|----|---|
| Change to<br>/dev/dsk/c0t0d0s0             | /dev/rdsk/c0t0d0s0 | /usr | ufs | 1 | no | - |

12. 卸载临时文件系统并检查原始磁盘设备。

| # | cd /                    |
|---|-------------------------|
| # | umount temp-mount-point |
| # | fsck raw-disk-device    |

13. 以单用户模式重新引导节点。

# reboot -- "-s"

14. 使用 scdidadm 命令更换磁盘 ID。

# scdidadm -R rootdisk

15. 使用 metadb(1M) 命令来重建状态数据库复制品。

| <pre># metadb -c copies -a</pre> | <pre># metadb -c copies -af raw-disk-device</pre> |  |  |  |  |  |  |  |  |
|----------------------------------|---------------------------------------------------|--|--|--|--|--|--|--|--|
| -c copies                        | 指定要创建的复制器的编号。                                     |  |  |  |  |  |  |  |  |
| -af <b>raw-disk-device</b>       | 在指定的原始磁盘设备上创建初始状态数据库复<br>制品。                      |  |  |  |  |  |  |  |  |

16. 以群集模式重新引导该节点。

a. 启动重新引导。

# reboot

在此引导过程中,您将看到错误消息或警告消息,其结尾部分是以下指令:

Type control-d to proceed with normal startup, (or give root password for system maintenance):

b. 按下 CTRL-d 以引导到多用户模式下。

17. 从已恢复的节点之外的一个群集节点,使用 metaset(1M) 命令来 将恢复的节点添加到所有的元集中。

-a

Т

添加(创建)元集。

根据 Solstice DiskSuite 文档为根 (/) 设置元设备/镜像。 节点已引导到群集模式下。群集已经就绪。

## 8.3.0.1示例—恢复元设备 (Solstice DiskSuite) 上原有的根 (/) 文 件系统

以下示例展示从磁带设备 /dev/rmt/0 恢复到 节点 phys-schost-1 的根 (/) 文件 系统。从群集中的另一节点 phys-schost-2 运行 了 metaset 命令,以移除 phys-schost-1,稍后再将它 重新添加到元集 schost-1 中。所有其他命令都是 从 phys-schost-1 上运行的。/dev/rdsk/c0t0d0s0 上创建 了一个新的引导块,/ dev/rdsk/c0t0d0s4 上重建了三个状态数据库复制器。

| <pre>tremove the node from the metaset:;<br/>phys-schost-2# metaset:;<br/>ok boot cdrom -s<br/>[Use format and newfs to recreate partitions and file systems.]<br/>[Mount the root file system on a temporary mount point:]<br/># mount/dev/dsk/c0t0d0s0 /a<br/>[Restore the root file system:]<br/># cd /a<br/># ufsrestore rvf /dev/rmt/0<br/># rm restoresyntable<br/>[Install a new boot block:]<br/># /usr/sbin/installboot /usr/platform/'uname \<br/>-i'/lib/fs/ufs/bootblk /dev/rdsk/c0t0d0s0<br/>[Remove the lines in /temp-mount-point/et/<br/>system file for MDD root information:]<br/>* Begin MDD root info (do not edit)<br/>forceload: misc/md_trans<br/>forceload: misc/md_mirror<br/>forceload: misc/md_mirror<br/>forceload: misc/md_stripe<br/>forceload: drv/pdisy<br/>forceload: drv/pdisy<br/>forceload: drv/gdm<br/>forceload: drv/gdm<br/>forceload: drv/</pre> | [Become superuser on a cluster node with access to the metaset, | other | than | the | node | to . | be | restor |
|----------------------------------------------------------------------------------------------------|-----------------------------------------------------------------|-------|------|-----|------|------|----|--------|
| <pre>pry="school-"1" d = n pry="school-"1" pry="school-"1"<br/>[Replace the failed disk and boot the node:]<br/>ok boot edrom -s<br/>[Use format and newfs to recreate partitions and file systems.]<br/>[Mount the root file system on a temporary mount point:]<br/># mount/dev/dsk/c0t0d0s0 /a<br/>[Restore the root file system:]<br/># cd /a<br/># ufsrestore rvf /dev/rmt/0<br/># rm restoresyntable<br/>[Install a new boot block:]<br/># /usr/sbin/installboot /usr/platform/'uname \<br/>-i'/lib/fs/bootblk /dev/rdsk/c0t0d0s0<br/>[Remove the lines in /temp-mount-point/etc/<br/>system file for MDD root information:]<br/>* Begin MDD root info (do not edit)<br/>forceload: misc/md_raid<br/>forceload: misc/md_raid<br/>forceload: misc/md_stripe<br/>forceload: misc/md_stripe<br/>forceload: drv/pcjpsy<br/>forceload: drv/glm<br/>forceload: drv/gdm<br/>forceload: drv/sd<br/>rootdev:/pseudo/md@0:0,10,blk<br/>* End MDD root info (do not edit)<br/>[Edit the /temp-mount-point/etc/vfstab file]<br/>Example:<br/>Change from<br/>/dev/md/dsk/d10 /dev/md/rdsk/d10 / ufs 1 no -</pre>                                                                                                    | [Remove the house from the metaset:]                            |       |      |     |      |      |    |        |
| <pre>[Replace the failed disk and boot the hode:]<br/>ok boot drom -s<br/>[Use format and newfs to recreate partitions and file systems.]<br/>[Mount the root file system on a temporary mount point:]<br/># mount /dev/dsk/c0t0d0s0 /a<br/>[Restore the root file system:]<br/># cd /a<br/># ufsrestore rvf /dev/rmt/0<br/># rm restoresyntable<br/>[Install a new boot block:]<br/># /usr/sbin/installboot /usr/platform/'uname \<br/>-i'/lib/fs/ufs/bootblk /dev/rdsk/c0t0d0s0<br/>[Remove the lines in /temp-mount-point/etc/<br/>system file for MDD root info (do not edit)<br/>forceload: misc/md_trans<br/>forceload: misc/md_trans<br/>forceload: misc/md_mirror<br/>forceload: misc/md_hotspares<br/>forceload: drv/cjpsy<br/>forceload: drv/pdm<br/>forceload: drv/glm<br/>forceload: drv/sd<br/>rootdev:/pseudo/md@0:0,10,blk<br/>* End MDD root info (do not edit)<br/>[Bdit the /temp-mount-point/etc/vfstab file]<br/>Example:<br/>Change from<br/>/dev/md/dsk/d10 /dev/md/rdsk/d10 / ufs 1 no -</pre>                                                                                                    | pnys-schost-2# metaset -s schost-1 -r -a -n pnys-schost-1       |       |      |     |      |      |    |        |
| <pre>[Use format and newfs to recreate partitions and file systems.]<br/>[Use format and newfs to recreate partitions and file systems.]<br/>[Mount the root file system on a temporary mount point:]<br/># mount /dev/dsk/c0t0d080 /a<br/>[Restore the root file system:]<br/># dots and the system of the system of the sy</pre>                                                                                                    | [Replace the falled disk and boot the hode:]                    |       |      |     |      |      |    |        |
| <pre>[Noe Format and hears to recreate partitions and file systems.] [Mount the root file system on a temporary mount point:] # mount /dev/dsk/c0t0d0s0 /a [Restore the root file system:] # cd /a # ufsrestore rvf /dev/rmt/0 # rm restoresymtable [Install a new boot block:] # /usr/sbin/installboot /usr/platform/'uname \     -i'/lib/fs/bootblk /dev/rdsk/c0t0d0s0 [Remove the lines in /temp-mount-point/etc/ system file for MDD root information:] * Begin MDD root info (do not edit) forceload: misc/md_raid forceload: misc/md_mirror forceload: misc/md_mirror forceload: misc/md_stripe forceload: drv/gim forceload: drv/gdm forceload: drv/gdm forceload: drv/sd rootdev:/pseudo/md@0:0,10,blk * End MDD root info (do not edit) [Edit the /temp-mount-point/etc/vfstab file] Example: Change from /dev/md/dsk/d10 /dev/md/rdsk/d10 / ufs 1 no</pre>                                                                                                    | OK DOOL COROM -S                                                |       |      |     |      |      |    |        |
| <pre># mount /dev/dsk/c0t0d0s0 /a [Restore the root file system on a temporary mount point:] # mount /dev/dsk/c0t0d0s0 /a [Restore the root file system:] # cd /a # ufsrestore rvf /dev/rmt/0 # rm restoresymtable [Install a new boot block:] # /usr/sbin/installboot /usr/platform/`uname \     -i`/lib/fs/ufs/bootblk /dev/rdsk/c0t0d0s0 [Remove the lines in /temp-mount-point/etc/ system file for MDD root information:] * Begin MDD root info (do not edit) forceload: misc/md_raid forceload: misc/md_raid forceload: misc/md_raid forceload: misc/md_hotspares forceload: drv/glm forceload: drv/glm forceload: d</pre>                                                                                                    | [Use format and newis to recreate partitions and file systems.] |       |      |     |      |      |    |        |
| <pre>[Restore the root file system:] # cd /a # ufsrestore rvf /dev/rmt/0 # rm restoresymtable [Install a new boot block:] # /usr/sbin/installboot /usr/platform/'uname \ -i'/lib/fs/ufs/bootblk /dev/rdsk/c0t0d0s0 [Remove the lines in /temp-mount-point/etc/ system file for MDD root information:] * Begin MDD root info (do not edit) forceload: misc/md_raid forceload: misc/md_mirror forceload: misc/md_mirror forceload: drv/glm forceload: drv/glm forceload: drv/glm forceload: drv/glm forceload: drv/sd rootdev:/pseudo/md@0:0,10,blk * End MDD root info (do not edit) [Edit the /temp-mount-point/etc/vfstab file] Example: Change from /dev/md/dsk/d10 /dev/md/rdsk/d10 / ufs 1 no -</pre>                                                                                                    | [Mount the root file system on a temporary mount point:]        |       |      |     |      |      |    |        |
| <pre>[Restore the Foot file System:] # cd /a # ufsrestore rvf /dev/rmt/0 # rm restoresymtable [Install a new boot block:] # /usr/sbin/installboot /usr/platform/'uname \     -i'/lib/fs/ufs/bootblk /dev/rdsk/c0t0d0s0 [Remove the lines in /temp-mount-point/etc/ System file for MDD root information:] * Begin MDD root info (do not edit) forceload: misc/md_trans forceload: misc/md_mirror forceload: misc/md_hotspares forceload: misc/md_stripe forceload: drv/glm forceload: drv/glm forceload: drv/sd rootdev:/pseudo/md@0:0,10,blk * End MDD root info (do not edit) [Edit the /temp-mount-point/etc/vfstab file] Example: Change from /dev/md/dsk/d10 / ufs 1 no</pre>                                                                                                    | # mount /dev/dsk/cutudusu /a                                    |       |      |     |      |      |    |        |
| <pre># cd /a<br/># ufsrestore rvf /dev/rmt/0<br/># rm restoresymtable<br/>[Install a new boot block:]<br/># /usr/sbin/installboot /usr/platform/'uname \<br/>-i'/lib/fs/ufs/bootblk /dev/rdsk/c0t0d0s0<br/>[Remove the lines in /temp-mount-point/etc/<br/>system file for MDD root information:]<br/>* Begin MDD root info (do not edit)<br/>forceload: misc/md_trans<br/>forceload: misc/md_mirror<br/>forceload: misc/md_mirror<br/>forceload: misc/md_stripe<br/>forceload: misc/md_stripe<br/>forceload: drv/pcipsy<br/>forceload: drv/glm<br/>forceload: drv/sd<br/>rootdev:/pseudo/md@0:0,10,blk<br/>* End MDD root info (do not edit)<br/>[Edit the /temp-mount-point/etc/vfstab file]<br/>Example:<br/>Change from<br/>/dev/md/dsk/d10 /dev/md/rdsk/d10 / ufs 1 no -</pre>                                                                                                    | [Restore the root file system:]                                 |       |      |     |      |      |    |        |
| <pre># utstestore rvf /dev/rmt/0 # rm restoresyntable [Install a new boot block:] # /usr/sbin/installboot /usr/platform/`uname \ -i`/lib/fs/ufs/bootblk /dev/rdsk/c0t0d0s0 [Remove the lines in /temp-mount-point/etc/ system file for MDD root information:] * Begin MDD root info (do not edit) forceload: misc/md_trans forceload: misc/md_mirror forceload: misc/md_mirror forceload: misc/md_stripe forceload: drv/pcipsy forceload: drv/glm forceload: drv/glm forceload: drv/sd rootdev:/pseudo/md@0:0,10,blk * End MDD root info (do not edit) [Edit the /temp-mount-point/etc/vfstab file] Example: Change from /dev/md/dsk/d10 / ufs 1 no -</pre>                                                                                                    | # cd /a                                                         |       |      |     |      |      |    |        |
| <pre># Im Testoresyntable [Install a new boot block:] # /usr/sbin/installboot /usr/platform/'uname \ -i'/lib/fs/ufs/bootblk /dev/rdsk/c0t0d0s0 [Remove the lines in /temp-mount-point/etc/ system file for MDD root information:] * Begin MDD root info (do not edit) forceload: misc/md_trans forceload: misc/md_mirror forceload: misc/md_hotspares forceload: misc/md_stripe forceload: drv/pcipsy forceload: drv/glm forceload: drv/sd rootdev:/pseudo/md@0:0,10,blk * End MDD root info (do not edit) [Edit the /temp-mount-point/etc/vfstab file] Example: Change from /dev/md/dsk/d10 / ufs 1 no -</pre>                                                                                                    | # uisrestore rvi /dev/rmt/0                                     |       |      |     |      |      |    |        |
| <pre># /usr/sbin/installboot /usr/platform/`uname \ -i`/lib/fs/ufs/bootblk /dev/rdsk/c0t0d0s0 [Remove the lines in /temp-mount-point/etc/ system file for MDD root information:] * Begin MDD root info (do not edit) forceload: misc/md_trans forceload: misc/md_mirror forceload: misc/md_hotspares forceload: misc/md_stripe forceload: drv/pcipsy forceload: drv/glm forceload: drv/sd rootdev:/pseudo/md@0:0,10,blk * End MDD root info (do not edit) [Edit the /temp-mount-point/etc/vfstab file] Example: Change from /dev/md/dsk/d10 /dev/md/rdsk/d10 / ufs 1 no -</pre>                                                                                                    | # rm restoresymtable                                            |       |      |     |      |      |    |        |
| <pre>* /\ds//sdin/installibot /ds//plation/ dimme (<br/>-i'/lib/fs/ufs/bootblk /ds//dtodos0<br/>[Remove the lines in /temp-mount-point/etc/<br/>system file for MDD root information:]<br/>* Begin MDD root info (do not edit)<br/>forceload: misc/md_trans<br/>forceload: misc/md_raid<br/>forceload: misc/md_mirror<br/>forceload: misc/md_hotspares<br/>forceload: misc/md_stripe<br/>forceload: drv/pcipsy<br/>forceload: drv/glm<br/>forceload: drv/gd<br/>rootdev:/pseudo/md@0:0,10,blk<br/>* End MDD root info (do not edit)<br/>[Edit the /temp-mount-point/etc/vfstab file]<br/>Example:<br/>Change from<br/>/dev/md/dsk/d10 /dev/md/rdsk/d10 / ufs 1 no -</pre>                                                                                                    | [Install a new boot block:]                                     |       |      |     |      |      |    |        |
| <pre>[Remove the lines in /temp-mount-point/etc/<br/>system file for MDD root information:]<br/>* Begin MDD root info (do not edit)<br/>forceload: misc/md_trans<br/>forceload: misc/md_mirror<br/>forceload: misc/md_hotspares<br/>forceload: misc/md_stripe<br/>forceload: drv/pcipsy<br/>forceload: drv/glm<br/>forceload: drv/gd<br/>rootdev:/pseudo/md@0:0,10,blk<br/>* End MDD root info (do not edit)<br/>[Edit the /temp-mount-point/etc/vfstab file]<br/>Example:<br/>Change from<br/>/dev/md/dsk/d10 /dev/md/rdsk/d10 / ufs 1 no -</pre>                                                                                                    | # /dsi/sbin/instatiboot /dsi/piactorm/ dname (                  |       |      |     |      |      |    |        |
| <pre>system file for MDD root information:] * Begin MDD root info (do not edit) forceload: misc/md_trans forceload: misc/md_mirror forceload: misc/md_hotspares forceload: misc/md_stripe forceload: drv/pcipsy forceload: drv/glm forceload: drv/gd rootdev:/pseudo/md@0:0,10,blk * End MDD root info (do not edit) [Edit the /temp-mount-point/etc/vfstab file] Example: Change from /dev/md/dsk/d10 /dev/md/rdsk/d10 / ufs 1 no -</pre>                                                                                                    | [Pemove the lines in /temp.mount.noint/atc/                     |       |      |     |      |      |    |        |
| <pre>* Begin MDD root info (do not edit)<br/>forceload: misc/md_trans<br/>forceload: misc/md_mirror<br/>forceload: misc/md_mirror<br/>forceload: misc/md_stripe<br/>forceload: drv/pcipsy<br/>forceload: drv/glm<br/>forceload: drv/glm<br/>forceload: drv/sd<br/>rootdev:/pseudo/md@0:0,10,blk<br/>* End MDD root info (do not edit)<br/>[Edit the /temp-mount-point/etc/vfstab file]<br/>Example:<br/>Change from<br/>/dev/md/dsk/d10 /dev/md/rdsk/d10 / ufs 1 no -</pre>                                                                                                    | system file for MDD root information:]                          |       |      |     |      |      |    |        |
| <pre>blogin MDD foot fills (do not curr) forceload: misc/md_trans forceload: misc/md_raid forceload: misc/md_mirror forceload: misc/md_hotspares forceload: misc/md_stripe forceload: drv/pcipsy forceload: drv/glm forceload: drv/sd rootdev:/pseudo/md@0:0,10,blk * End MDD root info (do not edit) [Edit the /temp-mount-point/etc/vfstab file] Example: Change from /dev/md/dsk/d10 /dev/md/rdsk/d10 / ufs 1 no -</pre>                                                                                                    | * Begin MDD root info (do not edit)                             |       |      |     |      |      |    |        |
| <pre>forceroad: misc/md_raid<br/>forceload: misc/md_mirror<br/>forceload: misc/md_hotspares<br/>forceload: misc/md_stripe<br/>forceload: drv/pcipsy<br/>forceload: drv/glm<br/>forceload: drv/sd<br/>rootdev:/pseudo/md@0:0,10,blk<br/>* End MDD root info (do not edit)<br/>[Edit the /temp-mount-point/etc/vfstab file]<br/>Example:<br/>Change from<br/>/dev/md/dsk/d10 /dev/md/rdsk/d10 / ufs 1 no -</pre>                                                                                                    | forceload, misc/md trans                                        |       |      |     |      |      |    |        |
| <pre>forceroad: misc/md_mirror<br/>forceload: misc/md_hotspares<br/>forceload: misc/md_stripe<br/>forceload: drv/pcipsy<br/>forceload: drv/glm<br/>forceload: drv/sd<br/>rootdev:/pseudo/md@0:0,10,blk<br/>* End MDD root info (do not edit)<br/>[Edit the /temp-mount-point/etc/vfstab file]<br/>Example:<br/>Change from<br/>/dev/md/dsk/d10 /dev/md/rdsk/d10 / ufs 1 no -</pre>                                                                                                    | forceload: misc/md_raid                                         |       |      |     |      |      |    |        |
| <pre>forceload: misc/md_hotspares forceload: misc/md_hotspares forceload: misc/md_stripe forceload: drv/pcipsy forceload: drv/glm forceload: drv/sd rootdev:/pseudo/md@0:0,10,blk * End MDD root info (do not edit) [Edit the /temp-mount-point/etc/vfstab file] Example: Change from /dev/md/dsk/d10 /dev/md/rdsk/d10 / ufs 1 no -</pre>                                                                                                    | forceload: misc/md_mirror                                       |       |      |     |      |      |    |        |
| <pre>forceload: misc/md_stripe forceload: misc/md_stripe forceload: drv/pcipsy forceload: drv/glm forceload: drv/sd rootdev:/pseudo/md@0:0,10,blk * End MDD root info (do not edit) [Edit the /temp-mount-point/etc/vfstab file] Example: Change from /dev/md/dsk/d10 /dev/md/rdsk/d10 / ufs 1 no -</pre>                                                                                                    | forceload: misc/md_hotspares                                    |       |      |     |      |      |    |        |
| <pre>forceload: drv/pcipsy forceload: drv/glm forceload: drv/glm forceload: drv/sd rootdev:/pseudo/md@0:0,10,blk * End MDD root info (do not edit) [Edit the /temp-mount-point/etc/vfstab file] Example: Change from /dev/md/dsk/d10 /dev/md/rdsk/d10 / ufs 1 no -</pre>                                                                                                    | forceload: misc/md_stripe                                       |       |      |     |      |      |    |        |
| <pre>forceload: drv/glm forceload: drv/sd forceload: drv/sd rootdev:/pseudo/md@0:0,10,blk * End MDD root info (do not edit) [Edit the /temp-mount-point/etc/vfstab file] Example: Change from /dev/md/dsk/d10 /dev/md/rdsk/d10 / ufs 1 no -</pre>                                                                                                    | forceload: dry/pcipsy                                           |       |      |     |      |      |    |        |
| <pre>forceload: drv/sd rootdev:/pseudo/md@0:0,10,blk * End MDD root info (do not edit) [Edit the /temp-mount-point/etc/vfstab file] Example: Change from /dev/md/dsk/d10 / ufs 1 no -</pre>                                                                                                    | forceload: drv/glm                                              |       |      |     |      |      |    |        |
| <pre>rootdev:/pseudo/md@0:0,10,blk * End MDD root info (do not edit) [Edit the /temp-mount-point/etc/vfstab file] Example: Change from /dev/md/dsk/d10 / dev/md/rdsk/d10 / ufs 1 no -</pre>                                                                                                    | forceload: drv/sd                                               |       |      |     |      |      |    |        |
| * End MDD root info (do not edit)<br>[ <i>Edit the</i> /temp-mount-point/etc/vfstab <i>file</i> ]<br>Example:<br>Change from<br>/dev/md/dsk/d10 /dev/md/rdsk/d10 / ufs 1 no -                                                                                                    | rootdev:/pseudo/md@0:0,10,blk                                   |       |      |     |      |      |    |        |
| [ <i>Edit the</i> /temp-mount-point/etc/vfstab file]<br>Example:<br>Change from<br>/dev/md/dsk/d10 /dev/md/rdsk/d10 / ufs 1 no -                                                                                                    | * End MDD root info (do not edit)                               |       |      |     |      |      |    |        |
| Example:<br>Change from<br>/dev/md/dsk/d10 //dev/md/rdsk/d10 / ufs 1 no -                                                                                                    | [Edit the /temp-mount-point/etc/vfstab file]                    |       |      |     |      |      |    |        |
| Change from<br>/dev/md/dsk/d10 //dev/md/rdsk/d10 / ufs 1 no -                                                                                                    | Example:                                                        |       |      |     |      |      |    |        |
| /dev/md/dsk/d10 //dev/md/rdsk/d10 / ufs 1 no -                                                                                                    | Change from                                                     |       |      |     |      |      |    |        |
|                                                                                                    | /dev/md/dsk/d10 /dev/md/rdsk/d10 / ufs 1 no                     | -     |      |     |      |      |    |        |
|                                                                                                    |                                                                 |       |      |     |      |      |    |        |

(续下)

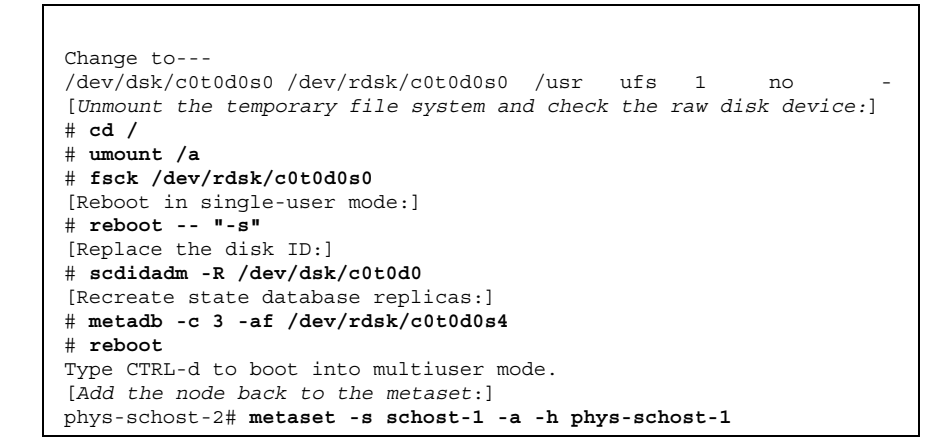

# ▼ 如何恢复未封装 的根 (/) 文件系统 (VERITAS 卷管 理器)

按照此过程将一个未封装的根 (/) 文件系统恢复到一个节点。不应引导正在恢复的节 点。在执行此恢复过程前确保群集无故障运行。

**注意**:由于必须使用失败的磁盘的格式来给新的磁盘进行分区,所以在进行此过程前 必须识别分区方案,并相应地重新创建文件系统。

- 更换要在其上恢复根文件的节点上失败的磁盘。
   请参考服务器附带的文档中的磁盘更换过程。
- 2. 引导要恢复的节点。
  - 如果正在使用 Solaris CD-ROM,则运行以下命令:

ok boot cdrom -s

■ 如果正在使用一个 JumpStart 服务器,则运行以下命令:

ok boot net -s

3. 使用 format(1M) 命令在根磁盘上创建所有的分区和交换。

重建失败的磁盘上的原分区方案。

使用 newfs(1M) 命令,相应地创建根 (/) 文件系统和其他文件系统。
 重建失败的磁盘上的原文件系统。

注意:确保创建 /global/.devices/node@nodeid 文件系统。

5. 在一个临时安装点上安装根 (/) 文件系统。

# mount device temp-mount-point

6. 从备份中恢复根 (/) 文件系统,然后卸载并检查文件系统。

| # | <b>cd</b> temp-mount-point |
|---|----------------------------|
| # | ufsrestore rvf dump-device |
| # | rm restoresymtable         |
| # | cd /                       |
| # | umount temp-mount-point    |
| # | fsck raw-disk-device       |

此时文件系统已恢复。

7. 在新磁盘上安装一个新引导块。

# /usr/sbin/installboot /usr/platform/`uname -i`/lib/fs/ufs/bootblk raw-disk-device

- 8. 将节点重新引导到单用户模式。
  - a. 启动重新引导。

# reboot -- "-s"

在此引导过程中,您将看到错误消息或警告消息,其结尾部分是以下指令:

| Туре  | cont | crol-c | l to | proce | eed | with   | noı | rmal | start  | up,  |
|-------|------|--------|------|-------|-----|--------|-----|------|--------|------|
| (or g | give | root   | pass | sword | for | : syst | em  | mair | ntenan | ce): |

- b. 输入超级用户口令。
- 9. 确定根磁盘组是否位于根磁盘上的一个单片上。
  - 如果是,则创建并设置根磁盘组:

```
# vxdctl init
# vxdg init rootdg
# vxdctl add disk diskslice type=simple
# vxdisk -f init diskslice type=simple
# vxdg adddisk diskslice
# vxdctl enable
```

■ 如果否,则进行第152页的步骤10。

10. 使用 scdidadm 命令更新磁盘 ID。

# scdidadm -R /dev/rdsk/diskdevice

11. 按下 CTRL-d 以恢复多用户模式。

节点重新引导到群集模式下。群集已经就绪。

## 8.3.0.1示例--恢复未封装的根 (/) 文件系统 (VERITAS 卷管理器)

以下示例展示从磁带设备 /dev/rmt/0 恢复到 节点 phys-schost-1 的未封装的根 (/) 文件系统。

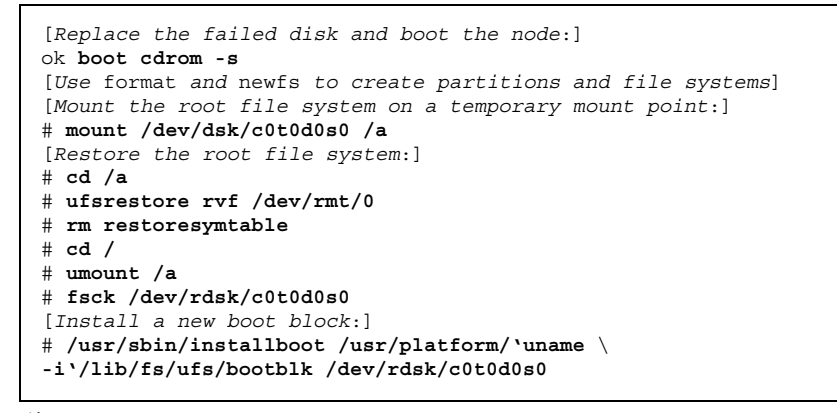

(续下)

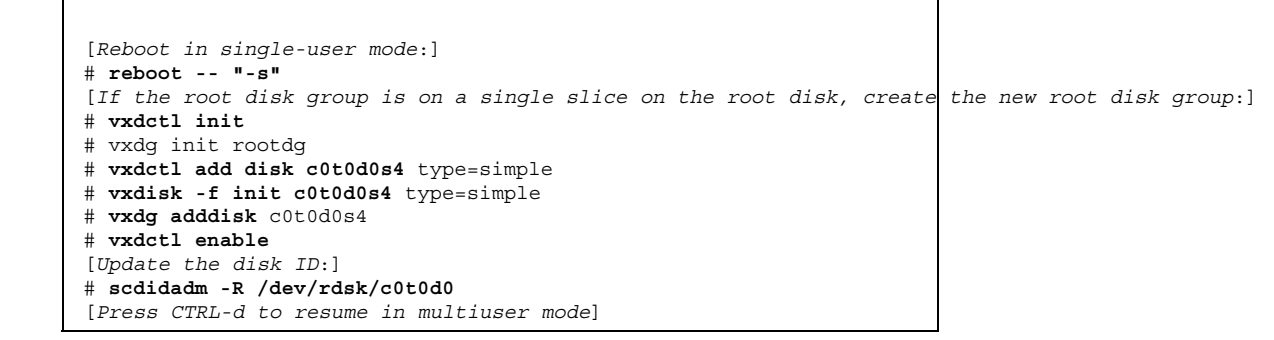

(续上)

# ▼ 如何恢复未封装的根 (/) 文件系统 (VERITAS 卷管 理器)

按照此过程将一个未封装的根 (/) 文件系统恢复到一个节点。不应引导正在恢复的节 点。在执行此恢复过程前确保群集无故障运行。

**注意**:由于必须使用失败的磁盘的格式来给新的磁盘进行分区,所以在进行此过程前 必须识别分区方案,并相应地重新创建文件系统。

- 更换要在其上恢复根文件的节点上失败的磁盘。
   请参考服务器附带的文档中的磁盘更换过程。
- 2. 引导要恢复的节点。
  - 如果使用 Solaris CD-ROM, 请运行以下命令:

ok boot cdrom -s

■ 如果使用一个 JumpStart 服务器,则运行以下命令:

ok boot net -s

- 使用 format(1M) 命令在根磁盘上创建所有的分区和交换。
   重建失败的磁盘上的原分区方案。
- 4. 使用 newfs(1M) 命令,相应地创建根 (/) 文件系统和其他文件系统。

### 重建失败的磁盘上的原文件系统。

注意:确保创建 /global/.devices/node@nodeid 文件系统。

5. 在一个临时安装点上安装根 (/) 文件系统。

# mount device temp-mount-point

6. 从备份中恢复根 (/) 文件系统。

| # <b>cd</b> temp-mount-point    |  |
|---------------------------------|--|
| # ufsrestore rvf dump-device    |  |
| <pre># rm restoresymtable</pre> |  |

7. 创建一个空的 install-db 文件。

这会使节点在下次重新引导时进入 VxVM i安装模式。

# touch /temp-mount-point/etc/vx/reconfig.d/state.d/install-db

- 8. 从 /temp-mount-point/etc/system 文 件移除或注释掉下列项。
  - \* rootdev:/pseudo/vxio@0:0
    \* set vxio:vol\_rootdev\_is\_volume=1
- 9. 编辑 /temp-mount-point/etc/vfstab 文 件并用根磁盘的标准磁盘设备替换所 有的 VxVM 安装 点,如 /dev/dsk/c0t0d0s0。

| Example:<br>Change from<br>/dev/vx/dsk/rootdg/rootvol /dev/md/rdsk/rootdg/rootvol / | ufs 1 | no - |
|-------------------------------------------------------------------------------------|-------|------|
| Change to<br>/dev/dsk/c0t0d0s0 /dev/rdsk/c0t0d0s0 / ufs 1 no                        | -     |      |

10. 卸载临时文件系统并检查该文件系统。

| # | cd /                    |
|---|-------------------------|
| # | umount temp-mount-point |
| # | fsck raw-disk-device    |

### 11. 在新的磁盘上安装引导块。

# /usr/sbin/installboot /usr/platform/`uname -i`/lib/fs/ufs/bootblk raw-disk-device

12. 以单用户模式重新引导节点。

# reboot -- "-s"

13. 使用 scdidadm(1M) 更新磁盘 ID。

# scdidadm -R /dev/rdsk/c0t0d0

14.运行 vxinstall。

# vxinstall

选择封装磁盘并重新引导。

- 15. 如果与其他系统间存在次编号冲突,则卸载全局设备并为磁盘组重编次编号。
  - 卸载群集节点上的全局设备文件系统。

# umount /global/.devices/node@nodeid

■ 为群集节点上的 rootdg 磁盘组重编次编号。

# vxdg reminor rootdg 100

16.

# shutdown -g0 -i 6 -y

## 8.3.0.1示例--恢复封装的根 (/) 文件系统 (VERITAS 卷管理器)

以下示例展示从磁带设备 /dev/rmt/0 恢复到 节点 phys-schost-1 的封装的根 (/) 文件系统。

```
[Replace the failed disk and boot the node:]
ok boot cdrom -s
[Use format and newfs to create partitions and file systems]
[Mount the root file system on a temporary mount point:]
# mount /dev/dsk/c0t0d0s0 /a
[Restore the root file system:]
# cd /a
# ufsrestore rvf /dev/rmt/0
# rm restoresymtable
[Create an empty install-db file:]
# touch /a/etc/vx/reconfig.d/state.d/install-db
[Edit /etc/
system on the temporary file system and remove or comment out the following entries:]
# rootdev:/pseudo/vxio@0:0
# set vxio:vol_rootdev_is_volume=1
[Edit /etc/vfstab on the temporary file system:]
Example:
Change from---
/dev/vx/dsk/rootdg/rootvol /dev/md/rdsk/rootdg/rootvol / ufs 1 no-
Change to ---
/dev/dsk/c0t0d0s0 /dev/rdsk/c0t0d0s0 / ufs
                                             1
                                                   no
[Unmount the temporary file system, then check the file system:]
# cd /
# umount /a
# fsck /dev/rdsk/c0t0d0s0
[Install a new boot block:]
# /usr/sbin/installboot /usr/platform/`uname \
-i'/lib/fs/ufs/bootblk /dev/rdsk/c0t0d0s0
[Reboot in single-user mode:]
# reboot -- "-s"
[Update the disk ID:]
# scdidadm -R /dev/rdsk/c0t0d0
[Run vxinstall:]
# vxinstall
Choose to encapsulate the root disk.
[If there is a conflict in minor number, reminor the rootdg disk group:]
# umount /global/.devices/node@nodeid
# vxdg reminor rootdg 100
# shutdown -g0 -i 6 -y
```